## ПРИНЯТО

ученым советом ФГАОУ ВО РНИМУ им. Н.И. Пирогова Минздрава России Протокол № 9 16.05.2022 УТВЕРЖДЕНО приказом ректора ФГАОУ ВО РНИМУ им. Н.И. Пирогова Минздрава России № 707 рук от 29.06.2022

## Порядок

## работы преподавателей и обучающихся в электронной информационно-образовательной среде федерального государственного автономного образовательного учреждения высшего образования «Российский национальный исследовательский медицинский университет имени Н.И. Пирогова» Министерства здравоохранения Российской Федерации

## 1. Общие положения

Настоящий 1.1. Порядок работы обучающихся преподавателей И федерального информационно-образовательной в электронной среде образовательного государственного автономного учреждения высшего образования национальный «Российский исследовательский медицинский университет имени Н.И. Пирогова» Министерства здравоохранения Российской Федерации (далее – Порядок) устанавливает порядок работы преподавателей и обучающихся в электронной информационно-образовательной среде федерального государственного образовательного автономного учреждения высшего национальный образования «Российский исследовательский мелицинский университет имени Н.И. Пирогова» Министерства здравоохранения Российской Федерации (далее – Университет) посредством информационнотелекоммуникационной сети «Интернет».

Настоящее положение разработано в соответствии с Федеральным 1.2. законом Российской Федерации от 29.12.2012 № 273-ФЗ «Об образовании в Российской Федерации», приказом Минобрнауки России от 09.01.2014 № 2 «Об утверждении применения организациями, порядка осуществляющими образовательную деятельность, электронного обучения, дистанционных образовательных образовательных реализации технологий при программ», приказом науки и высшего образования Российской Федерации от 06.04.2021 № 245 «Об утверждении Порядка организации и осуществления образовательной деятельности по образовательным программам высшего образования – программам бакалавриата, программам специалитета, магистратуры», программам федеральными государственными образовательными стандартами высшего образования или образовательными стандартами высшего образования, утвержденными Университете Министерства самостоятельно, В письмом образования Российской Федерации 09.03.2004 15-55-357ин/15 от No «О примерном положении об организации учебного процесса в высшем учебном заведении с использованием системы зачетных единиц», Уставом, Положением об электронной информационно-образовательной среде в Университете и иными локальными нормативными актами Университета.

1.3. В Положении об электронной информационно-образовательной среде в Университете определяется назначение, порядок функционирования, требования

к системам и программно-аппаратной базе, ответственность пользователей, способы и порядок их поддержки.

1.4. Общий порядок пользования электронными ресурсами Научной библиотеки Университета определен Положением об Электронно-библиотечной системе РНИМУ им. Н.И. Пирогова (ЭБС РНИМУ им. Н.И. Пирогова) регламентируется Правилами пользования Научной библиотекой Университета.

1.5. Доступ к ЭБС Университета предоставляется через официальный сайт Университета. Руководство пользователя ЭБС РНИМУ им. Н.И. Пирогова представлено на официальном сайте Университета.

## 2. Порядок работы преподавателей и обучающихся в электронной информационно-образовательной среде Университета: личные

## кабинеты преподавателя и студента

2.1. Инструкция преподавателю кафедры по работе в электронной информационно-образовательной среде Университета: личный кабинет преподавателя

Личный кабинет преподавателя реализован в рамках программного комплекса «Автоматизированная образовательная система Университета» (далее – AOC). В состав АОС входит модуль «Балльно-рейтинговая система текущего контроля успеваемости и промежуточной аттестации обучающихся» (далее – БРС).

## 1) Запуск системы АОС

Чтобы запустить AOC в адресной строке браузера (рекомендуется Google Chrome) введите адрес https://aos.rsmu.ru/ и нажмите клавишу «Enter».

Войдите в систему, используя «Имя пользователя» и «Пароль» с правами доступа «Преподаватель», нажмите клавишу «Enter» или щёлкните «Войти» (рис. 1).

| ← → С △  ИНФОРМАЦИОННО-<br>ФГБОУ ВО РНИМУ ий | оз.rsmu.ru 1<br>ОБРАЗОВАТЕЛЬНЫЙ КОМПЛЕКС<br>и. Н.И. Пирогова Минздрава РФ |                       |                 | M                                                                                              |
|----------------------------------------------|---------------------------------------------------------------------------|-----------------------|-----------------|------------------------------------------------------------------------------------------------|
|                                              | <b>Вход в сист</b><br>Имя пользователя<br>Пароль                          | emy<br>Ivanov_II<br>4 | 2<br>3<br>Войти | Российский национальный<br>исследовательский<br>медицинский университет<br>имени Н.И. Пирогова |

Рис. 1. Запуск АОС

В открывшемся окне программы сверху нажмите пункт меню «ЛК Преподавателя», в выпадающем списке щёлкните по строке «Календарь занятий» (рис. 2).

| Администратор | Студенты | Учебные планы и РУП | Нагрузка | Дипломы | Кафедры | <b>1</b> ЛК Преподавателя | Переводники | выход |
|---------------|----------|---------------------|----------|---------|---------|---------------------------|-------------|-------|
| •             |          |                     |          |         |         | 2 Календарь занятий       |             |       |
|               |          |                     |          |         |         | Отработки                 |             |       |
|               |          |                     |          |         |         | Рейтинг студента          |             |       |

Рис. 2. Выбор пункта меню «ЛК Преподавателя», «Календарь занятий»

## 2) Личный кабинет преподавателя (далее – ЛКП). Работа с разделом «Календарь занятий»

В появившемся окне «ЛКП – Календарь занятий» видны все занятия, закреплённые за преподавателем (рис. 3).

Преподавателю доступны кнопки «Журнал занятия», «Печать» и «Инструкция / Положение о БРС». Кнопки «Очистить журнал» и «Исправление баллов» видны только администратору.

По умолчанию все занятия отсортированы по дате занятия, кроме того, занятия можно сортировать по неделе (столбец, где есть значок «▼»).

| IN Operations       |               |           |          |                           |                               |              |       |                   | 4.2                   | Noneuper T. IT  |
|---------------------|---------------|-----------|----------|---------------------------|-------------------------------|--------------|-------|-------------------|-----------------------|-----------------|
| 4 Geptyfalts        |               |           |          |                           |                               |              |       |                   |                       |                 |
| поп - календарь зан | atual         |           |          |                           |                               |              | _     |                   | променен фильтр       | Очестить Х      |
| Журнал занятия      | fleren 🔻 He   | трунций / | Полонени | ₩ 0 5PC ▼                 |                               |              |       |                   |                       | = 7             |
| Дата занятия        | Время занятия | т Неде    | No same  | Наименование              | Дисциплина                    | Тип занятия  | No ru | а Группы          | ФИО преподавателя     | Заявка на очист |
|                     |               |           |          |                           | TE 6 8                        | () ×         |       |                   |                       | 8-              |
| 03.07.2020          | 09:30 - 12:00 | 1         | 1        | Объекты и митоды гистопо  | Гистология, зыбриопосия, дит. | Практическое | 1     | 1 2 194, 1 2 195  | Кузнецова Татьяна Гео |                 |
| 03.02.2020          | 12:40 - 15:10 | 1         | 1        | Объекты и метады тистопо  | Тистология, зибриология, цит. | Практическое | 2     | 2.2.05a, 2.2.056  | Кузнецова Татьяна Гео |                 |
| 84 02 2020          | 15:20 - 17:50 | 1         | 1        | Объекты и методы гистопо. | Гистология, зибриопогия, цит. | Практическое | 3     | 12114.12214       | Кузнецова Тальяна Гео |                 |
| 10.02.2020          | 09:30 - 12:00 | (2)       | 2        | Структурно-функциональн   | Тистология, зыбриопогия, цит  | Практическое | 1     | 1.2 198, 1 2 196  | Кузнецова Татыяна Гео |                 |
| 10.02.2020          | 12:40 - 15:10 | 2         | 2        | Структурно-функциональн   | Гистология, зыбриопогия, цит. | Практическое | 2     | 2.2.05a, 2.2.066  | Кузнецова Татьяна Гео |                 |
| 11.02.2020          | 15:20 - 17:50 | 2         | 2        | Структурно-функциональн   | Тистология, зыбрнопогия, цит  | Практическое | 3     | 1.2.11a, 1.2.21a, | Кузнецова Татьяна Гео |                 |
| 17 02 2020          | 09-30 - 12:00 | 4         | 4        | Дифференцировка клеток    | Гистология, зыбриология, цит  | Практическое | 1     | 1 2 19a, 1 2 190  | Кузнецова Татыяна Гео |                 |

Рис. 3. Календарь занятий преподавателя

# 3) Создание фильтров для общего списка журналов занятий преподавателя

Для работы с определёнными группами в текущем семестре можно создать несколько фильтров. В строке меню справа нажмите кнопку «≡▼» и щёлкните по строке «Фильтр» (рис. 4).

| Адиннастратор    | Cristerna 3   | небние плани и РУП — 1 | Harayaka | Dettorio | Experios IX-Roeverseevers (       | NOVESSING BUILD          |       |                 |                  |                  |
|------------------|---------------|------------------------|----------|----------|-----------------------------------|--------------------------|-------|-----------------|------------------|------------------|
| (кп) - Календары | SHALL         |                        |          |          |                                   |                          | _     | 1               | применен фильтр  | Онистить         |
| Журнал занятия   | Очистить кур  | Han Helans V           |          |          |                                   |                          |       |                 |                  | 10               |
| • Дата занятия   | Время занятия | Дисциплина             | т Неде   | NE занят | Наименоезние                      | Тип занятия              | Nt na | Группы          | ФИО преподава    | Обновить         |
| 1. 0 .           |               | 逝 圖圖                   |          |          | 31 A A                            | 6 8                      |       | 31 J R          | Sanaawe 🖉        | Oversite densits |
| 100.2012         | 09:00 - 10:30 | XIAAAA                 | t        | t        | Способы выражения содержания ра.  | Бабореторно-практическое | 1     | МБФ вылуск 14   | Белалин Иван Кор | HIGH             |
| 9.02.2017        | 15:30 - 17:10 | Органическая химия     | 1        | t: :     | Введения. Электронное и пространс | Pengin                   | 3     | 1.1.005, 3.3.31 | Белавин Иван Юр  | 668PH            |
| 6 02 2017        | 15:30 - 17:10 | Органическая хнимп     | 2        | 2        | Основные закономериости протекан  | Лекций                   | з     | 11.065, 3 2 31  | Бепазин Изан Юр  | beever4          |
| 13 62 2017       | 15:30 - 17:10 | Органическая химия     | з        | з        | Электрофильные реакции            | Пекция                   | э     | 1.1.000, 3.3.31 | Белавин Иван Юр  | LCD/Pi           |
| 12.03.2017       | 15:30 - 17:10 | Органическая химия     | 4        | 4        | Реакционная способность соединен  | Пенция                   | 3     | 1.1.065, 3.3.31 | Беланин Иван Юр  | uddirei          |

Рис. 4. Создание фильтра по группам и датам

В открывшемся окне «Фильтр» видны все фильтры, созданные преподавателем (рис. 5).

| VICTOTIL: SOPETLE TO VMOTUSHMO | CIDNERSONAUTE (DMILLTO                                                                                                    | Buffnatt | Поберить | Vnanum  |  |
|--------------------------------|----------------------------------------------------------------------------------------------------|----------|----------|---------|--|
| VICTOR BOOST BITO YMOTHERMO    | The second second s | Беоратв  | Дооввить | уданить |  |
|                                | Наименовани                                                                                                    | 1e       |          |         |  |
|                                |                                                                                                    |          |          | Y       |  |
| Полугодие осень - 2018         |                                                                                                    |          |          |         |  |
| Полугодие весна 2020           |                                                                                                    |          |          |         |  |
| Группы 2.4.10                  |                                                                                                    |          |          |         |  |
|                                |                                                                                                    |          |          |         |  |
|                                |                                                                                                    |          |          |         |  |
|                                |                                                                                                    |          |          |         |  |
|                                |                                                                                                    |          |          |         |  |
|                                |                                                                                                    |          |          |         |  |
|                                |                                                                                                    |          |          |         |  |
|                                |                                                                                                    |          |          |         |  |
|                                |                                                                                                    |          |          |         |  |
|                                |                                                                                                    |          |          |         |  |
|                                |                                                                                                    |          |          |         |  |
|                                |                                                                                                    |          |          |         |  |
|                                |                                                                                                    |          |          |         |  |

Рис. 5. Фильтры преподавателя

Кнопка «Применить фильтр» (рис.5) запускает выбранный фильтр. Кнопка «Выбрать» открывает окно с параметрами выбранного фильтра (рис. 6).

| Наиме<br>Дата з  | нование фильтра*<br>анятия с | 02.2018    |          |             |         |
|------------------|------------------------------|------------|----------|-------------|---------|
| Дата з           | анятия по                    | 20.02.2018 |          |             |         |
|                  |                              | Covpanie   |          |             |         |
|                  |                              | Сохранить  | Сохранит | ь и закрыть | Закрыть |
| щие дан          | ные Группы                   | Сохранить  | Сохранит | ь и закрыть | Закрыть |
| щие дан          | ные Группы                   | Группы сту | Сохранит | ь и закрыть | Закрыть |
| цие дан<br>авить | ные Группы                   | Группы сту | дента    | ь и закрыть | Закрыть |

Рис. 6. Параметры фильтра: Общие данные и Группы

Для создания нового фильтра используется кнопка «Добавить» (рис.5). На форме ввода данных «Фильтр» необходимо заполнить нужные Вам поля на вкладках «Общие данные» и «Группы», и нажать «Сохранить и закрыть» (рис. 7).

| Наименование <mark>ф</mark> ильтра* |  |  |
|-------------------------------------|--|--|
| Дата занятия с                      |  |  |
| Дата занятия по                     |  |  |

Рис. 7. Ввод параметров в создаваемый фильтр

При необходимости оставить в общем списке только журналы, относящиеся к определенному диапазону дат для любых групп студентов, нужно заполнить только поля на вкладке «Общие данные».

При необходимости оставить в общем списке только журналы определенных групп независимо от дат журналов, нужно заполнить поле «Наименование фильтра» (это поле обязательно для заполнения) на первой вкладке и добавить (поочередно) номера нужных групп на вкладке «Группы».

На вкладке «Группы» в поле «Добавить» необходимо начать ввод номера группы, при этом система подтянет список групп, соответствующих вводимому номеру, и можно будет выбрать нужную группу из списка (рис. 8).

| Φι | ильтр *  |                       |                 |
|----|----------|-----------------------|-----------------|
|    | Общие д  | анные Гр              | уппы            |
|    |          |                       |                 |
|    |          |                       | Группы студента |
|    | Добавить | 2.4.1                 |                 |
|    | 2.4.10a  | 2.4.11a               | Удалить         |
|    | 2.4.106  | 2.4.10a<br>2.4.106    | Удалить         |
|    |          | <mark>2.4.1</mark> 1б |                 |
|    |          | <mark>2.4.1</mark> 2a |                 |
|    |          | <mark>2.4.1</mark> 26 |                 |
|    |          | <mark>2.4.1</mark> 0в |                 |
|    |          | <mark>2.4.1</mark> 1в |                 |
|    |          | 2.4.13a               |                 |
|    |          | <mark>2.4.1</mark> 36 |                 |

Рис. 8. Ввод номеров групп для фильтра

Добавленная группа отобразится в отдельной строке ниже поля «Добавить». В строке напротив каждой группы есть кнопка «Удалить», удаляющая соответствующую строку.

Последующие номера групп вводятся поочередно в поле «Добавить» и добавляются как новые строки на вкладке формы.

Для удаления созданного пользователем фильтра используется кнопка «Удалить».

## 4) Установка фильтра по умолчанию

В окне создания фильтра есть кнопка «Использовать по умолчанию» (рис. 9).

| Фильтр                              |                  |         |          |         |  |
|-------------------------------------|------------------|---------|----------|---------|--|
| Использовать по умолчанию           | Применить фильтр | Выбрать | Добавить | Удалить |  |
|                                     | Наименовани      | 1e      |          |         |  |
|                                     |                  |         |          | V A     |  |
| Полугодие осень - 2018              |                  |         |          |         |  |
| Полугодие весна 2020 🎫              |                  |         |          |         |  |
| Группы 2.4.10                       |                  |         |          |         |  |
|                                     |                  |         |          |         |  |
| Query executed successfully, 3 rows |                  |         |          |         |  |

Рис. 9. Установка фильтра по умолчанию

Чтобы сделать фильтр по умолчанию необходимо в списке фильтров, созданных пользователем выбрать мышью название нужного фильтра и нажать кнопку «Использовать по умолчанию».

При этом рядом с названием фильтра появится две звездочки «\*\*», которые показывают, что данный фильтр задан по умолчанию (рис. 9).

При повторном нажатии на кнопку «Использовать по умолчанию» эта функция у фильтра отменяется (звездочки в названии исчезают).

При нажатии на кнопку «Применить фильтр» его название отображается красным цветом.

При этом фильтр по умолчанию может быть один, а применен может быть другой фильтр. Тогда тот, что применен, отображается красным цветом, а фильтр по умолчанию со звездочками и жирным шрифтом (рис. 10).

| Фильтр                    |                  |         |          |         |
|---------------------------|------------------|---------|----------|---------|
| Использовать по умолчанию | Применить фильтр | Выбрать | Добавить | Удалить |
|                           | Наименовани      | le      |          |         |
|                           |                  |         |          |         |
| Полугодие осень - 2018    |                  |         |          |         |
| Полугодие весна 2020 **   |                  |         |          |         |
| Группы 2.4.10             |                  |         |          |         |

Рис. 10. Фильтр по умолчанию отмечен звездочками, примененный фильтр – красным шрифтом

Смысл фильтра по умолчанию состоит в том, что при повторном входе в систему данный фильтр сохраняется.

Даже если вы применили другой фильтр, но у вас в списке фильтров назначен один по умолчанию при повторном входе в систему в списке журналов будут те, что соответствуют значению в фильтре по умолчанию.

Для очистки фильтра при необходимости увидеть все записи в разделе «Календарь занятий» необходимо нажать кнопку «Очистить» в правом верхнем углу окна (рис. 11).

| + = 0 0 min                      | making Westmann |       |                |            |                |         |         |              |       |             |                            | 0.10         | 0   |
|----------------------------------|-----------------|-------|----------------|------------|----------------|---------|---------|--------------|-------|-------------|----------------------------|--------------|-----|
| THE Figure cases of a            | H.              |       |                | _          |                |         |         |              | _     | _           | 4 F A.                     | S CAUYNU A A |     |
| пкп - Калеңдарь                  | аннтий          |       |                |            |                |         |         |              |       |             | применен фильтр            | Очистить     | ×   |
| Журнал занятия                   | Печать 🔻        | Ин    | струкция / Пол | анение а Б | PC ¥           |         |         |              |       |             | 1                          | -            | **  |
| <ul> <li>Дата занятия</li> </ul> | Время заняти    | e w b | індег № заня   | т Наи      | менование      | Дись    | риплина | Тип занятия  | Nº na | Группы      | ФИО преподавателя          | Залека на    | Жу  |
| 75 0 x                           |                 |       |                | D          | 0 *            | TE      | n x     | (1) (A)      |       |             |                            | 1            |     |
| 04.02.2020                       | 10:40 - 13:10   | 1     | 1              | microclima | ate.           | Гипкена |         | Практическое | 2     | 6.2.01a,    | Аль Сабунчи Абдул маджид А |              | Her |
| 04.02.2020                       | 13:30+16:00     | 1     | 1              | microclim  | ate.           | Питлена |         | Практическое | 3     | 6.2.11a, 6  | Аль Сабунчи Абдул маджид А |              | Her |
| 05.02.2020                       | 08:30 - 11:00   | 1     | 1              | Гипленияни | еская оценка с | Пипиена |         | Практическое | 1     | 1.2.33a     | Аль Сабунчи Абдул мадинд А | 4.           | Her |
| 06.02.2020                       | 08:30 - 11:00   | 1     | 1              | microclim  | ale.           | Гиплена |         | Практическое | 1     | 6.2.02a,    | Аль Сабунчи Абдул маджид А |              | Her |
| 10.02.2020                       | 09:00 - 10:40   | 2     | 1              | The influe | nce of environ | Гипкена |         | Лекция       | 1     | 6.2.11a, 6. | Аль Сабунчи Абдул маджид А |              | Нат |

Рис. 11. Очистка фильтра

#### 5) Работа преподавателя с журналом занятия

Для входа в журнал занятия в окне «ЛКП – Календарь занятий» выберите требуемое занятие (щёлкните левой кнопкой мыши на этой строке) и нажмите кнопку «Журнал занятия» или дважды щелкните мышью на нужной строке (рис. 4).

В окне «ЛКП – Журнал занятия» выводятся все параметры занятия: ФИО преподавателя, тип занятия, тема, номер пары, дата и время, группы (рис. 12).

| ИО<br>репода                                           | вателя:                                                                             | Усанова Елена                                              | Алексеевна                                              |                                          | Тип<br>занятия:                      | Практическое                 |                                   |
|--------------------------------------------------------|-------------------------------------------------------------------------------------|------------------------------------------------------------|---------------------------------------------------------|------------------------------------------|--------------------------------------|------------------------------|-----------------------------------|
| ема зан                                                | нятия:                                                                              | 1 (1) Общие в<br>опухоли из эг                             | юпросы опухолев<br>ителия. (Практи                      | ого роста.<br>ческое)                    | Виды атипи:                          | ама опухолей. Д              | оброкачественные                  |
| ата и в<br>знятия:                                     | ремя<br>:                                                                           | 03.02.2020                                                 | / 10:50                                                 | - 12:30                                  | Номер<br>пары:                       | 2                            |                                   |
| актиче<br>анятия:                                      | ская дата<br>:                                                                      | дд.мм.гггг                                                 |                                                         |                                          |                                      |                              |                                   |
| руппы:                                                 |                                                                                     | 3.2.41a                                                    |                                                         |                                          |                                      |                              |                                   |
| оммент<br>обавит                                       | тарий:<br>ъ студента                                                                |                                                            |                                                         |                                          |                                      |                              |                                   |
| оммент<br>обавнті<br>аявка н                           | тарий:<br>ъ студента<br>на очистку з                                                | курнала 🗐                                                  | 3ano                                                    | олнение жуј<br>Журнал зан                | рнала завер<br>іятия                 | ошено 💷                      |                                   |
| оммент<br>обавит<br>аявка н                            | тарий:<br>ъ студента<br>на очистку з                                                | курнала 🗐<br>Наименован                                    | 3anc<br>)<br>ve                                         | олнение жуј<br>Журнал зан<br>Присуј<br>( | онала завер<br>іятия<br>пстене<br>П) | ошено 🗐<br>Активность<br>(У) | Лабораторная работа<br>(8)        |
| оммент<br>обавит<br>аявка н<br>Ма<br>1                 | тарий:<br>ъ студента<br>на очистку з<br><u>Акименк</u>                              | курнала 🗐<br>Наименован<br>о Валерия Оле                   | Запс<br>ие<br><u>говна</u> (3.2.41а)                    | олнение жуј<br>Журнал зан<br>Присуј<br>( | онала завер<br>іятия<br>пствие<br>П) | ошено 🖹<br>Активность<br>(У) | Лабораторная работа<br>(В)        |
| оммент<br>обавит<br>вявка н<br>N<br>1<br>2<br>2<br>(3. | тарий:<br>ъ студента<br>на очистку з<br><u>Акименк</u><br>А <u>лиджан</u><br>2.41а) | курнала 🗐<br>Наименован<br>о Валерия Оле<br>юва Султана Да | Запс<br>)<br>ие<br><u>говна</u> (3.2.41а)<br>жумалиевна | олнение жуј<br>Журнал зан<br>Присуј<br>( | рнала завер<br>іятия<br>пстане<br>П) | ошено 🖹<br>Активность<br>(У) | Лабораторная работа<br>(В)<br>1 • |

Рис. 12. Журнал занятия

Преподаватель может добавить любого студента на занятие, набрав его фамилию в поле «Добавить студента» (рис. 13). Символ «\*» после ФИО студента в журнале занятия означает, что студент добавлен на занятие преподавателем.

| ФИО преподавателя:                                                                                          | Аль Сабунчи Абдул мад                                                      | джид Али Т<br>З                                                  | ип г<br>нятия:                | Ірактическое                 | bi                                          |
|----------------------------------------------------------------------------------------------------|----------------------------------------------------------------------------|------------------------------------------------------------------|-------------------------------|------------------------------|---------------------------------------------|
| Гема занятия:                                                                                               | 1 (1) Гигиеническая о                                                      | ценка среды обитания                                             | Практическое                  | )                            |                                             |
|                                                                                                    |                                                                            |                                                                  |                               |                              | 54.                                         |
| (ата и время занятия:                                                                                       | 05.02.2020 / 08                                                            | B:30 - 11:00 H                                                   | омер 1<br>ары:                |                              |                                             |
| Рактическая дата<br>анятия:                                                                                 | дд.мм.rrr                                                                  |                                                                  |                               |                              |                                             |
| руппы:                                                                                                    | 1.2.33a                                                                    |                                                                  |                               |                              |                                             |
|                                                                                                    |                                                                            |                                                                  |                               |                              |                                             |
| Комментарий:                                                                                                |                                                                            |                                                                  |                               |                              |                                             |
| Комментарий:<br>Добавить студента                                                                           | аташева вен                                                                |                                                                  |                               |                              |                                             |
| Комментарий:<br>Іобавить студента<br>Каявка на очистку журн                                                 | аташева вен<br>Аташева Венера ( (                                          | ( <b>1.2.33a</b> ) Международнг                                  | й / Печебное с                | дело / очная (               | (сентябрь 2018])                            |
| Сомментарий:<br>Іобавить студента<br>Заявка на очистку журн                                                 | аташева вен<br>ала <mark>Аташева Вен</mark> ера ( (                        | ( <b>1.2.33а</b> ) Международна<br>Журнал занятия                | ů / Печебное с                | дело / очная ј               | (сентябрь 2018])                            |
| Комментарий:<br>Добавить студента<br>Ваявка на очистку журн<br>Му                                           | аташева вен<br>Аташева Венера ( )<br>Ноименювание                          | ( <b>1.2.33а</b> ) Международне<br>Журнал занятия<br>Присутствие | й / Печебное с<br>(П) Тестирс | дело / очная )<br>хвание (в) | (сентябрь 2018))<br>Прантическая задача (В) |
| Комментарий:<br>Добавить студента<br>Заявка на очистку журн<br><u>Ме</u><br>1 <b>Ге</b> <u>Абу Эльджа</u> д | аташева вен<br>Аташева Венера ( (<br>Ноименовоние<br>айель Джена (1.2.33а) | ( <b>1.2.33а</b> ) Международне<br>Журнал занятия<br>Присутствие | й / Печебное с<br>(П) Тестиро | дело / очная ;<br>звание (8) | [сентябрь 2018])<br>Практическая задача (В) |

Рис. 13. Добавление студента на занятие

Преподаватель может оставить заявку на очистку журнала, поставив флажок (галочку) в поле «Заявка на очистку журнала» (рис. 14). При очистке журнала удаляются все оценки и отметки у студентов, в том числе баллы, полученные за тестирование в автоматическом режиме.

| Заявк | а на очестку журнала 🥝        |                  |                                                                        |                      |               |
|-------|-------------------------------|------------------|------------------------------------------------------------------------|----------------------|---------------|
|       |                               |                  | Журнал занятия                                                         |                      |               |
|       | Наименование                  | Rpucymcmaue (11) | Практикум (В)<br>Праготовление раствора NaCl с заданнай массовой долей | Тест (в)<br>Растворы | Обсуждение (І |
| 1     |                               |                  |                                                                        |                      |               |
| 1     | 🙎 Иванова Вероника Сергеевна* |                  |                                                                        |                      |               |
| 2     | Катков Андрей Вячеславович    |                  |                                                                        |                      |               |
| 3     | Оголь Марина Александровна    |                  |                                                                        | -                    |               |

Рис. 14. Заявка на очистку журнала

Журнал занятия, в котором установлен флажок (галочка) в поле «Очистить журнал» выделяется в общем списке журналов красным цветом (цвет шрифта). Очистку журнала проводит администратор. После ее осуществления выделение журнала в списке красным цветом исчезает.

## 6) Ввод оценок в журнал преподавателем, проведение контрольного тестирования на занятии

Чтобы отметить присутствие всех студентов на занятии поставьте «галочку» в верхней строке столбца «Присутствие (П)», у студентов, которых нет на занятии, нужно снять «галочку» этом столбце напротив ФИО студента.

Для выставления оценки по виду работы щёлкните по полю со значком «▼» и выберите нужную оценку (рис. 15). Количество баллов по каждому виду работы на занятии определяется рабочей программой дисциплины (модуля) и оформляется электронным заведующим учебной частью кафедры (далее – методист кафедры, завуч) при настройке БРС.

| кп - жу | /рнал занятия *                    |                    |                                                                        |                      |                    |         |
|---------|------------------------------------|--------------------|------------------------------------------------------------------------|----------------------|--------------------|---------|
| ФИО п   | реподавателя: Белавин Иван Юрье    | вич                | Тип занятия: Лабораторно-практическое                                  |                      |                    |         |
| Тема    | занятия: 1 (1) Способы выражения с | одержания растворе | енного вещества в растворе (Лабораторно-пр                             |                      |                    |         |
| Номер   | ары: 1                             |                    |                                                                        |                      |                    |         |
| Дата и  | и время занятия: 03.09.2012 / 0    | 9:00 - 10:30       |                                                                        |                      |                    |         |
| Комме   | ентарий:                           |                    |                                                                        |                      |                    |         |
|         | Журна <mark>л</mark> занятия       |                    |                                                                        |                      | 1                  |         |
| Лобав   |                                    |                    |                                                                        |                      | 2                  |         |
| Заявка  | а на очистку журнала               |                    |                                                                        |                      | 3                  |         |
| -       |                                    |                    |                                                                        |                      | 4                  |         |
|         |                                    |                    | Журнал занятия                                                         |                      | 5                  |         |
| N₂      | Наименование                       | Присутствие (П)    | Практикум (В)<br>Приготовление раствора NaCl с заданной массовой долей | Тест (В)<br>Растворы | 060 <mark>6</mark> | • (B)   |
|         |                                    |                    |                                                                        |                      | 7                  |         |
| 1       | 🙎 Иванова Вероника Сергеевна*      |                    |                                                                        |                      | 8                  |         |
| 2       | Катков Андрей Вячеславович         | V                  |                                                                        |                      | 9                  |         |
| 3       | Оголь Марина Александровна         |                    |                                                                        |                      | Ċ                  | 5       |
| 11 - 17 |                                    |                    |                                                                        |                      |                    |         |
|         |                                    |                    | Запустить тест Сохранить С                                             | Сохранить и зан      | крыть 3            | закрыть |

Рис. 15. Ввод присутствия и оценки по каждому виду работы

Для проведения контрольного тестирования на занятии студент должен войти в кабинет студента по адресу https://ks.rsmu.ru/ под своим логином и паролем, нажать пункт меню «Тесты», в выпадающем списке щёлкнуть по строке «Контрольные тесты» (рис. 16).

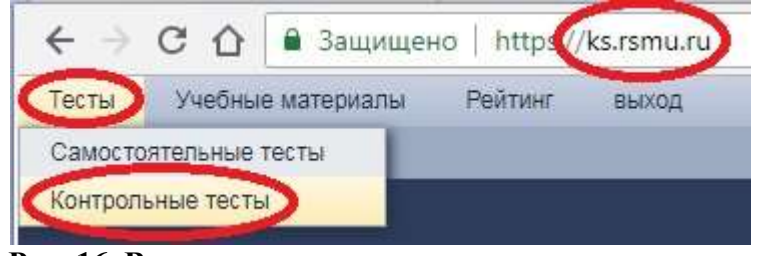

Рис. 16. Вход студента в контрольное тестирование

Появляется сообщение «Ожидание запуска теста…», «Сервер тестирования подключен» (рис. 17).

| Ожидание запуска теста        |  |
|-------------------------------|--|
| Сервер тестирования подключен |  |
|                               |  |

Рис. 17. Ожидание запуска теста

Если сервер тестирования недоступен, нужно обратиться в техподдержку (тел. 11-22).

Далее преподаватель в окне «ЛКП – Журнал занятия» (рис. 15) нажимает кнопку «Запустить тест». Тест не запустится для студента, у которого уже есть оценка по этому тесту или не отмечено их присутствие на занятии. Привязка базы тестовых заданий осуществляется в отделе электронных образовательных ресурсов.

В форме ввода данных «Выбор БТЗ» в строке «Тест» щёлкните значок «▼», в выпадающем списке выберите требуемый тест из списка доступных тестов (рис. 18).

|                   | 0 |
|-------------------|---|
|                   |   |
| Тест (В) Растворы |   |
|                   |   |

Рис. 18. Выбор теста

В форме ввода данных «Выбор БТЗ» в строке «БТЗ» щёлкните значок «▼», в выпадающем списке выберите нужную базу тестовых заданий, нажмите «ОК» (рис. 19).

| ест 🔳 | ест (В) Растворы |   |
|-------|------------------|---|
| T3 🛛  | 105_03_01        | • |
|       |                  |   |
|       |                  |   |

Рис. 19. Выбор базы тестовых заданий

Примечание.

Если для текущего занятия заложен лишь один тест и одна база тестовых заданий, форма для выбора теста не появится, сразу отобразится журнал тестирования.

Появится окно со списком студентов для прохождения теста (журнал тестирования), в котором отображаются:

- ФИО преподавателя,
- количество вопросов в тесте,
- время на прохождение теста,
- фото студентов,
- ФИО студентов,
- IP адрес устройства, с которого студент вошёл в личный кабинет (ЛК),
- статус тестирования,
- баллы за тест,
- время, затрачиваемое на тестирование.

Перед началом тестирования необходимо предупредить всех студентов, чтобы они вышли из самоконтроля, иначе тест не запустится.

В окне для тестирования нажмите кнопку «Запустить всех» для тестирования всех студентов или нажмите кнопку «Запустить» напротив одного студента для тестирования выбранных студентов (рис. 20).

| Фото | ФИО Студента               | <b>IP</b> адрес |           | Статус | Баллы | Время |
|------|----------------------------|-----------------|-----------|--------|-------|-------|
|      | Оголь Марина Александровна | 192.168.31.29   | Запустить |        |       |       |

Рис. 20. Запуск тестирования преподавателем

Если студент зашёл в личный кабинет (ЛК) с одного IP адреса, затем вышел из ЛК и снова вошёл в ЛК с другого IP адреса, то у преподавателя в окне для тестирования отразятся оба IP адреса, причём первый IP адрес будет красного цвета. Это является защитой от списывания.

Если преподавателем был запущен тест, а студент вышел из ЛК и потом снова зашёл, то студент выйдет из теста, и преподаватель должен заново запустить тест.

После того, как у преподавателя появилось окно с информацией о прохождении теста студентами на занятии, у студента в личном кабинете (сайт https://ks.rsmu.ru/) появляется сообщение о назначенном тестировании (рис. 21).

При этом может быть ситуация одновременного запуска нескольких тестов одному студенту разными преподавателями.

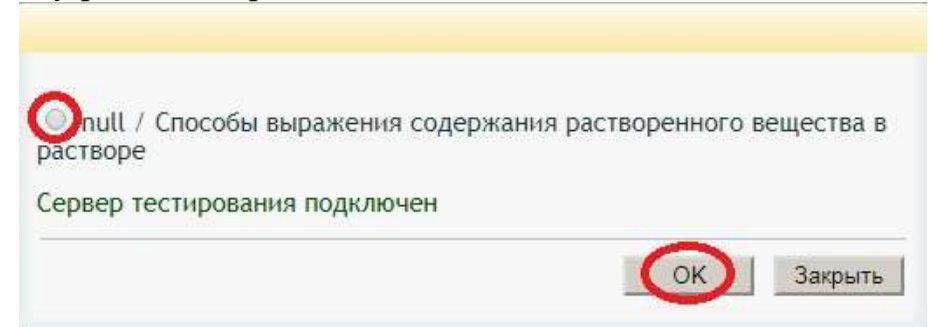

Рис. 21. Назначенное тестирование студенту

Поэтому студент выбирает требуемый тест (ставит «флажок»), жмёт «ОК». В окне с информацией о прохождении теста у преподавателя изменяется статус теста студента на «открыт» (рис. 22).

| тустить во | cex                        |               |           |        | Закр  | ыть   |
|------------|----------------------------|---------------|-----------|--------|-------|-------|
| Фото       | ФИО Студента               | IP адрес      |           | Статус | Баллы | Время |
|            | Оголь Марина Александровна | 192.168.31.29 | Запустить | открыт |       |       |

Рис. 22. Изменение статуса теста студента в журнале тестирования у преподавателя

Студенту открывается окно «Контрольный тест» (рис. 23). Если у студента в это время был запущен самоконтроль, то у него не будет доступа к контрольному тесту.

| Контрольный тест Пользователь: Огол<br>Техна null<br>Спис оснопросня | ь Марник Александровня                                                             | Bong             | осов: 10 Премя (нин.): <b>10</b><br>Пландлать Заярьть |
|----------------------------------------------------------------------|------------------------------------------------------------------------------------|------------------|-------------------------------------------------------|
|                                                                      | Наименование теста:<br>Кол-во тестовых заданий;<br>Продолжительность теста (мин.); | null<br>10<br>10 |                                                       |
|                                                                      | начать тестирование<br>контрольный тес                                             | т                |                                                       |

Студент нажимает «Начать тестирование».

Рис. 23. Окно «Контрольный тест» у студента

В журнале тестирования преподавателя изменяется статус теста студента на «запущен», начинается отсчёт времени тестирования студента (рис. 24).

| Фото | ФИО Студента               | IP адрес      |           | Статус  | Баллы | Время |
|------|----------------------------|---------------|-----------|---------|-------|-------|
|      | Оголь Марина Александровна | 192.168.31.29 | Запустить | запущен |       | 9:44  |

Рис. 24. Изменение статуса теста, отсчёт времени тестирования

Студент отвечает на вопросы теста, в конце жмёт «Завершить» (рис. 25).

| Î | COK B         | onpocoe                                                                                                    | << Назад                 | Далее >> | Завершить Закрыть |
|---|---------------|----------------------------------------------------------------------------------------------------|--------------------------|----------|-------------------|
| B | ыберн<br>рфер | те правильный ответ<br>енция света происходит при сложении таких<br>разность фаз дар постояния во времени в г | световых волн, у которых | (        |                   |
|   |               |                                                                                                    |                          |          |                   |
| 0 | 2)            | среднее значение cosóp - const                                                                                |                          |          |                   |
| 0 | 2)            | среднее значение созбф – const<br>разность фаз бф принимает случайные зна                                     | ачения                   |          |                   |

Рис. 25. Прохождение теста студентом

Появляется сообщение, если время тестирование не истекло, то можно вернуться к вопросам (рис. 26).

| После завершения тести<br>будет невозможно, Вам ( | рования отвечать<br>будет выставлена | на вопросы<br>оценка. |
|---------------------------------------------------|--------------------------------------|-----------------------|
|                                                   |                                      |                       |
| вы уверены, что хотите :                          | завершить тестиро                    | рваниес               |

Рис. 26. Предупреждение о завершении тестирования

Если студент нажмёт «Отмена», то вернётся к тестированию и, нажав «Список вопросов», может просмотреть свои ответы и внести в них поправки (рис. 27).

| раничный трет Польтингень. Оталь Нарона Альналаровна<br>лия                                                                                      | domananic 10. Spenick provide 10 / 4/38 |
|----------------------------------------------------------------------------------------------------|-----------------------------------------|
| <ol> <li>Выберите правильный ответ<br/>Азаките основную формулу дифракционной решетки;</li> </ol>                                                |                                         |
| $c \cdot \cos \alpha = \pm k \lambda$                                                                                                    |                                         |
| $c \cdot \sin \alpha = \pm (2k+1)\frac{\lambda}{2}$                                                                                              |                                         |
| c = a + b                                                                                                    |                                         |
| $_{4j} c \cdot \sin \alpha = \pm k \lambda$                                                                                                    |                                         |
| Выбрати<br>. Укажите правильные высказывания:                                                                                                    |                                         |
| <ul> <li>Янфранцией света называется явление сложения воли, в результате ноторого обра<br/>стойчивая картина их усиления и ослабления</li> </ul> | ауется                                  |
| <ul> <li>дифракционная решетка используется в оптических приборах для получения спект</li> </ul>                                                 | ра налучения                            |
| 3) Доказательством волновой природы света служит явление послощения света.                                                                       |                                         |
|                                                                                                    | Sap                                     |

Рис. 27. Просмотр ответов тестирования студентом

Если время тестирования истекло, то студент будет отключен от теста автоматом, появится сообщение (рис. 28). Студент жмёт «ОК».

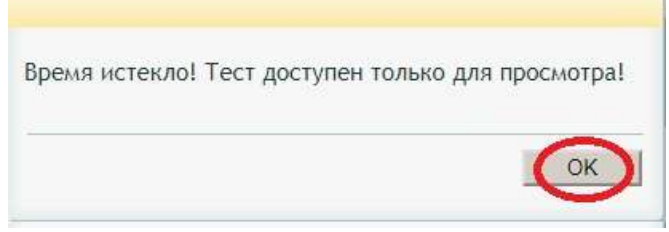

Рис. 28. Завершение тестирования

Открывается окно с результатами тестирования. Студент может просмотреть вопросы теста и свои ответы, нажав кнопку «Список вопросов». Щёлкнув кнопку «Закрыть» студент выходит из тестирования (рис. 29).

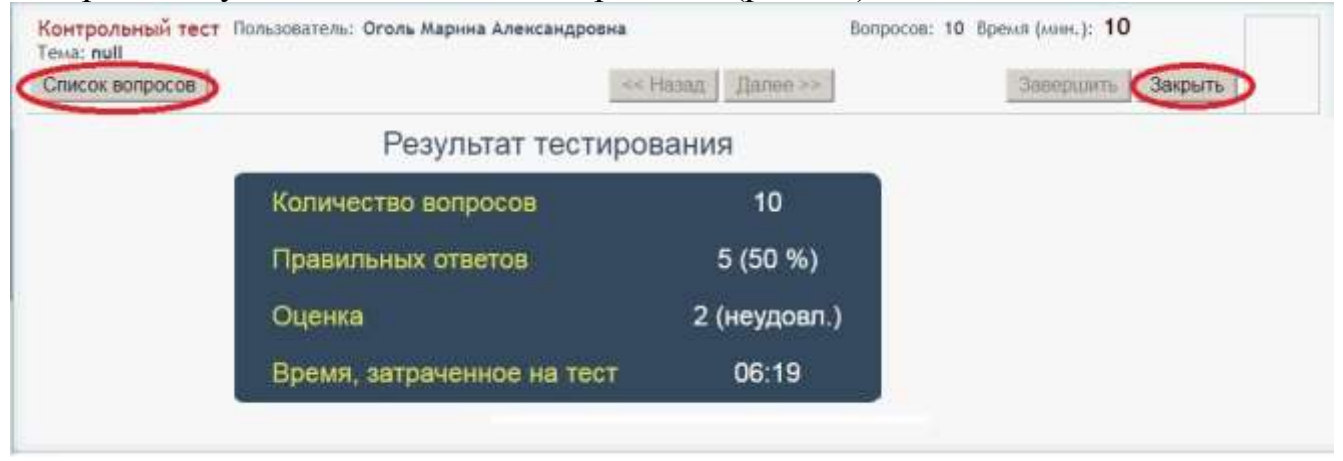

Рис. 29. Результаты тестирования в личном кабинете студента

В журнале тестирования у преподавателя изменяется статус теста студента на «завершен», появляются баллы, отображается время, затраченное студентом на тест. Преподаватель нажимает кнопку «Закрыть» и выходит из режима тестирования (рис. 30).

| Фото | ФИО Студента               | IP адрес      |           | Статус   | Баллы | Врем |
|------|----------------------------|---------------|-----------|----------|-------|------|
|      | Оголь Марина Александровна | 192.168.31.35 | Запустить | завершен | 5     | 0:00 |

Рис. 30. Журнал тестирования. Тест завершен студентом, выставлены баллы

Во время тестирования студентов на занятии преподаватель может не только запускать тесты, наблюдать за статусами и временем. При необходимости преподаватель может отключать студента от незавершенного теста для самоконтроля, а также отключать его от сервера тестирования в ходе контрольного теста.

Для этого в журнале тестирования, в нижнем правом углу окна, есть кнопка «Отключить студента» (рис. 31)

| еподавате<br>ма: 2117_0 | ль: Деревнина Карина Владим<br>01_03    | нровна     | Bonpocos: 10 | Время (мин. | ): 10 |       |
|-------------------------|-----------------------------------------|------------|--------------|-------------|-------|-------|
| апустить в              | ICEIX                                   |            |              |             | Закр  | aTh   |
| Фото                    | ФИО Студента                            | ІР адрес   |              | Статус      | Баллы | Время |
|                         | Белокобыльская<br>Валерия Денисовна*    | <отключен> | [Janycritte] |             |       |       |
|                         | Катков Андрей<br>Вячеславович           | <отключен> | Janyerana    |             |       |       |
|                         | Оголь Марина<br>Александровна           | <отключен> | Janycom      |             |       |       |
| A                       | Селиверстова<br>Анастасия<br>Андреевна" | <отключен> | Janycrary,   |             |       |       |

Рис. 31. Кнопка «Отключить студента»

При нажатии на кнопку во время тестирования или до его начала преподаватель может отключить конкретному студенту, выбранному из списка:

- тест для самоконтроля (который не пускает его в контрольный тест) – кнопка «Закрыть самоконтроль»;

- контрольный тест на любом этапе (когда студент только подключился к серверу тестирования, когда у него вышла ошибка «Пользователь уже зарегистрирован в системе», когда студент уже проходит тест) – кнопка «Отключить студента» (рис. 32).

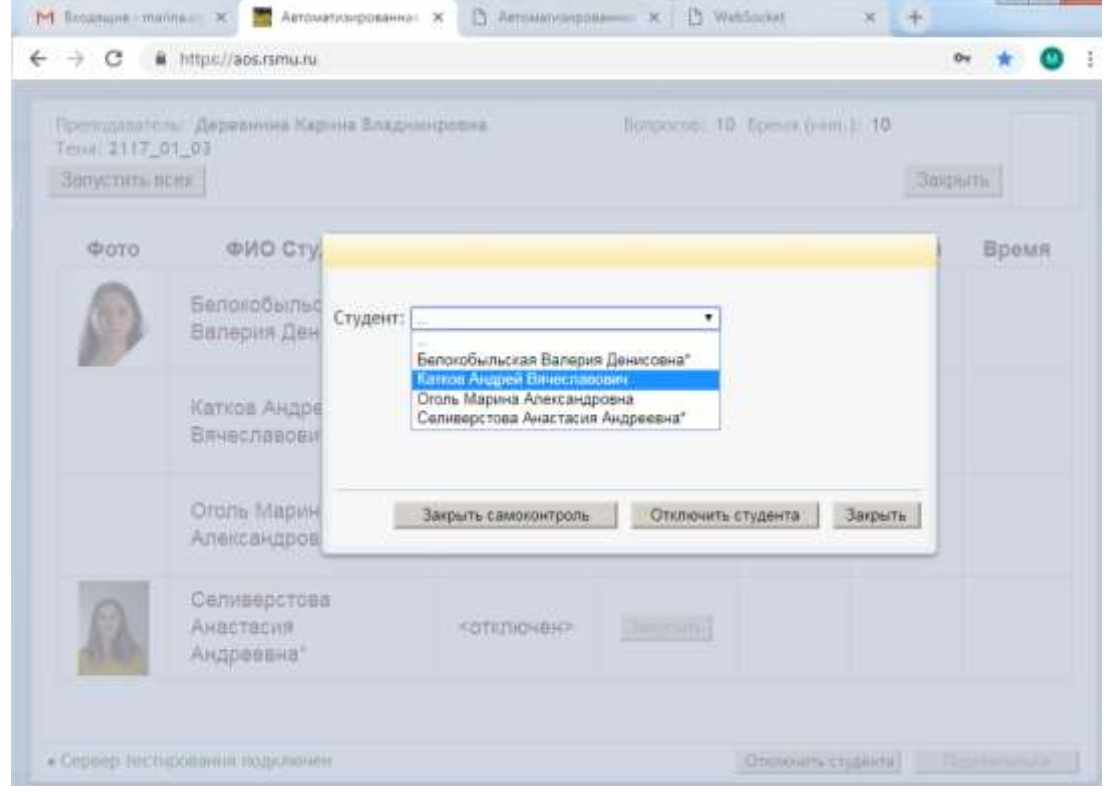

Рис. 32. Выбор из списка студента для отключения ему теста для самоконтроля или контрольного теста

Если преподаватель отключил студента от контрольного теста в ходе тестирования (до нажатия студентом кнопки «Завершить тестирование»), в журнал баллы за этот тест не попадут и в рейтинг к студенту не посчитаются.

Новая кнопка «Подключить» в журнале тестирования будет активна, если преподаватель по какой-то причине отключится от сервера тестирования (например, сбой сети интернет), загорится красная надпись «Сервер тестирования не доступен», а кнопка «Подключить» станет активной. Можно, не выходя из журнала, по этой кнопке снова подключиться к серверу тестирования (рис. 33).

| еподавате<br>ма: 2117_(<br>апустить в | ль: Деревнина Карина Владим<br>01_03<br>сех | ировна     | Bonpocos: 10 | Время (мин. | ): 10<br>Закр | ыть   |
|---------------------------------------|---------------------------------------------|------------|--------------|-------------|---------------|-------|
| Фото                                  | ФИО Студента                                | ІР адрес   |              | Статус      | Баллы         | Время |
| P                                     | Белокобыльская<br>Валерия Денисовна*        | <отключен> | Запустить    |             |               |       |
|                                       | Катков Андрей<br>Вячеславович               | <отключен> | (Banyoneta)  |             |               |       |
|                                       | Оголь Марина<br>Александровна               | <отключен> | Banyetiette  |             |               |       |
| A                                     | Селиверстова<br>Анастасия<br>Андреевна*     | <отключен> | Запустить    |             |               |       |

Рис. 33. Кнопка «Подключиться»

Если одному и тому же студенту одновременно два преподавателя запустили тест (из двух разных журналов), то у студента будет возможность выбрать и запустить один из этих тестов (рис. 34).

| Радикальные и электрофильные процессы / Химическое<br>равновесие. Химическая кинетика            |
|--------------------------------------------------------------------------------------------------|
| Атеросклероз. Ишемическая болезнь сердца. Инфаркт миокарда. /<br>Основы химической термодинамики |
| • Сервер тестирования подключен                                                                  |
| ОК Закрыть                                                                                       |

Рис.34. Выбор теста студентом

Соответственно в журнале одного преподавателя появится информация о том, что тест запущен студентом и пойдет отсчет времени. А в журнале у другого преподавателя появится надпись «Другой тест» (рис. 35).

| ото | ФИО Студента               | ІР адрес       |           | Статус      | Баллы | Время |
|-----|----------------------------|----------------|-----------|-------------|-------|-------|
|     | Катков Андрей Вячеславович | 192.168.111.36 | Запустить | другой тест |       |       |

Рис. 35. Информация в журнале тестирования, о том, что студенту запущен тест из другого журнала

При нажатии на надпись (ссылку) «Другой тест» появится окно с информацией, на каком занятии у студента сейчас открыт тест (рис. 36).

| 9:070 | ФИО Студента               | IP адрес       | Статус    | Балла | а Время |  |
|-------|----------------------------|----------------|-----------|-------|---------|--|
|       | Катков Андрел Вячеспавович | 192.168,111.36 | другой те | π     |         |  |
|       |                            |                | 100       |       |         |  |

Рис. 36. Окно с информацией о другом тесте, запущенном студенту

При этом если произошла путаница, и на деле студент должен сдавать не тот тест, который он выбрал, преподаватель, в журнале которого горит статус «Другой тест», может по кнопке «Отключить студента» выбрать его из списка и отключить от теста (несмотря на то, что тест этот запущен из другого журнала, другого преподавателя).

Баллы студента при этом в базу данных не сохранятся (если его тест был прерван со стороны преподавателя).

После закрытия журнала тестирования, в окне «ЛКП – Журнал занятия» появляются результаты теста студентов (баллы).

Для просмотра результатов теста щёлкните гиперссылку в столбце «Тест (В) Растворы» «5» в окне «ЛКП – Журнал занятия» (рис. 37).

|                   | урнал занятия *                                                                                         |                     |                                                                             |                      |                     |
|-------------------|----------------------------------------------------------------------------------------------------|---------------------|-----------------------------------------------------------------------------|----------------------|---------------------|
| ФИО г             | преподавателя: Белавин Иван Юрье                                                                        | вич                 | Тип занятия: Лабораторно-практическое                                       |                      |                     |
| Тема<br>Номер     | занятия: 1 (1) Способы выражения с<br>р пары: 1                                                         | одержания раствор   | енного вещества в растворе (Лабораторно-пр                                  |                      |                     |
| Дата і            | и время занятия: 03.09.2012 / (                                                                         | 09:00 - 10:30       |                                                                             |                      |                     |
| Комм              | ентарий:                                                                                                |                     |                                                                             |                      |                     |
|                   | Журнал занятия                                                                                          |                     |                                                                             |                      |                     |
| Добав             | зить студента                                                                                           |                     |                                                                             |                      |                     |
| Заявк             | а на очистку журнала 🔋                                                                                  |                     |                                                                             |                      |                     |
| -                 |                                                                                                    |                     | Журнал занятня                                                              |                      |                     |
|                   |                                                                                                    |                     |                                                                             |                      |                     |
| Ne                | Наименование                                                                                            | Присутствие (П)     | Практикум (В)<br>Приготовление раствора NaCl с заданной массовой долей      | Тест (В)<br>Растворы | Обсуждение (В)      |
| Ne                | Наименование                                                                                            | Присутствие (П)     | Практикум (В)<br>Приготовление раствора NaCl с заданной массовой долей      | Тест (В)<br>Растворы | Обсуждение (В)      |
| Ne<br>1           | Наименование<br>Иванова Вероника Сергеевна*                                                             | Присутствие (П)     | Практикум (В)<br>Приготовление раствора NaCl с заданной массовой долей<br>Т | Тест (В)<br>Растворы | Обсуждение (В)<br>т |
| Ne<br>1<br>2      | Наименование<br>Иванова Вероника Сергеевна*<br>Катков Андрей Вячеславович                               | Npucymemaue (Л)     | Практикум (В)<br>Приготовление раствора NaCl с заданной массовой долей<br>• | Тест (В)<br>Растворы | Обсуждение (В)      |
| Ne 1 2 3          | Наименование<br>Иванова Вероника Сергеевна*<br>Катков Андрей Вячеславович<br>Оголь Марина Александровна | Присутстаче (Л)<br> | Практикум (В)<br>Приготовление раствора NaCl с заданной массовой долей<br>• | Тест (8)<br>Растворы | Обсуждение (В)      |
| Ne<br>1<br>2<br>3 | Наименование<br>Иванова Вероника Сергеевна*<br>Катков Андрей Вячеславович<br>Оголь Марина Александровна | Присутстаие (П)     | Практикум (В)<br>Приготовление раствора NaCl с заданной массовой долей<br>• | Тест (8)<br>Растворы | Обсуждение (В)      |

Рис. 37. Результаты тестирования в журнале занятия

Откроется окно с вопросами теста, ответами студента на эти вопросы и указанием правильных ответов. Для выхода нажмите «Закрыть» (рис. 38).

| 118 | aufe<br>sorte | рите г<br>осно | арааллыный ответ<br>ную баснулу дибоанционнай решетон                                                                      |
|-----|---------------|----------------|----------------------------------------------------------------------------------------------------|
|     |               | 3)             | $c \cdot \cos \alpha = \pm k \lambda$                                                                                      |
|     |               | 2)             | $c \cdot \sin \alpha = \pm (2k+1)\frac{\lambda}{2}$                                                                        |
|     |               | -10            | c = a + b                                                                                                    |
| 1   | *             | 4)             | $c \cdot \sin \alpha = \pm k \lambda$                                                                                      |
| 2.0 | ) take        |                | рекий: Уканости правильные высклазываение:                                                                                 |
| ×   | *             | 1)<br>winer    | Дифранцией света называется явление сломатия воли, а результате ноторого образуется устойнивая нартина их усилания и<br>на |
| 1   |               | 21             | Дифовиционная решетия используется в оптических приборах для получения спестра излучения                                   |
|     |               | 31             | Дризовтельством волновой прирады светь случит ивление поглощения света                                                     |
| 1   | 4             | 4)             | Набледание дифранции всимонны в там случав, если размеры инсдиврадностей сономерных с длиний волик свята                   |
| 3.8 | bile:         | рите (         | арабиланый ответ                                                                                                    |
| Cas | *             | AMPLEN         | _ 80/W07                                                                                                    |
| 1   |               | -10            | Annet posarise mon                                                                                                    |
|     |               | 2)             | NOTABLINECTOR                                                                                                    |
|     |               |                | Organ                                                                                                    |

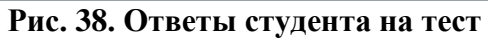

Нажмите «Сохранить и закрыть» (рис. 37), чтобы вернуться к списку журналов занятий.

Внимание преподавателей! При нажатии кнопки «Сохранить» или «Сохранить и закрыть» в журнале занятия все баллы, введенные в журнал, сохраняются в базу данных и становятся недоступными для редактирования преподавателем.

Если балл за какой-то вид работы не проставлен, то данное поле будет доступно для редактирования при новом открытии журнала преподавателем. Недоступны будут лишь баллы, уже выставленные (рис. 39).

| 10 n              | преподавателя: Абаева Халимат Алиевна                                                                                                    | Tien see                               | ятня: Специализи                     | рованное                                |                |  |  |  |
|-------------------|----------------------------------------------------------------------------------------------------|----------------------------------------|--------------------------------------|-----------------------------------------|----------------|--|--|--|
| siva I            | 1 (1) Матоды обследования в г<br>занятия:                                                                                                    | паненалогия (Слециалы                  | парованнов)                          | 5                                       |                |  |  |  |
| (ini)             | и время занятия: 15.11.2018 / 08.30                                                                                                    | - 15:10 Hovep n                        | мры: Т                               |                                         |                |  |  |  |
|                   | สหติสุริสต์:                                                                                                    |                                        |                                      |                                         |                |  |  |  |
| урна              | ILTS CTUDENTS                                                                                                    |                                        |                                      |                                         |                |  |  |  |
| -                 | and a little a                                                                                                    |                                        |                                      |                                         |                |  |  |  |
| 1 PERCH           | а на рчистку журнала                                                                                                    |                                        |                                      |                                         |                |  |  |  |
| 1/18/02           | а на очистку журнала 🛛                                                                                                    |                                        |                                      |                                         |                |  |  |  |
| 17872             | а не очистку журнала. 🛛                                                                                                    | Нурмал ванитал                         |                                      | 2                                       |                |  |  |  |
| Me 1              | а на очнотку курнала 🛛<br>Носментовное                                                                                                    | Журнал занятня<br>Присутствие (П)      | Obcynilenue (Y)                      | Кантраль устный (В)                     | Jerm (0)       |  |  |  |
|                   | а на очистку курнала 🛛<br>Изоменкалисе<br>Аздания Анасталия Андреенна (1.5.02в)                                                                                                    | Журнал занятня<br>Присутствие (П)      | Obcymberiae ())<br>B                 | Normparts permit (8)<br>9               | 7 mm (8)       |  |  |  |
|                   | а на очистку журнала 💿<br>Изличнизания<br>Адаеная Анасталия Андренина (1.5.02а)<br>В. Аладина Антон Бладнигрович (1.5.02а)                                                                       | Wygrad aantraa<br>Dpargmenaar (D)<br>R | Obçanîtonise (Y)<br>B<br>B           | Normpano yennood (8)<br>9<br>7          | 3aca (0)<br>   |  |  |  |
| 1 1<br>2 1<br>3 1 | а на очистку нурнала 💿<br>Нолменскийся<br>Академия Анастаски Андремина (1.5.02а)<br>Алациин Антон Бладнындовин (1.5.02а)<br>Астахива Софил Борисовин (1.5.02а)                                   | Hypean sainten<br>Rougenemaue (R)<br>R | Obcombenue (V)<br>8<br>8<br>8        | Kontenno yennod (8)<br>9<br>9<br>(m. •) | 1 m.m (0)<br>[ |  |  |  |
| 2 1<br>3 1<br>4   | а на очистку нурнала<br>Колинкаловски<br>Алданна Анастаски Андренина (1.5.02а)<br>Алексин Антон Бладенирович (1.5.02а)<br>Астански Софил Борисович (1.5.02а)<br>Волкове Анка Сортеович (1.5.02а) | Hypean saintee<br>Rougerenaue (R)<br>C | Olicyndeniae (V)<br>B<br>B<br>B<br>B | Monrapana permuti (8)<br>9<br>7<br>(    | 7ecm (0)<br>(  |  |  |  |

Рис. 39. Журнал занятия после его сохранения преподавателем

Возможность изменить введенные в журнал занятия баллы после сохранения журнала есть только у пользователя с правами методиста кафедры в системе.

Также преподаватель должен помнить, что через две недели от даты занятия, проставленной в журнале, весь журнал будет автоматически закрыт для редактирования. Даже если баллы за определенные виды работ не были проставлены, ввести их будет уже нельзя.

Права на редактирование журналов после двухнедельного срока от даты проведения занятия остаются у пользователя с правами методиста кафедры.

#### 7) Формирование отчетных форм для дальнейшего просмотра и печати

По кнопке «Печать» (рис. 40) можно выгрузить в файл Excel протокол тестирования (по журналам, содержащим баллы за тестирование в автоматическом режиме), сформировать журнал одного занятия (строка которого выделена в списке занятий), или журнал успеваемости по группе за семестр.

| ЛК Преподавател   | 1                          |                   | 17                           |            | <ul> <li>◄ ► Аль Сабу</li> </ul> | HHU A.A. | ΞΨ.   |
|-------------------|----------------------------|-------------------|------------------------------|------------|----------------------------------|----------|-------|
| •                 |                            |                   |                              |            | 3                                |          | 21    |
| ЛКП - Календарь : | анятий                     |                   |                              | приме      | нен фильтр Очи                   | тить     | ×     |
| Журнал занятия    | Печать 🔻                   | Инструкция        | Попожение о БРС 🔻            |            |                                  |          | ≣♥    |
| 🔻 Дата занятия    | в Протокол те              | стирования        | нят Наименование             | Дисциплина | Тип занятия                      | N≌ na    | Гру   |
| T> (5) X          | Журнал заня<br>Журнал успе | атия<br>вваемости | T> © x                       |            | e x                              |          | TN    |
| 04.02.2020        | 10.40 - 13.10              | 1 1               | microclimate.                | Гигиена    | Практическое                     | 2        | 6.2.0 |
| 04.02.2020        | 13:30 - 16:00              | 1 1               | microclimate.                | Гигиена    | Практическое                     | 3        | 6.2.1 |
| 05.02.2020        | 08:30 - 11:00              | 1. 1              | Гигиеническая оценка с       | Гигиена    | Практическое                     | 1        | 1.2.3 |
| 06.02.2020        | 08:30 - 11:00              | 1 1               | microclimate.                | Гигиена    | Практическое                     | 1        | 6.2.0 |
| 10.02.2020        | 09:00 - 10:40              | 2 1               | The influence of environ     | Гигиена    | Лекция                           | 1        | 6.2.1 |
| 10.02.2020        | 11:30 - 13:10              | 1 1               | Вводная лекция.              | Гигиена    | Лекция                           | 2        | 6.2.0 |
| 11.02.2020        | 10:40 - 13:10              | 2 2               | Solar radiation its hygieni. | Гипиена    | Практическое                     | 2        | 6.2.0 |

Рис. 40. Кнопка «Печать»

Файл с протоколом тестирования «protokol\_test.xlsx» сохраните в нужную папку на своем компьютере, по умолчанию предлагается папка «Загрузки». Протокол тестирования показан ниже (рис. 41).

| - 34 | A      | В                           | С            | D                        | E    | F        |
|------|--------|-----------------------------|--------------|--------------------------|------|----------|
| 1    |        | Пр                          | отокол тести | прования                 | 11   |          |
| 2    |        |                             |              |                          |      |          |
| 3    |        |                             |              |                          |      |          |
| 4    |        | Дата занятия                |              | 03.09.2012               |      |          |
| 5    |        | Всего студентов в протоколе |              | 1                        |      |          |
| 6    |        | Группы                      | MI           | 5Ф выпуск 14, тестовая-1 |      |          |
| 7    |        |                             |              |                          |      |          |
| 8    | Группа | ФИО студента                | Время начала | Длительность (мин)       | Балл | % верных |
| 9    |        | Оголь Марина Александровна  | 14:00:24     | 6                        | 5    | 50       |
| 10   |        |                             |              |                          |      |          |

Рис. 41. Протокол тестирования

Журнал занятия, выгружается в файл Excel по кнопке «Журнал занятия», внешний вид печатной формы показан на рис. 42.

| Ă  | Α    | В                                 | C                   | D                                                                          | E                  | F          |
|----|------|-----------------------------------|---------------------|----------------------------------------------------------------------------|--------------------|------------|
| 1  | Дис  | циплина: Химия                    |                     |                                                                            |                    |            |
| 2  | Ном  | ер недели: 1                      |                     |                                                                            |                    |            |
| 3  | Ном  | ер занятия: 1                     |                     |                                                                            |                    |            |
| 4  | Ton  |                                   | ANGUNG PACTROPAULOF |                                                                            | actrona            |            |
| 5  | I CM | а занятия. Спосооы выражения соде | ржания растворенног | о вещества в р                                                             | астворе            |            |
| 6  | Пре  | подаватель: Белавин Иван Юрьевич  |                     |                                                                            |                    |            |
| 7  | Дата | а проведения: 03.09.2012          |                     |                                                                            |                    |            |
| 8  | Bper | мя занятия: 09:00 - 10:30         |                     |                                                                            |                    |            |
| 9  | Груг | пы: МБФ выпуск 14, тестовая-1     |                     |                                                                            |                    |            |
| 10 |      |                                   |                     |                                                                            |                    |            |
| 11 | N≥   | ФИО                               | Присутствие         | Практикум<br>(Приготовле<br>ние раствора<br>NaCl c<br>заданной<br>массовой | Тест<br>(Растворы) | Обсуждение |
| 12 | 1    | Иванова Вероника Сергеевна        |                     |                                                                            |                    |            |
| 13 | 2    | Катков Андрей Вячеславович        |                     |                                                                            |                    |            |
|    |      |                                   | C 22/52 C           |                                                                            | 1.92               |            |

Рис. 42. Журнал занятия

Журнал успеваемости за семестр (только для занятий семинарского типа) выгружается по группе, которая отображается в строке выбранного в списке занятия. Если в журнале успеваемости есть студенты нескольких групп, до начала выгрузки файла необходимо выбрать из выпадающего списка группу, для которой будет сформирован журнал (рис. 43).

| Преподаватель:* | Аль Сабунни Абдул маджид Али |  |
|-----------------|------------------------------|--|
| Группа:         | ÷                            |  |
|                 | 2.4.106                      |  |
|                 | 2.4.10e                      |  |

Рис. 43. Выбор группы для формирования журнала успеваемости за семестр

Файл Excel, в котором открывается печатная форма журнала успеваемости, состоит из двух закладок: (1) обложка и список тем, (2) журнал со списком студентов, датами и баллами за разные виды работ. На рис. 44 показан внешний вид второй закладки журнала.

| in a              | Koneposers *                             | A A    | -        |        | *        |       |          | penac | rexcta   | 1.055      |          |       | 0        | iani<br> | -                    |        | -        | 1     | 10       |          | in the second | in and | Oñ       | areneat |                         | Healt                | para-test |
|-------------------|------------------------------------------|--------|----------|--------|----------|-------|----------|-------|----------|------------|----------|-------|----------|----------|----------------------|--------|----------|-------|----------|----------|---------------|--------|----------|---------|-------------------------|----------------------|-----------|
| international and | Separat ne offenning A 1 - 31            | -      |          |        |          | 1     |          | 400   |          | inverti 14 |          | more  |          | 15       | 0.02                 | 100    | 1.4      | орнат | 0.0694   | 48 ° ) ( | 04.196        | trig * | 1.000    | .0      | and a                   | -                    |           |
| A                 | B                                        | C      | D        | E      | Ŧ        | G     | ·H       | 1     | J        | ĸ          | Γ        | м     | N        | 0        | т.р.                 | 0      | R        | 8     | 1        | U        | V.            | W      | X        | Y       | Z                       | AA                   | AB        |
| rp                | 6.2.01a                                  | Lece   |          | 19140  |          |       | Dire     | tena  |          |            |          |       |          |          |                      |        |          | Ilper | 10,348   | 4011.54  | 47.210        | Ans    | abyu     | ens A   | 6aya r                  | MRIAN                | a Ane     |
|                   |                                          | 100    | den.     | раль   |          |       |          |       |          |            |          |       |          |          |                      |        |          | [     |          |          |               |        |          |         |                         |                      |           |
|                   | заесяц и число                           | 0      | 4        | 1      | 11       |       |          |       |          |            |          |       |          |          |                      |        |          |       |          |          |               |        |          |         |                         |                      |           |
|                   | Часло ауд. часов в дляв                  |        |          |        |          |       |          |       |          |            |          |       |          |          |                      |        |          |       |          |          |               |        |          |         |                         |                      |           |
| PlotNe m. nr.     | Темы занетия                             | 1      | -        | ŝ      | ĸ        | 1     |          | 3     |          | 1.4        | 60       | 9     | ŧ        | 7        | The control module 1 | 28     | • ]      |       | 8        | 0.01     | 2             |        | t.       | 12      | Extrements instructed w | Feitner as croccp, % | Janer     |
|                   | Подпись преподанателя                    |        |          |        |          |       |          |       |          |            |          |       |          |          |                      |        |          | _     |          |          |               |        |          |         |                         | Дата                 |           |
|                   | Активность ФИО студентия                 | KTI    | 73<br>13 | 823    | 73<br>14 | 82T   | 73<br>71 | 100   | 13<br>71 | RTI        | 13<br>11 | m     | 73<br>25 | NT       | 07<br>730            | ш      | 13<br>73 | 171   | T3<br>19 | яп       | 73<br>13      | ш      | 73<br>15 | ш       | T3<br>33                |                      | Озыеты    |
| t                 | Балапан Диша                             | 1      |          | 1      |          |       |          |       |          |            |          |       |          |          |                      |        | _        |       | 2        |          |               |        |          |         |                         | 3,49                 |           |
| 2                 | Кумары Санджана                          | t      |          | t      |          |       |          |       |          |            |          |       |          |          |                      |        |          |       |          |          |               |        |          |         |                         | 3,49                 |           |
| 3                 | Parpa Acraa                              | 1      |          | 1      |          |       |          |       |          |            |          |       |          |          |                      |        |          |       |          |          |               |        |          |         |                         | 3,84                 |           |
| 4                 | Poce Юкла                                | 1      | 8        | 1      |          |       |          |       | _        |            |          |       | _        |          |                      |        |          |       |          |          |               |        |          |         | _                       | 4,01                 |           |
| 5                 | Салуже Риту Хаякант                      | 1      | 1/4      | 1      |          |       |          |       |          |            |          |       | _        | _        |                      |        |          |       | _        |          |               |        |          |         | _                       | 4,01                 |           |
| 6                 | Синтх Бумика                             | 1      |          | 1      |          |       |          |       |          |            |          |       |          |          |                      |        |          |       |          |          |               |        |          |         |                         | 4,01                 |           |
| apor              | ста грувны:                              |        | -        |        |          | -     |          | Tear  | фов:     |            | -        |       |          |          |                      |        |          |       | E-mir    | di:      |               |        |          |         |                         | -                    |           |
| in y              | чебной работы с сокращенными и указанием | Maketa | nina.    | HOTO K |          | craa) | Samo     | e OY  | Onpo     | e yen      | auti ()  | 0) P3 | -IIpas   | mesed    | X23 1                | iadana | (10)     | кп-п  | pacya    | crane    | (I) T         | 3-Tec  | пров     | aaae (  | (10) T                  | 32-Tec               | тирование |

Рис. 44. Журнал успеваемости по группе за один семестр (для занятий семинарского типа)

## 8) Создание отработок

Преподаватель может изменить балл студента за определенный вид работы на конкретном занятии, приняв у него отработку. Для этого через пункт меню «ЛК преподавателя» – «Создать отработку» необходимо запустить нужному студенту отработку (рис. 45).

| € → C ( | D localhost/www/td_decpg/ |  |
|---------|---------------------------|--|
| Кафедры | ЛК Преподавателя          |  |
| 4       | Календарь занятий         |  |
|         | Отработки                 |  |
|         | Создать отработку         |  |
|         | Рейтинг студента          |  |

Рис. 45. Пункт меню «Создать отработку»

В списке кафедр преподаватель видит только свою кафедру, нажимает кнопку «Полугодие»:

| ) C (                       | In well-watches and the strength of                                                                        |                                                                                                    |                                                                                                    |                                                                                                    |                                                                                                    |
|-----------------------------|----------------------------------------------------------------------------------------------------|----------------------------------------------------------------------------------------------------|----------------------------------------------------------------------------------------------------|----------------------------------------------------------------------------------------------------|----------------------------------------------------------------------------------------------------|
|                             | localitiost/www.rd_becpt/                                                                                  |                                                                                                    |                                                                                                    |                                                                                                    |                                                                                                    |
| редры                       | ЛК Преподавателя                                                                                           |                                                                                                    |                                                                                                    |                                                                                                    |                                                                                                    |
| 6                           |                                                                                                    |                                                                                                    |                                                                                                    |                                                                                                    |                                                                                                    |
| едры                        |                                                                                                    |                                                                                                    |                                                                                                    |                                                                                                    |                                                                                                    |
| угодие                      |                                                                                                    |                                                                                                    |                                                                                                    |                                                                                                    |                                                                                                    |
|                             |                                                                                                    | Кафедр                                                                                                    | a                                                                                                    |                                                                                                    |                                                                                                    |
|                             |                                                                                                    |                                                                                                    |                                                                                                    | ¥ A                                                                                                    |                                                                                                    |
| едра фа                     | ультетской тералии П                                                                                       | Φ                                                                                                    |                                                                                                    |                                                                                                    |                                                                                                    |
| M Triana<br>← → C<br>Koteap | Investory of grant in the Annual<br>Contrast (wrweld, deepg)<br>The Topprogrammers                         | анырчалын образ — ж                                                                                                 | В расонанизациянные образов.                                                                                                    | × D Atomicopolismic Marine ×                                                                                                    | . I                                                                                                    |
| (adeat                      | มดีอก กอสงกอสเคร                                                                                           |                                                                                                    |                                                                                                    |                                                                                                    |                                                                                                    |
| Fionyte                     | авор полугодня                                                                                             |                                                                                                    |                                                                                                    |                                                                                                    |                                                                                                    |
|                             | Полугодие осень 2                                                                                          | 018                                                                                                    | •                                                                                                    |                                                                                                    |                                                                                                    |
|                             |                                                                                                    |                                                                                                    |                                                                                                    | 11911121                                                                                                    | D.                                                                                                    |
| Tadaaa                      |                                                                                                    |                                                                                                    |                                                                                                    |                                                                                                    |                                                                                                    |
| (HEREAL                     |                                                                                                    |                                                                                                    |                                                                                                    |                                                                                                    |                                                                                                    |
|                             |                                                                                                    |                                                                                                    | ОК Закры                                                                                                    | пь                                                                                                    |                                                                                                    |
|                             | лры<br>угодие<br>угодие<br>адра фан<br>оаст н<br>котеори<br>софеор<br>Софеор<br>В<br>Софеор<br>В<br>Софеор | Адра Факультетской тералии П<br>раст нужное полуго<br>с с о санах сахателя<br>Выбор полугодия<br>Полугодие осень 20 | адры литеренодователи<br>угодие<br>Кафеди<br>Адра факультетской тералии ПФ<br>раст нужное полугодие из спи<br>С Ф самоа самото самото<br>С самото самото самото самото самото самото самото самото самото самото самото самото самото самото самото само | Арры<br>угодие<br>Кафедра<br>Арра факультетской терапии ПФ<br>сает нужное полугодие из списка:<br>↑ С © bcahat/www/d.dwgs<br>Быбор полугодия<br>Полугодие осень 2018 | лары<br>угодие<br>Кафедра<br>вадра факультетской тералии ПФ<br>раст нужное полугодие из списка:<br>Малании полугодие из списка:<br>Малании полугодие из списка:<br>Выбор полугодия<br>Полугодие осень 2018<br>ОК Закрыть |

Открывается окно «Отработки» с указанием кафедры и полугодия. В правом верхнем углу окна красная надпись Card Reader / OFF – это означает что считыватель электронных карт сейчас не подключен к компьютеру (или ноутбуку). Если будет надпись Card Reader / ON, то можно будет прикладывать карту и информация о студенте, чья карта была приложена, появится на экране.

| M Bogsauer (mail X   ] | Автоматизиров Ж    | 🖸 Автоматизиров 🕺  | D Arrowinsampes × | Д Автоматизирся ж | ÷ | -     | (Calif | -      | 2  |
|------------------------|--------------------|--------------------|-------------------|-------------------|---|-------|--------|--------|----|
| ← → C ① local          | nost/www/fd_decpg/ |                    |                   |                   | 1 | D-4 1 | *      | 0      | :  |
| Отработни: Кафедра фан | ультетской терапии | ПФ / осень 2018    |                   |                   | 5 | Card  | Roode  | n; / ( | FF |
| Отработка тестов       | Отработна устно    | й части            |                   |                   |   |       |        |        |    |
|                        |                    | Добавить студента  |                   |                   |   | 1     |        |        |    |
|                        |                    | Дисциплина         |                   |                   |   |       |        |        |    |
|                        |                    | П Только задолжени | юсть              |                   |   |       |        |        |    |
|                        |                    |                    |                   |                   |   |       |        |        |    |
|                        |                    |                    |                   |                   |   |       |        |        |    |
|                        |                    |                    |                   |                   |   |       |        |        |    |
|                        |                    |                    |                   |                   |   |       |        |        |    |
|                        |                    |                    |                   |                   |   |       |        |        |    |
|                        |                    |                    |                   |                   |   |       |        |        |    |
|                        |                    |                    |                   |                   |   |       |        |        |    |
|                        |                    |                    |                   |                   |   |       |        |        | 7  |
|                        |                    |                    |                   |                   |   |       | 3a     | ирыт   | 1  |

В условиях отсутствия считывателя можно добавить студента с помощью поля «Добавить студента». Начинаем вводить в это поле фамилию студента или вставляем ФИО (если ранее уже скопировали в буфер обмена).

| Этработки: Кафедра фак | ультетской терапии ПФ / осень 2018 | Carl                                                                                       |
|------------------------|------------------------------------|--------------------------------------------------------------------------------------------|
| Отработна тестов       | Отработна устной частн             |                                                                                            |
|                        | Добавить студента                  | Ведерников Иван Никопаеви                                                                  |
|                        | Дисциплина                         | Ведерников Иван Николаевич ( (2.4.11е) Педиатрический / Педиатрия / очная [сентябрь 2015]) |
|                        | 💷 Только задолже                   | нисть                                                                                      |

После выбора нужного студента в окне появляется информация о нем и обо всех тестах, которые он должен был проходить по этой дисциплине в этом полугодии на дату, предшествующую текущей дате.

В поле «Дисциплина» отражается название текущей дисциплины. Если кафедра ведет у студента в этом полугодии несколько дисциплин, то в данном поле будет возможность выбора (смены) дисциплины.

| 9                                            | Actuation Crysteria<br>Actuations (Providence States Internet Decise - )                                                                                                    |                     |                                                                                                    |      |          |       |             |
|----------------------------------------------|----------------------------------------------------------------------------------------------------|---------------------|----------------------------------------------------------------------------------------------------|------|----------|-------|-------------|
| 10.10                                        | 🗇 Толька вадолевникать                                                                                                    |                     |                                                                                                    |      |          |       |             |
| 496334                                       | Тема авнятия                                                                                                    | Begg statestroop    | Накмензование теста                                                                                         | Home | P Outers | ROA-D | 10<br>(H)   |
| egenesis Maan Herchaesen<br>11a<br>mitoreese | Веерение в рисциплину «Факулагетовая ператия, профессиональные былезии». Истерический<br>смери развития терателически циол. Аперосивера. Мажиическая болезнь окрада. Сограй<br>инфарт инскерда.                                             | Стециализированное  | Тист (8)<br>2130_01_01_Алерооклера.<br>Налимическая болезнь сердця.<br>Неферет наскерда.                    | 1    |          | •     | SertycTirTe |
| atpus<br>6<br>siza 1015                      | артернеления питертония. Питертонические кризак                                                                                                    | Стерелизираенное    | Тист (В)<br>2130_01_02_/актириальная<br>аитертония. Гипертонические<br>язион.                               | 2    | 10       | t.    | Satychine   |
|                                              | Нарушений ритий и проводнийсти оворуя.                                                                                                    | Стециализ-рованное  | Тест (B)<br>2130, 01, 04, Нарушения ролона и<br>проводиности сердир                                         | 4    | 4        | ŧ.,   | Servicture  |
|                                              | Рубанный кантроль по мадуже «Караколичи» -                                                                                                    | Мадулиныї контроль  | Тест (8)<br>2730.01.06_Рубенный контрольле<br>недуле Хербиалесия                                            | •    | ш        | τ.    | Sanychine   |
|                                              | Острай и хроничерий броног. Пееридини,                                                                                                    | Стециализированное  | Тест (8)<br>2130_03_01_0стрый и времический<br>бронкит: Лиевнонии                                           | 2    | 10       | 2     | Запустить   |
|                                              | Хронениские виболевшеная лётина, протехалодие с броновобструктивных онидронова<br>нарочинаская обструктивная болевина лётина, бологичальная астика. Хроничаеское лёточное<br>першая. Произнала в диалетальная нарокатального разли в стака. | Стециалногрованное  | Таст (В)<br>2130_01_02_X06Л. Хранцическая<br>легочное сердия. Хранцическая<br>филотельноя недостолночность. | ۰.   | •        | Ŧ     | Satycnins   |
|                                              | Рубежный кантраль по мадуле «Пульноналагия».                                                                                                    | мадитенной контроле | Тест (8)<br>2120,02,04,Рубеконий контраль по<br>модуля: Пульноналовия                                       | 18   | 23       | 1     | Запустить   |
|                                              | Рубежный контраль то надуле «Уролетия нефралогия».                                                                                                    | модатыный нонтроль  | Тест (В)<br>2130_03_03_03_Рубенный контроль па<br>надулю -Уропасія/мефролация                               | u.   | 14       | ÷.    | Sanychimu   |
|                                              | Итоговой тестовой контроло в ренева променуточной втоствани в форме зачети по<br>дисантиче "Фанулогитсява терятик, профессиональное болези".                                                                                                | итоговый кантролы   | Tecr (E)<br>1100_01_03                                                                                      | 11   | 34       |       | Sanychins   |

Если установить флажок (галку) в поле «Только задолженность» в списке тестов останутся только долги (балл менее 70% от максимального).

В данном примере у студента нет долгов по тестам, поэтому в списке пусто:

| ботки: Кафедра факул | ьтетской терапин | ПФ / осень 201 | 8           |                      |                   |                |           |
|----------------------|------------------|----------------|-------------|----------------------|-------------------|----------------|-----------|
| Отработка тестов     | Отработна устно  | і части        |             |                      |                   |                |           |
| •                    |                  | Добавить студ  | ента        |                      |                   |                |           |
|                      |                  | Дисциплина     | Фануль      | летская тералия, про | фессиональные бол | THR T          |           |
| C. T.                | ł i              | 🗹 Только за,   | олженность  |                      |                   |                |           |
| 1406334              |                  |                |             |                      |                   |                |           |
| дерников Иван Нико   | лаевич           | Тема занятия   | Вид занятия | Наименование те      | ста Номер заняти  | я Оценка Кол-в | о попыток |
| 4.11s                |                  |                |             |                      |                   |                |           |
| лиатринеский         |                  |                |             |                      |                   |                |           |

В столбце «Наименование теста» курсивом написано название базы тестовых заданий (далее - БТЗ), на основе которой формируется индивидуальный вариант теста для студента. Если данное название у теста отсутствует, значит БТЗ не загружена в систему или не прикреплена к нужному занятию. При отсутствии БТЗ вместо кнопки «Запустить» отобразится надпись «БТЗ не найдена». В этом случае

преподавателю нужно обратиться к методисту кафедры, отвечающему за работу с БРС.

| Отработка тестов                                  | Отработка устн | ой части                                                             |                              |                                                     |           |          |            |                |
|---------------------------------------------------|----------------|----------------------------------------------------------------------|------------------------------|-----------------------------------------------------|-----------|----------|------------|----------------|
| S                                                 | 2              | Добавить студента<br>Дисциплина                                      | Стандартизация               | и лекарственных ср                                  | едств рес | тительно | го происхо | кдения •       |
| 1402483                                           |                | Только задолже<br>Тема занятия                                       | нность<br>Вид занятия        | Наименование теста                                  | Номер     | Оценка   | Кол-во     |                |
| ольцова Юлия Владі<br>5.41a<br>едико-биологически | имировна<br>й  | Модульный<br>контроль 1                                              | Модульный<br>контроль        | Тест (В)<br>2328_01_04_1<br>Модульный<br>контроль 1 | 4         | 8        | 1          | Запустит       |
| армация<br>ная<br>нтябрь 2014                     |                | Требования к<br>качеству<br>лекарственного<br>растительного<br>сырья | Лабораторно-<br>практическое | Тест (В)                                            | 8         |          | 1 (        | БТЗ не найдена |

Для запуска теста, выбираем нужную строку и нажимаем кнопку «Запустить». Появляется окно для подтверждения запуска. При нажатии «ОК» в разделе «ЛК преподавателя» в пункте меню «Отработки» появляется автоматически журнал занятия по отработке с текущей датой и временем начала с момента нажатия кнопки «Запустить», ФИО преподавателя равно ФИО пользователя создавшего отработку.

| Aufletina stypewia                                                                 |                                                                                                    |                       |                       |                |        |                          |            |
|------------------------------------------------------------------------------------|----------------------------------------------------------------------------------------------------|-----------------------|-----------------------|----------------|--------|--------------------------|------------|
| Depinnes Ferrers man make                                                          |                                                                                                    |                       |                       |                |        |                          |            |
| N. TANKE MAANGOMETS                                                                |                                                                                                    |                       |                       |                |        |                          |            |
|                                                                                    | Texa asserted                                                                                                    | Big minister          | Наниенскание<br>Зекта | Howep admitted | Outons | Ritte-test<br>mattaching |            |
| нтатацій тесторий контроль в раннах проненат<br>тераток, профессиональная балезний | роной аттистиции в формы жолти по докцитатов. "Сверлентизан                                                                                                    | Итограний<br>изнтраль | 孤思。                   | 380            |        | 6)                       | Janycrists |
|                                                                                    | Итоговый тестовый контроль в режнях променуточной<br>аттестация в форме зачета по дисцистичне<br>"Факультеския тератия, профессиональные болезни".<br>Тест (8)<br>2730_03_03<br>Запустить занятие"<br>СК. Опжена |                       |                       |                |        |                          |            |

Кнопка «Запустить» после запуска отработки студенту становится не активной:

| Отрайотик: Кафедра факультетской тера | men R≢ / scens 3018                                                                                                    |                       |                        |       |       | 191    | art Garbert 1 STF |
|---------------------------------------|----------------------------------------------------------------------------------------------------|-----------------------|------------------------|-------|-------|--------|-------------------|
| Отриботка тестов Отриблици и          | teak sagta                                                                                                    |                       |                        |       |       |        |                   |
| A                                     | Добалить студанта<br>Диндитанна — Папутинт пан гораниет графий закализаци Патитина ( )<br># Толеко задолженность                                |                       |                        |       |       |        |                   |
| 201205997                             | Тема занития                                                                                                    | Bug sectors           | Нанменование теста     | Нонер | Ouema | Колгер |                   |
| 2.4.118<br>Паднатричаский             | Ипотовый тестовый мантраль в рамках пронежулочный аттестации в форме зечета по диоциплине "Факулятетская<br>ператик, профессиональные болевни". | Итоговсяй<br>яритроло | Tecr (8)<br>2130_03_03 | 13    | 4     | 0      | Serythm           |
| Педнатрия<br>очная<br>сентябро 2015   |                                                                                                    |                       |                        |       |       |        |                   |

Если в поле «Добавить студента» снова внести ФИО того же студента, кому ранее запустили отработку, строки теста, введенного ранее видно не будет. Тем

самым реализовано условие, что один вид работы в течение одного дня одному студенту можно запустить лишь 1 раз.

Студент в своем личном кабинете выбирает пункт меню «Тесты» – «Контрольные тесты» и сразу попадает на страницу с кнопкой «Начать тестирование»:

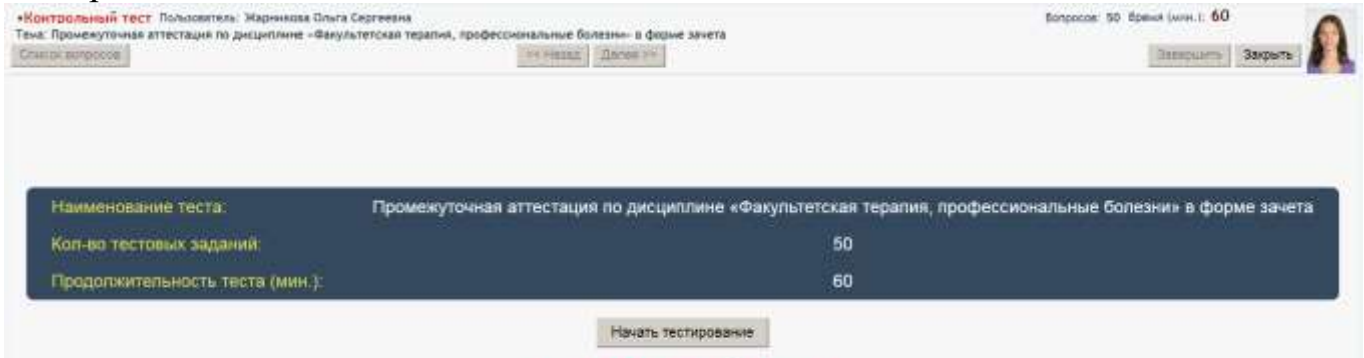

#### контрольный тест

Внимание: преподавателю необходимо предупредить студентов о том, что выбирать пункт меню «Тесты» – «Контрольные тесты» нужно только после того, как преподаватель нажал кнопку «Запустить» и затем кнопку «ОК».

Если студент зайдет в данный пункт меню раньше, чем преподаватель запустит тест, он увидит окно подключения к серверу тестирования и не увидит, запущенный преподавателем тест на отработку.

| Эжидание запуска т | ecta         |
|--------------------|--------------|
|                    |              |
|                    |              |
|                    |              |
|                    |              |
| Сервер тестирован  | ия подключен |

Тогда студенту придется нажать кнопку «Закрыть» в окне подключения к серверу тестирования и снова выбрать пункт меню «Тесты» – «Контрольные тесты».

Отсчет времени тестирования начинается с того момента как преподаватель нажал кнопку «Запустить».

Студент начинает тест, и далее все так же как в обычном тесте.

| +Kown<br>Texe: D<br>Cresco |      | льный тест Пользователи. Нармниота Ольга Сертвена<br>интерточая агтостации по дисциплине «Винультетская перапия, профессиональные болезии» в форме зачета<br>опросов СКазад Далея » | Borpacae: 50 Bothus James 2 60 / 55:37 |
|----------------------------|------|----------------------------------------------------------------------------------------------------|----------------------------------------|
| 3. @ser                    | тори | Biel proce realized drine records:                                                                                                    |                                        |
| 10.0                       | 9.   | Геоденный                                                                                                    |                                        |
| + 2                        | 9    | Anzan                                                                                                    |                                        |
| w 3                        | 4    | Нарушение уродиналися                                                                                                    |                                        |
| 1.4                        | Ð    | Happutere vectorio revejverteta                                                                                                    |                                        |
| 1.5                        | R.   | Горисналиныя нарушения                                                                                                    |                                        |
|                            |      |                                                                                                    |                                        |

Преподаватель в соседней вкладке браузера открывает пункт меню «Отработки» и видит там список всех журналов «ЛК преподавателя» \_ удобства работы по отработке. Можно задавать фильтр по столбцам для отображения и пользоваться кнопкой «Обновить» для новых журналов, запущенных из раздела «Создать отработку».

Преподаватель видит здесь только свои (созданные им) журналы отработок.

| In Survey optimized              | Sanar 10 🗮 19999      |               |                       |                 |              |                         |                   |              | -              |          | hos          | 0.00  |
|----------------------------------|-----------------------|---------------|-----------------------|-----------------|--------------|-------------------------|-------------------|--------------|----------------|----------|--------------|-------|
| + · · D · · D teatr              | and second procession |               |                       |                 |              |                         |                   |              |                |          |              | 0 1   |
| Azerentjuma Or                   | ydenta Tvelina        | COLUMN & PYES | Натуна Динтини        | Radicipie ()    | H Remainsen  | Demano                  |                   |              |                |          | 4 F Ihom AK  | N.PES |
| INTI - Otpedonue                 |                       |               |                       |                 |              |                         |                   |              | nguan          | енен фил | ытр Лиестить |       |
| Журнат занятая                   |                       |               |                       |                 |              |                         |                   |              |                |          |              | 2.4   |
| <ul> <li>Дата занятия</li> </ul> | Время занятия         |               | Дисциплина            | T Heater NE see | ear F        | Талиенскание            | Two services      | Кела; Группы | ФИО препада    | наталя   | Тип курнала  |       |
| T= 24.10                         |                       | 1             | (6) (6)               |                 | 361          | 1003 000                | 通知                | 11 2         | Kasakin        |          | 161 IA       | d.    |
| 24 10:2018                       | 17.21                 | факультетска  | я тералия, профессион | . 2 13          | interessi 76 | стовый контроль в рачи. | итоговый контроль | 2.4.118      | Канинер Диктри | й Дэагтр | 1907         |       |

По кнопке «Журнал занятия» преподаватель открывает журнал отработки. У нас журналы двух типов «Тесты» и «Устная часть». В Журнале первого типа есть кнопка «Запустить тест».

| ФИО преподавателя:    | Каминер Дмитрий Дмит                            | риевич                                  | Тип занятия: И                           | тоговый контроль                       |                       |               |           |                     |       |
|-----------------------|-------------------------------------------------|-----------------------------------------|------------------------------------------|----------------------------------------|-----------------------|---------------|-----------|---------------------|-------|
| Tewa занятноя:        | 3 (13) Итоговый такто<br>по дисциплина "Факуль" | вый контроль в ра<br>тетская таралов, г | чках пронекуточной<br>профессиональние б | аттестацие в форм<br>олежит. (Итоговый | е вачета<br>контроль) |               |           |                     |       |
| Дата и время занятня: | 24.10.2018                                      | / 17:21                                 |                                          |                                        |                       |               |           |                     |       |
| Журнал занятия        |                                                 |                                         |                                          |                                        |                       |               |           |                     |       |
| ,                     | Курнал занятня                                  |                                         |                                          |                                        |                       |               |           |                     |       |
| Ni Has                | www.waanuer                                     | Tecat (#)                               |                                          |                                        |                       |               |           |                     |       |
| Марнандаа (           | Ольге Сертеевна (2.4.11                         | a).                                     |                                          |                                        |                       |               |           |                     |       |
|                       |                                                 |                                         |                                          |                                        |                       | Sanycram rect | Corporate | Сокранить и авкрыть | lapsm |

По кнопке «Запустить тест» открывается журнал тестирования, где видно время студента, статус тестирования, ай-пи адрес и балл по завершении теста. Также работает кнопка «Отключить студента». Если студент был отключен преподавателем в ходе теста, баллы за тест в журнал не сохранятся.

|    |                     | -              |            | #300/101 | -     | -     |
|----|---------------------|----------------|------------|----------|-------|-------|
|    | ФИО Студента        | и адрес        |            | Craryc   | Баллы | врем  |
| 11 | Сергеевна (2.4.11в) | 192.168.111.36 | Beharinets | запущен  |       | 41:55 |
| •  |                     |                |            |          |       |       |
|    |                     |                |            |          |       |       |
|    |                     |                |            |          |       |       |

По окончании теста в журнале отработок так же как в обычном журнале можно увидеть баллы студента и просмотреть отчет как студент сдавал тест, нажав на его балл.

| ЛКП - Отработни       |                                                      |                                      |                                    |                                    |                                |                |           |             |
|-----------------------|------------------------------------------------------|--------------------------------------|------------------------------------|------------------------------------|--------------------------------|----------------|-----------|-------------|
| ФИО преподавателя:    | Каминер Дмитрий Дмитри                               | евич                                 | Тип занятия:                       | Итоговый контро                    | пь                             |                |           |             |
| Тема занятия:         | 2 (13) Итоговий тестовый<br>по дисциплине "Факультет | й контроль в рам<br>гская терапия, п | ках пронежуточь<br>рофесснональный | ой аттестации в<br>бользни". (Итог | орма зачета<br>ремії контроль) |                |           |             |
| Дата и время занятня: | 24.10.2018                                           | / 17:21                              |                                    |                                    |                                |                |           |             |
| Журнал занятня        |                                                      |                                      |                                    |                                    |                                |                |           |             |
|                       | Курнал занятня                                       |                                      |                                    |                                    |                                |                |           |             |
| Ni Ha                 | менананыя                                            | Tecm (8)                             |                                    |                                    |                                |                |           |             |
| 1 Жарникова (         | Ольга Сергеевна (2.4.11s)                            | 5                                    |                                    |                                    |                                |                |           |             |
|                       |                                                      |                                      |                                    |                                    |                                |                |           |             |
|                       |                                                      |                                      |                                    |                                    |                                |                |           |             |
|                       |                                                      |                                      |                                    |                                    |                                |                |           |             |
|                       |                                                      |                                      |                                    |                                    |                                |                |           |             |
|                       |                                                      |                                      |                                    |                                    |                                |                |           |             |
|                       |                                                      |                                      |                                    |                                    |                                |                |           |             |
|                       |                                                      |                                      |                                    |                                    |                                | Запустить тест | Сохраниты | Сохранить и |

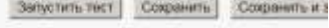

Отработка устной части. Для создания журнала отработки по устной части необходимо перейти на закладку «Отработка устной части». Здесь также видны все темы занятий и виды работ (кроме присутствия, теста в автоматическом режиме, обсуждения), которые пройдены студентом на дату предшествующую текущей дате. Тесты, проводимые в ручном режиме, попадают также в раздел «Отработка устной части».

Флажок «Только задолженность» оставляет в списке только занятия, где балл ниже 70%.

| Огработин: Кафедре факультетской те  | гратник ПФ / осень 2018                                                                                     |                       |                        |       |        | 10             | and Readers / OFF |
|--------------------------------------|----------------------------------------------------------------------------------------------------|-----------------------|------------------------|-------|--------|----------------|-------------------|
| Отработна тактов Отработка           | устной части                                                                                                |                       |                        |       |        |                |                   |
| <b>A</b>                             | Добавить студента                                                                                           |                       |                        |       |        |                |                   |
| <b>S</b>                             | Avannese (Repairment Speed, Indecadariaan fermine -                                                         |                       |                        |       |        |                |                   |
|                                      | 🗟 Только задолженность                                                                                      |                       |                        |       |        |                |                   |
| 201205997                            | Тема занятия                                                                                                | Вид занятия           | Внд работы             | Номер | Оценка | Кол-во полытон |                   |
| Жарнинова Ольта Сергеевна<br>2.4.118 | Рубежный контраль по модулю «Керднология».                                                                  | Модульный<br>нонтроль | Контроль<br>устный (В) | 0     | ŧ.:    | 1              | Запуститы         |
| Педнатрический                       | Рубежный контроль по жодулю «Пульмонология».                                                                | Мадульный<br>нонтроль | Контроль<br>устный (В) | 10    | 2      | 1              | Запустить         |
| очная                                | Рубежный контроль по модуло «Урология/нефрология».                                                          | Модульный<br>контроль | Контроль<br>устный (В) | 12    | 7.     | 1              | Запустить         |
| сентябрь 2015                        | Променуточная аттестация по дноциплене «Факультетская тералия,<br>професснональные болезии» в форме зачёта. | Итоговый<br>иснтроль  | История<br>болезни (В) | 13    | 2      | 0              | Запустить         |
|                                      | Пронекуточная втгестация по дноциплиме «Факультетская терелия, професснональные болезни» в форме зачёта.    | Итоговый<br>контроль  | Контроль<br>устный (В) | 13    | 7      | 10             | Запустить         |
|                                      |                                                                                                    |                       |                        |       |        |                |                   |

Запуск отработки студенту проводим аналогично запуску теста.

При этом в разделе «ЛК преподавателя» – «Отработки» появляется строка журнала занятия.

Сам журнал отработки устной части не имеет кнопки «Запустить тест» и в нем автоматически добавляются колонки с разными видами работы для разных студентов (теми видами работы, которые им запущены на отработку).

| TKT1 - O | Отрабитин          |                            |                  | -                           |            |                     |         |
|----------|--------------------|----------------------------|------------------|-----------------------------|------------|---------------------|---------|
| ΦΗ       | О преподавателя:   | Дыгов Артур Казбекович     | 10               | Тип занятия: Лабораторно-пр | актическое |                     | 1       |
| Тем      | а занятня:         | 1 (1) Сердечно-сосудиствя  | система (Лаборат | орно-практическое)          |            |                     |         |
| Дат      | а и время занятия: | 22.10.2018 /               | 15:50            |                             |            |                     |         |
| Жур      | онал занятия       |                            |                  |                             |            |                     |         |
|          |                    | Журнал за                  | ыятыя            |                             |            |                     | - 1     |
| Ne       | 1 fe               | аменонолог                 | Проктинум (В)    | Контраль пасыменный (В)     |            |                     | - 1     |
| 1        | Костенко Ма        | рил Андреевна (2.2.076)    |                  | 4                           |            |                     | - 1     |
| 2        | Пыванов Тни        | кур Геннадьевич (2.2.016)  | 4                |                             |            |                     |         |
| 3        | Соболева На        | палья Валерьевна (2.2.01а) | 4 •              | 4                           |            |                     |         |
|          |                    |                            |                  |                             |            |                     | - 1     |
|          |                    |                            |                  |                             |            |                     | ÷       |
|          |                    |                            |                  |                             | Сохранить  | Сохранить и закрыть | Закрыть |

После нажатия кнопки «Сохранить» или «Сохранить и закрыть», оценка, внесенная в журнал, становится не доступной для редактирования. Если оценка в журнал не внесена, поле для ввода оценки остается активным.

Только пользователь с правами методиста кафедры имеет возможность в журнале отработок исправить, введенную и сохраненную преподавателем оценку.

| ies<br>Qat<br>Kyt | О преподаветеля: Афукова Олык Анатолькана<br>9 (9) Лучкаая днагностика пос<br>ка занятня:<br>та н время занятня: 19.11.2018 / 1<br>рнал занятня | Tien 3<br>948,084441 Kocrail #<br>11:34 | анятия: Сг<br>суставов. |
|-------------------|----------------------------------------------------------------------------------------------------|-----------------------------------------|-------------------------|
|                   | Журнал занятня                                                                                                    |                                         |                         |
|                   | Mausievodanue                                                                                                    | Rearnwyw (II)                           | Tecm (8)                |
|                   | Лебеденно Артур (2.3.096)                                                                                                    | 1                                       | 9                       |
| -                 | Мнацаланом Марня Таликовна (2.3.096)                                                                                                    | 7                                       | 2                       |
|                   | D. Ольковская Мария Алексеевна (2.3.996)                                                                                                    | 7                                       | 8                       |
| 4                 | 🗭  <br>Унарова Мадник Шугабудиновна (2.3.08a)                                                                                                   | 7                                       | . <b>7</b> .            |
|                   | 8                                                                                                    |                                         | to                      |

В пункте меню «ЛК преподавателя» – «Отработки» есть возможность отфильтровывать строки в общем списке журналов по столбцу «Тип журнала», и можно отдельно увидеть все журналы отработки тестов или устной части. К фильтру по данному столбцу, можно добавить фильтры и по другим столбцам.

| And Streamarks in | magnificant at | The Advancement of Street, of      | 1 3    | -        |         | Anna A C Antonio a second channel  | A (B American         |        |          | +          |                   | _              |        | -       | -  | 34.00     | 11.94.02  |
|-------------------|----------------|------------------------------------|--------|----------|---------|------------------------------------|-----------------------|--------|----------|------------|-------------------|----------------|--------|---------|----|-----------|-----------|
| 4 0 0 0           | ) materiosati  | Seal (                             |        |          |         |                                    |                       |        |          |            |                   |                |        |         |    | 0         | 0 1       |
| Apparent taking   | CHANNEL        | station of a second                | 30     | rain 1   | Lighter | Differencestory Department         |                       |        |          |            |                   |                |        |         |    | - Long 65 | C maximp. |
|                   |                |                                    |        |          |         |                                    |                       |        |          |            |                   |                |        |         |    | a tu      | 1-1-1     |
| ANTI-Orpational   |                |                                    |        |          |         |                                    |                       |        |          |            |                   |                | _      | 1011    |    | Owners    | ×         |
| Nypvan savamat    | l.             |                                    |        |          |         |                                    |                       |        |          |            |                   |                |        |         |    |           |           |
| T Dava aboution   | Время канятия  | Despetrees                         |        | * Heater | Nume    | Harweitelline                      | Tan assertes          | Mr na) | - 59     | ny titrike | 0940              | преподователя  | Tee    | курніла |    |           |           |
| 21 31 31          |                | 19                                 | 191    |          |         | 11                                 | 3 3                   |        | m)       | 981 (93    |                   | 101 (4)        | 1      | -       | F) |           |           |
| 18 10 2018        | 38.55          | Xeure                              | 1      | 1        | 2.      | Контаторионна запійства растверня  | Selectore reason.     |        | 21.016   |            | June Apr          | W Kadasaw      | 1817   |         |    |           |           |
| 18.10.2018        | 55.09          | Xaura                              | 1      | 6 )      |         | Буферные састава                   | Пабораторне нрактич   | 19     | 21.028   |            | Dame Apr          | yij Kathesnaam | 100    |         |    |           |           |
| 19 TO 2018        | 12.45          | Пестология, эмдриклопея, цел       | 10.0   | 6 - I    | 4       | Коллаланую №4 оз нерачой системе.  | Negyinzezik sovrpota- | 1.14   | 2.2 (12a | 2.2.026    | Dette Apr         | ys Kastecatere | 18:1   |         |    |           |           |
| 19.10.2010        | 13-38          | Excent, Management                 | 10     | 6        | 1       | Икланичиския свойства паердых пол  | Refosanges-marres.    | 1      | 10.7.5   |            | Garne Apr         | yp Kastionser  | -      |         |    |           |           |
| 18-18-2018        | 世 17           | Xames                              | 0      | ( )      | 6       | Пуферныі састніка                  | Dataparoper-parties   |        | 1.028    |            | <b>Derive</b> Apr | ys Kastennie   | -      |         |    |           |           |
| 22.10.2010        | 12:29          | Тистология зыбрислогия, цит        | 10.1 A | 6        | 6       | Коллоничуни МНЯ по нерокой системе | Модульный контроль    | 1.9    | 12.014   |            | flarte Apr        | ya Katifesaan  | 1007   |         |    |           |           |
| 22.10.2018        | 13.01          | Prozesa, watersaitera              | Ŧ      | £        | E.      | Manusaris-ecolat charter tona 3    | Лабораттрно-практич-  | 1.5    | 2.1.014  |            | Derts Apr         | ур Казбоновн   | mict . |         |    |           |           |
| 22.10.2018        | 18:54          | Termines subpromis un              | - 4    |          |         | Konneseyer NH no wepavoil carnese  | Mogyreasili apergrate | 3      | 22,076   |            | Zuite Am          | yd Kastimolere | -      |         |    |           |           |
| 23.10.2018        | 13,19          | Anarartimecian xxxxxx              | 0      | 1        | 1       | Некоторые основника зекрин раста   | Лабораторно практик   |        | 12414    |            | Дытан Ар          | yo KasSeisam   | 10:1   |         |    |           |           |
| 23 18 2016        | 13.21          | Аналитическая князи                | 2      | 6        | 1       | Качественный комический диалко Т.  | Лабораторно нрактич   |        | 2414     |            | Dance Apr         | yp Katheriper- | 1011   |         |    |           |           |
| 23.10.2018        | 09-29          | Fectorianite, assignmentative, unt | tan (4 | 0        | 4       | Колтонаную №4 гоз неранной система | Модуналай контрати    |        | 2.1 Cia  |            | Darton Apr        | yp Kathestaw   | -      |         |    |           |           |
| 24.10.2218        | 10:14          | Анатоман чегорека - внатами        | nir. 0 | 0 3      | 12      | Constantioner                      | Модутьный контроль    |        | 1014     |            | Derte Apr         | yo Kastexsam   | 1001   |         |    |           |           |

В рейтинг студента баллы из журналов отработок попадают сразу после их сохранения в журналах. При этом в рейтинге будут видны дата и время последней отработки для конкретного вида работы.

## 9) Просмотр рейтингов студентов своей кафедры

В пункте меню «ЛК преподавателя» – «Рейтинг студента» преподаватель может просмотреть все виды рейтингов по всем дисциплинам, которые читает кафедра (на которой работает преподаватель) и по всем студентам.

При переходе в раздел «Рейтинг студента» открывается список полугодий (рис. 46).

| Barringman |     |
|------------|-----|
| Дисциплина |     |
| Tonyro     | дие |
|            | ØX  |
| осень 2013 |     |
| весна 2014 |     |
| осень 2014 |     |
| весна 2015 |     |
| осень 2015 |     |
| весна 2016 |     |
| осень 2016 |     |
| весна 2017 |     |
| осень 2017 |     |
| весна 2018 |     |
| осень 2018 |     |
| весна 2019 |     |
| осень 2019 |     |
| весна 2020 |     |
| осень 2020 |     |
| весна 2021 |     |

Рис. 46. Выбор полугодия для просмотра рейтингов студентов по дисциплинам кафедры

Выделив строку с названием нужного полугодия, необходимо нажать на кнопку «Дисциплины», чтобы увидеть список дисциплин, закрепленных за кафедрой в выбранном полугодии (рис. 47).

| € → C # Insurausrum                                     |                                                                |        |                       |                                    | Br 0    |
|---------------------------------------------------------|----------------------------------------------------------------|--------|-----------------------|------------------------------------|---------|
| 🖬 fernansk som. 🧶 fiele (frems. 🔯 Walarmys Ha. 🖛 West   | andel 💼 Papaget extension 🐂 Bill 📑 Diff. 📑 Text Pacific 📑 Bill |        |                       |                                    |         |
| Kelpesen Ol Germannen                                   |                                                                |        |                       |                                    | 4 8 20  |
| Begelytsch Teeyuph Petrole Celescopola                  | A Platter Commencement Malford                                 |        |                       |                                    |         |
| Десцитины Рейтика студента / список дисциплин / евсна   | 2020                                                           |        |                       |                                    |         |
|                                                         |                                                                |        |                       |                                    |         |
| Дисциплина                                              | Учебный план                                                   | Курс   | Группы                | Способ настройки дисциплины        | Экзамен |
|                                                         |                                                                | 000    |                       |                                    |         |
| Пистология, зибриология, цитология                      | Лечебное дало 2019 день (Специалист) Лечебный                  | 1 курс | 1.2.125. 1.2.228. 1.2 | Пистология, зыбриалогия, циталогия |         |
| Пистология, зибриология, цитология                      | мок Лечебное дело 2019 день (Специалист) Мекдународный         | 1 kypc | 6.2.11a. 6.2.115      | Пистология, зибриология, шитология |         |
| Пистология, эмбриалогия, цитология                      | Педиатрия 2019 день (Специалист) Педиатрический                | 1 курс | 2.2.095; 2.2.10a, 2.2 | Пистология, зыбриалогия, цитология |         |
| Пистология, вибриалогия, цитология - пистология палости | Стоматология 2019 день (Специалист) Стоматологический          | 1 курс | 4.2.03a 4.2.01a 4.2   | Гистология, зибриология, цитология |         |
| Росударственных экзамен по специальности «Лечебное де . | Лечебное дело 2014 день (Специалист) Лечебныя                  | 6 rypc |                       |                                    | Да      |
| Государственный экзамен по специальности «Лечебное де   | АНГ Лечебное дало 2014 день (Специалист) По обучению ино       | 6 курс |                       |                                    | Да      |
| Государственный экзамен по специальности «Лечебное де   | Лечебное дело 2013 вечер (Специалист) Лечебный                 | 7 kypc |                       |                                    | Да      |

## Рис. 47. Список дисциплин кафедры гистологии, эмбриологии и цитологии ЛФ в полугодии «весна 2020»

По выбранной в списке дисциплине преподаватель может просмотреть текущий или семестровый рейтинг всех студентов, указанного курса и учебного плана. Экзаменационный рейтинг можно просмотреть только по тем дисциплинам, которые согласно учебному плану заканчиваются экзаменом в данном полугодии.

Просмотр рейтинга происходит при выборе одной дисциплины и нажатии на одну из кнопок «Текущий рейтинг», «Семестровый рейтинг», «Экзаменационный рейтинг».

На странице просмотра рейтинга отображается в свернутом виде список студенческих групп (рис. 48).

| ← → C # https://accomut         | u I             |             |                        |                  |                          |                               | ev 🗒 🗶 🌔          | 9 1 |
|---------------------------------|-----------------|-------------|------------------------|------------------|--------------------------|-------------------------------|-------------------|-----|
| 🚺 Betrarawal ropos. 🏄 Veste-Ora | ente 🚮 Widfaman | e-Pala 🛷 We | iSacket-3 💼 Ropinare e | paorin. 🖪 BAK 📃  | DEV 🧮 Two ARC 🧮 BOR      |                               |                   |     |
| Кафьары ЛК Преподаентеги        |                 |             |                        |                  |                          |                               |                   | 3.7 |
| • Пермуться Т                   | екущий Рейтинг  | Семестрова  | ай Рейтинг             |                  |                          |                               |                   |     |
| Рейтинг Кафебра гистологии      | , эмбриологии и | цитоповии Г | 10 / Fucmanoeux, a     | юриопоеия, цитог | авия - гистология полост | и рта / васна 2020 /          |                   |     |
| Печать Райтичговал ведомоста    |                 |             |                        |                  |                          |                               |                   | ≡₹  |
| Наименование                    | Be              | ід работы   | Тип контроля           | Кол-во баллов    | Весовой коэффициент      | Кол-во баллов с учетом коэфф. | Процент выполнени | AR  |
|                                 |                 |             |                        |                  |                          |                               |                   |     |
| - 4.2.01a [13]                  |                 |             |                        |                  |                          |                               |                   |     |
| + 4.2.016 [11]                  |                 |             |                        |                  |                          |                               |                   |     |
| + 4.2.02a [13]                  |                 |             |                        |                  |                          |                               |                   |     |
| + 4.2.025 [12]                  |                 |             |                        |                  |                          |                               |                   |     |
| + 4.2.03a [13]                  |                 |             |                        |                  |                          |                               |                   |     |
| + 4.2.036 [15]                  |                 |             |                        |                  |                          |                               |                   |     |
| + 4.2.04a [13]                  |                 |             |                        |                  |                          |                               |                   |     |
| + 4.2.045 [12]                  |                 |             |                        |                  |                          |                               |                   |     |
| + Отчисленные [13]              |                 |             |                        |                  |                          |                               |                   |     |
| + Академотпуск [2]              |                 |             |                        |                  |                          |                               |                   |     |

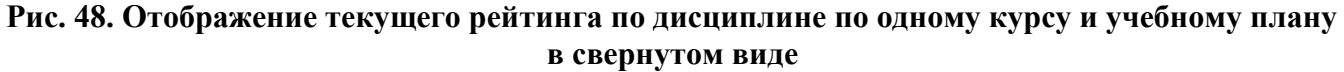

Чтобы увидеть рейтинг конкретного студента нужно нажимать «+» на каждом пункте, раскрывая вложенные подпункты (рис. 49).

| € ⇒ € €        | <ul> <li>https://adu/amunu</li> </ul>                                              |                    |                    |                |              | 39          | a * O      | - |
|----------------|------------------------------------------------------------------------------------|--------------------|--------------------|----------------|--------------|-------------|------------|---|
| D becomealings | oc. 🔰 Yveta-Orzwani 🗴 WebBertwerz - Hw. 🗢 WebSockel J 💼 Xopowie Koborne. 🥫 846 🔋 D | tr 🖪 Territika 🖺 B | fig.               |                |              |             |            |   |
| Kategori /     | IK Operogramme                                                                     |                    |                    |                |              | 4.8.1       | Doom MA. = | • |
| • Бернутьс     | в Текущий Рейтинг Семестровый Рейтинг Селеналисский Разлин                         |                    |                    |                |              |             |            |   |
| Рейтинг Кафес  | ре гисталогии, эмбриалогии и циталогии ЛФ / Гисталогия, эмбриалогия, цитало        | eux - eucmonoeux   | полости рта / евсн | a 2020 / 1 kws |              |             | -          | 3 |
| Печать Рейтин  | говая ведомость                                                                    |                    |                    |                |              |             | E          | ¥ |
|                | Наименование                                                                       | Вид работы         | Тип контроля       | Кол-во баллов  | Весовой коэт | Кол-во бал  | Процент вы | æ |
|                |                                                                                    |                    |                    |                |              |             |            |   |
| - 4.2.01a [13] |                                                                                    |                    |                    |                |              |             |            |   |
| - 9. 10        | Бегумава Алена Аленсандривна                                                       |                    |                    | 768 (907)      | 1            | 11.91 (99)  | 81.83      |   |
| -              | Цитология. Эмбриогенез. Экителиальные ткани (Коллоквиум) [3]                       |                    | Коллоквиум         | 116 (126)      | 1            | 7.13 (20    | 92.06      |   |
|                | Модульный контроль 1. сф. «Цитополия», «Эмбрисгенез», «Элителиальные ти            | Тестирование       | Вылопнение         | 35 (25)        | 0.0533       | 87 (1.33)   | 140.00     |   |
|                | Модульный кантроль 1. сф. «Цитополит», «Эмбристенез», «Эпителиальные ти            | Onpoc yetheal)     | Вылалнение         | BG (100)       | 0.1900       | 6.20 (19    | 80.00      |   |
|                | Модульный контроль 1. сф. «Цитополия», «Эмбрисгенез», «Эпителиальные тк            | Присутствие        | Присутствие        | 1 (1)          | 0.0556       | 0.06 (0.06) | 100.00     |   |
| +              | Ткани внутренней среды (Коллокаиум) [3]                                            |                    | Коллоквиум         | 119 (125)      | 1            | 8.65 (20    | 94.44      |   |
| +              | Мышачные ткани. Нервная ткань. Комплеконые препараты (Коллоконум) [3]              |                    | Коппонанум         | 93 (128)       | 1            | 4.53 (20    | 73.81      |   |
|                | Строение и развитие зуба. Органы ротовой попости. Жаберный аппарат (К              |                    | Коллоквиум         | 81 (101)       | 1            | 5.26 (19    | 80.20      |   |
| +              | Цитология. Эмбриогенез. Эпитепиальные ткани (Практическое) [15]                    |                    | Практическое       | 135 (145)      | 6            | 1.36 (6.80) | 93.10      |   |
|                | Ткани внутренней среды (Практическое) [15]                                         |                    | Практическое       | 107 (116)      | 4            | 4.99 (5.44) | 92.24      |   |
|                | Мышечные ткани. Нервная ткань. Комплексные препараты (Практическое) [7]            | 6                  | Практическое       | 60 (58)        | 2            | 2.43 (2.72) | 103.45     |   |
| . +            | Строение и развитие зуба. Органы ротовой попости. Жаберный аппарат (П              |                    | Практическое       | 54 (109)       | 5            | 1.56 (4.78) | 49.54      |   |
| + @ 50         | ариореа Ульяна Нималаевна.                                                         |                    |                    | 719 (907)      | 7            | 9 02 (99    | 79.04      |   |
| + Q, Tp        | ишаева Дарья Игоревна                                                              |                    |                    | 711 (907)      | 1            | 19.85 (99   | 79.91      |   |
|                |                                                                                    |                    |                    |                |              |             |            |   |

Рис. 49. Отображение текущего рейтинга одного студента в развернутом виде

Подробно с правилами расчета и отображения всех видов рейтинга можно ознакомиться в документе «Положение о БРС». С данным положением и дополнениями к нему можно ознакомиться в пункте меню «ЛК преподавателя» – «Календарь занятий» по кнопке «Инструкция / Положение о БРС».

## 10) Работа с разделом «Сообщения студентам». Добавление преподавателем нового сообщения

Сообщение выбранным студентам (или группам студентов) преподаватель может создать в разделе «ЛК преподавателя» – «Сообщения студентам».

| ЛК Преподавателя          |
|---------------------------|
| Календарь занятий         |
| Календарь экзаменационный |
| Отработки                 |
| Создать отработку         |
| Рейтинг студента          |
| Сообщения студентам       |
| Учебные материалы кафедры |

При первом входе преподавателя в данный раздел, в списке сообщений пусто (рис. 50).

| общения ( | тудентам |          |     |              |                  |
|-----------|----------|----------|-----|--------------|------------------|
| росмотр   | Выбрать  | Добавить |     |              |                  |
|           |          | Тема     |     | Опубликовано | ФИО пользователя |
|           |          |          | ¥ A |              |                  |

Рис. 50. Раздел «Сообщения студентам»

Для создания нового сообщения используется кнопка «Добавить», по ней открывается форма для ввода данных (рис. 51).

| Сообщения студент                                                                         | ам<br>Студенты                                                          |                                                                                                |                                                                     |                                                                                          |                                                                       |                     |         |
|-------------------------------------------------------------------------------------------|-------------------------------------------------------------------------|------------------------------------------------------------------------------------------------|---------------------------------------------------------------------|------------------------------------------------------------------------------------------|-----------------------------------------------------------------------|---------------------|---------|
| Тема"                                                                                     |                                                                         |                                                                                                |                                                                     |                                                                                          | ]                                                                     |                     |         |
| Сообщение*                                                                                |                                                                         |                                                                                                |                                                                     |                                                                                          |                                                                       |                     |         |
| Опубликовать<br>Параметры окн                                                             |                                                                         |                                                                                                |                                                                     |                                                                                          |                                                                       |                     |         |
| Ширина                                                                                    |                                                                         | Высота                                                                                         |                                                                     |                                                                                          |                                                                       |                     |         |
| Ширина и высот<br>После цифры об.<br>Например, в пол<br>Если в полях ни<br>Увидеть размер | а окна свод<br>язательно д<br>не Ширина м<br>чего не введ<br>окна сообщ | атся в соответс<br>юлжно стоять об<br>ожно писать 500;<br>ено, окно сообще<br>ения для проверн | твующих п<br>бозначение<br>ох или 50%,<br>ния будет<br>ки до его пу | олях цифрами.<br>пикселей или про<br>в поле Высота -<br>иметь размеры,<br>бликации можно | щентов.<br>200рх или 20%.<br>заложенные по умол<br>по кнопке Просмотр | чанша.<br>-         |         |
|                                                                                           |                                                                         |                                                                                                |                                                                     |                                                                                          | Сохранить                                                             | Сохранить и закрыть | Закрыть |

Рис.51. Форма ввода данных для сообщения студентам

Форма ввода данных для сообщения студентам содержит две закладки «Сообщение» и «Студенты». На закладке «Сообщение» обязательно нужно ввести данные в поля «Тема» и «Сообщение».

Параметры окна – это размеры окна на экране устройства у студента, когда он будет просматривать сообщение от преподавателя. Данные размеры заданы по умолчанию в системе, поэтому поля «Ширина» и «Высота» не обязательны для заполнения. Но при необходимости их можно заполнить. На форме написан подробный комментарий по вводу данных в эти поля.

|        | Просмотреть размер окна сообщения можно по кнопке «Просмотр»                                                                                                    | (рис. 52).       |
|--------|----------------------------------------------------------------------------------------------------|------------------|
| .Hk Ce | provide the second second s | Ana Dalyony A.A. |
| 1.4    |                                                                                                    | THE PARTY OF     |

| Epocesorp Burtpers   Добжить |              |                              |                                                                                                    |
|------------------------------|--------------|------------------------------|----------------------------------------------------------------------------------------------------|
| Texas                        | Опубликоевно | WIC DOCKED BEFER             |                                                                                                    |
| 18 30                        |              |                              |                                                                                                    |
| Соок савни реферетата (      | Het.         | Аль Сабуныя Аблул мадкад Али |                                                                                                    |
|                              |              |                              |                                                                                                    |
|                              |              |                              |                                                                                                    |
|                              |              |                              |                                                                                                    |
|                              |              |                              | Срон сдачи реферата                                                                                               |
|                              |              |                              | Студентам срупп 1.2.01 - 1.2.05 необходныо сдать<br>рефераты на кафедру Гигнены не позднее 31 марта<br>2020 года. |
|                              |              |                              |                                                                                                    |
|                              |              |                              |                                                                                                    |
|                              |              |                              | CK                                                                                                    |
|                              |              |                              |                                                                                                    |

Рис.52. Просмотр размера созданного сообщения

Поле «Опубликовать» (рис. 51) необходимо для того, чтобы разрешить студенту (студентам) видеть Ваше сообщение в своем личном кабинете. Сообщение после публикации будет показано студенту при первой же авторизации (входе с логином и паролем на ресурс https://ks.rsmu.ru/) в его личном кабинете только один раз. В дальнейшем оно будет доступно для просмотра студенту в разделе «Сообщения».

Раздел сообщения вызывается в личном кабинете студента по кнопке справа от фамилии, имени, отчества пользователя в правом верхнем углу окна.

| ৰ 🕨 Оголь Марин | а Александровна 🛛 🗉 🔻 |
|-----------------|-----------------------|
|                 | Выйти                 |
|                 | Сообщения             |
|                 | Изменить пароль       |

Сообщения у студента расположены в хронологическом порядке, самые последние сообщения вверху списка. Также студент может видеть ФИО преподавателя, опубликовавшего сообщение (рис. 53).

| Информация о студенте Тесты и УМК Рейтине Променуточная аттестация | Инструкции/Instructions | <ul> <li>Катков Андрей Вачеславович = Т</li> </ul> |
|--------------------------------------------------------------------|-------------------------|----------------------------------------------------|
|                                                                    |                         | 19 15 15                                           |
| Сообщения                                                          |                         |                                                    |
| Выбрать                                                            |                         | = 7                                                |
| Тема                                                               | Дата создания           | Преподаватель                                      |
| × ×                                                                |                         | <u> </u>                                           |
| Срок сдачи реферата                                                | 18.02.2020              | Аль Сабунчи Абдул маджид Али                       |
| Внесены изменения в Положение о БРС приказом от 04.12.2019 года    | 09.12.2019              |                                                    |
| Семестровый рейтинг. Досье студента                                | 31.10.2019              |                                                    |
| Объявления в Личном кабинете студента                              | 31.10.2019              |                                                    |
|                                                                    |                         |                                                    |
| a                                                                  |                         |                                                    |

Рис. 53. Просмотр списка сообщений в личном кабинете студента

На закладке «Студенты» преподавателю необходимо добавить на форму список студентов, для которых он создает и публикует свое сообщение.

Добавление студентов возможно по группам и индивидуально по ФИО студента.

Для облегчения поиска нужных групп студентов можно предварительно задать форму обучения и курс, тогда в поле «Группа» будет возможность выбрать номера групп, соответствующие заданной форме обучения и курсу (рис. 54).

| общения с | студентам *                      |                                       |
|-----------|----------------------------------|---------------------------------------|
| Сообще    | токе Студенты                    |                                       |
|           | Формы обучения                   |                                       |
|           | Специальность, форма о           | бучения                               |
| × 1       | Лечебный / Лечебное дело / очная | •                                     |
| + Доба    | юлть                             |                                       |
| Kune I    | une 1                            |                                       |
| Tpynna    |                                  |                                       |
|           | 1.1.186 CTURENTS                 |                                       |
| Roferry   | 1.1.21a                          |                                       |
| Moorea    | 1.1.056                          |                                       |
|           | 1.1.208                          |                                       |
|           | 1.1.126                          |                                       |
|           | 1.1.02a                          |                                       |
| _         | 1.1.016                          |                                       |
|           | 1.1.196                          | Сохранить Сохранить и закрыть Закрыть |

Рис. 54. Ограничение выбора групп определенным курсом и формой обучения

На рис. 54 видно, что, когда задана форма обучения Лечебный факультет / Лечебное дело / очная форма, 1 курс, в поле группа можно ввести только номера групп, начинающиеся с цифр 1.1.

Если не добавлять данные в поля «Формы обучения» и «Курс», то в поле «Группа» можно будет ввести номер любой группы, содержащейся в общем справочнике системы АОС.

После ввода (выбора) номера группы, все студенты этой группы автоматически добавляются в список студентов на форме. При желании можно удалить из группы ненужные ФИО (рис. 55).

| сообщения студентам *            |       |          |           |                     |         |
|----------------------------------|-------|----------|-----------|---------------------|---------|
| Сообщение Студенты               |       |          |           |                     |         |
| Формы обучения                   |       |          |           |                     |         |
| Ne Специальность, формо обучения |       |          |           |                     |         |
| + Добавить                       |       |          |           |                     |         |
| Kypc •                           |       |          |           |                     |         |
| Группа                           |       |          |           |                     |         |
| Студенты                         |       |          |           |                     |         |
| Добавнты                         |       |          |           |                     |         |
| Горбунова Людмила Борисовна      | Yz    | anim     |           |                     |         |
| Денисова Екатерина Геннадьевна   | 32    | алыть    |           |                     |         |
| Ливада Ольга Павловна            | 32    | LaflerTb |           |                     |         |
| Сазонова Мария Витальевна        |       | цалить   |           |                     |         |
| Семнкова Ксения Николаевна       | Y2    | цалиять  |           |                     |         |
| Смирнов Илья Сергеевич           | Yz    | anim     |           |                     |         |
| Тарасов Андрей Александрович     | Yz    | алить    |           |                     |         |
| Туманян Милана Эдуардовна        | . 5/2 | цалить   |           |                     |         |
| Федосеева Александра Дмитриевна  |       | алить    |           |                     |         |
| Фрольцов Павел Изанович          | ¥2    | Lamath.  |           |                     |         |
| Чистекова Алексанлов Иголевна    | Ve    | amin.    |           |                     |         |
|                                  |       |          | Сохранить | Сохранить и закрыть | Закрыть |

Рис. 55. Студенты одной группы добавлены на форму

При вводе (выборе) в поле «Группа» еще одной группы, ФИО студентов из нее прибавятся к имеющемуся списку студентов, и будут располагаться в алфавитном порядке.

Можно к списку студентов добавлять студентов по одному в поле «Добавить» под заголовком «Студенты» (рис. 56).

| общения студентам *                  |                                                  |
|--------------------------------------|--------------------------------------------------|
| Сообщение Студенты                   |                                                  |
| Формы обучення                       |                                                  |
| № Специальнасть, форма обучения      |                                                  |
| + Добавить                           |                                                  |
| Kypc •                               |                                                  |
| Группа                               |                                                  |
| Студенты                             |                                                  |
| Добавить Катков Андр                 |                                                  |
| Горбунова Катков Андрей Вячеславович | (Московский / Педиатрия / очная (сентябрь 2012)) |
| Денисова Екатерина Геннадьевна       | Удалить                                          |
| Ливада Ольга Павловна                | Удалить                                          |
| Сазонова Мария Витальевна            | Удалиты                                          |
| Семикова Ксения Николаевна           | Удалить                                          |
| Смирнов Илья Сергеевич               | Удалить                                          |

Рис. 56. Добавление студентов в список по ФИО с помощью поля «Добавить»

После заполнения формы «Сообщения студентам», необходимо сохранить данные и закрыть форму.

После закрытия формы пользователь попадает в список сообщений, созданных преподавателем. Каждый преподаватель в своем личном кабинете видит только созданные им сообщения (рис. 57).

| ЛК Преподавателя          |              |                              |
|---------------------------|--------------|------------------------------|
| Сообщения студентам       |              |                              |
| Просмотр Выбрать Добавить |              |                              |
| Тема                      | Опубликовано | ФИО пользователя             |
| × ×                       |              |                              |
| Срок сдачи реферата       | Да           | Аль Сабунчи Абдул маджид Али |

Рис. 57. Список сообщений в личном кабинете преподавателя

По кнопке «Выбрать» можно просмотреть и при необходимости отредактировать сообщение студентам. Если с формы сообщения будут удалены какие-то студенты уже после его публикации, эти студенты больше не смогут видеть сообщение в своем личном кабинете в соответствующем разделе.

## 11) Работа с разделом «Учебные материалы кафедры»

Чтобы увидеть учебные материалы кафедры, преподаватель должен зайти в раздел «ЛК преподавателя» – «Учебные материалы кафедры».

В списке полугодий выбрать нужное полугодие и нажать кнопку «Дисциплины». Отображается список дисциплин только той кафедры, на которой

работает преподаватель. По дисциплине в разделе «Кафедры» должны быть заполнены настройки для БРС. Если дисциплина пустая, настройки не заполнены, дисциплина в списке не отображается.

Нужно найти строку с названием конкретной дисциплины или практики, и нажать кнопку «Учебные материалы». В списке учебных материалов отображаются наименования модульных дисциплин, модулей и тем, только если в справочнике системы к ним прикреплены учебные материалы: тесты или видеолекции. По кнопке плюс «+» раскрываются все вложенные элементы списка (рис. 58).

| C interest where the rates are a set of the interest of the set of the set of |                     | PHC .                |                   |                   |            |       |     |
|----------------------------------------------------------------------------------------------------|---------------------|----------------------|-------------------|-------------------|------------|-------|-----|
| Кофиды ЛК Притадилителя                                                                                                    |                     |                      |                   |                   | e = Qana A | 1.4   | 8   |
| <ul> <li>Вернуться</li> </ul>                                                                                                    |                     |                      |                   |                   | •          | •     | 2   |
| Анкбные напериалы / недупи, тены. Кафебра гистопогии, эмбриологии и цитопогии ЛФ / Гист                                                                                                    | палогия, змбриалоги | ия, цитопогия / Лече | бное бело 2019 де |                   |            |       | - 1 |
| 3anycryme                                                                                                    |                     |                      |                   |                   |            |       | 2.3 |
| Наименодание                                                                                                    | Кол-во вопросов     | Время выполнена      | Процент ответов   | и Процент ответов | Процент от | Betor |     |
|                                                                                                    |                     |                      |                   |                   |            |       |     |
| Пистополия, амбрикалогия, цитополия_14 [4]                                                                                                    |                     |                      |                   |                   |            |       |     |
| Нереная система, органы чувств, серденно-сосудистая система [4]                                                                                                    |                     |                      |                   |                   |            |       |     |
| Эндокринная и кроветесрная системы [2]                                                                                                    |                     |                      |                   |                   |            |       |     |
| Пищеварительная, дыхательная системы, кожа и ее произеодные [3]                                                                                                    |                     |                      |                   |                   |            |       |     |
| Дыхательная система. Кожа и ее производные [2]                                                                                                    |                     |                      |                   |                   |            |       |     |
| Лекция: Дыхатыльная.система                                                                                                    |                     |                      |                   |                   |            |       |     |
| Лекция: Кожа и её производные                                                                                                    |                     |                      |                   |                   |            |       |     |
| Модульный контроль. Пищиварительная, дыхательная системы, кожа и ее п                                                                                                    |                     |                      |                   |                   |            |       |     |
| Тест: Модульный контроль. Пищеварительная, дыхательная системы, ко                                                                                                    | 35                  | 18                   | 70                | 80                | 90         |       |     |
| EE over on [1]                                                                                                    |                     |                      |                   |                   |            |       |     |
| Тест: Пищеварительная система. Дыхательная система. Кожа (Unit VI)                                                                                                    | 35                  | 18                   | 70                | 80                | 90         |       |     |
| Выделительная, мужская и ненская половые системы, зибриология (6)                                                                                                    |                     |                      |                   |                   |            |       |     |
| <ul> <li>Выдалительная система [1]</li> </ul>                                                                                                    |                     |                      |                   |                   |            |       |     |
| Лекция: Выдалитальная систама                                                                                                    |                     |                      |                   |                   |            |       |     |
| Жанская половая система [1]                                                                                                    |                     |                      |                   |                   |            |       |     |

Рис. 58. Учебные материалы кафедры по одной дисциплине одного полугодия

Видеолекции отображаются в виде гиперссылки, наименование лекции подчеркнуто. При нажатии на гиперссылку в новой вкладке браузера открывается видеолекция и сразу начинается ее просмотр. Желательно при просмотре видеолекций использовать браузер Google Chrome.

В строке с тестом, помимо названия теста отображается число вопросов в тесте, время на его выполнение, процент ответов на оценку «удовлетворительно», «хорошо», «отлично». Когда выделена строка с названием теста, становится активна кнопка «Запустить» в левом верхнем углу страницы. Тест можно пройти в режиме самоконтроля, при этом кнопка «Завершить тест» активна после любого вопроса. По завершении теста можно увидеть его результат (оценку), но информация о пройденном тесте в дальнейшем в системе не сохраняется.

## 12) Работа с разделом «Календарь экзаменационный». Работа со списком экзаменационных журналов

В разделе «ЛК преподавателя» в пункте меню «Календарь экзаменационный» находится список всех экзаменационных журналов кафедры.

Пользователю, который зашел в систему с правами преподавателя кафедры, видны в списке только те журналы, в которых его фамилия числится в составе экзаменационной комиссии (рис. 59).

Пользователю, который зашел в систему с правами методиста кафедры, видны в списке все журналы по его кафедре.
| IIK Openciaas | ingo a      |                      |                                         |           | -      |                                         |            | Eeratur   | MAG = V |
|---------------|-------------|----------------------|-----------------------------------------|-----------|--------|-----------------------------------------|------------|-----------|---------|
| ЛКП - Календи | рь Эхэахена | ронный               |                                         |           |        | npi                                     | менен филь | TP Duette | m. X    |
| Журнал жав    | NOTUS       |                      |                                         |           |        |                                         |            |           | 3.7     |
| • Дата заня   | п Время зан | Дисциплина           | Учебный план                            | Семестр   | Курс   | Преподаватели                           | Группы     | Завершен  | Автомат |
| Th D          |             | <b>D</b>             | 16 .                                    | 10        | 0      | KD Genasies 6 N                         | 75 0       | 0         | 0       |
| 31.10.2019    | 12:34       | Xinut                | Медицинская биофизика 2018 день (Специ. | 3 семестр | 2 курс | Анисилова Н.А., Бауков Ю.И., Балавин И. | . 3.2.01a  | Нат       | автомат |
| 22.11.2019    | 09:00       | Неорганическая химия | Медицинская бискимия 2019 день (Специа  | 1 семестр | 1 kypc | Бауксе Ю.И., Белавин И.Ю., Белов А.Б.   | 3.1.118.3  | Her       |         |
| 27.11.2019    | 09:00       | Общая и неорганическ | Фармация 2019 день (Специалист) Медико  | 1 семестр | 1 курс | Белавни И.Ю., Буцеева А.А., Даревнина   | 3.1.41a.3. | Her       | astokat |
| 28.11.2019    | 09:00       | Органическая химия   | Фармация 2017 день (Специалист) Медико  | 4 семестр | 2 sypc | Бауков Ю.И., Белавин И.Ю., Буцеева А.А. | 3.3.418,3. | Her       |         |

Рис. 59. Вид раздела «ЛК преподавателя» - «Календарь экзаменационный», для преподавателя кафедры Белавина И.Ю.

В списке журналов пользователю доступен поиск нужных журналов с помощью фильтров по столбцам: дата занятия, дисциплина, учебный план, семестр, курс, преподаватели, группы, завершен, автомат.

Открытие формы журнала для работы, осуществляется по кнопке «Журнал экзамена» (рис. 60).

| ЛК Преподав   | rena        |                      |                                        |           | -      | і ⊫ Белавин И.Ю. 🗉 🛡 |
|---------------|-------------|----------------------|----------------------------------------|-----------|--------|----------------------|
| •             |             |                      |                                        |           |        | 2 V D                |
| ЛКП - Календа | рь Экзамена | ционный              |                                        |           |        | ×                    |
| Журнал экза   | иена        |                      |                                        |           |        | ≡ ¥                  |
| 🔻 Дата заня   | время зан   | н Дисциплина         | Учебный план                           | Семестр   | Курс   | Препо                |
| T> ©          |             | T> (C) X             | T> 0 x                                 |           |        | ٢>                   |
| 31.10.2019    | 12:34       | Химия                | Медицинская биофизика 2018 день (Специ | 3 семестр | 2 курс | Анисимова Н.А., Ба   |
| 22.11.2019    | 09:00       | Неорганическая химия | Медицинская биохимия 2019 день (Специа | 1 семестр | 1 курс | Бауков Ю.И., Белав   |
| 27.11.2019    | 09:00       | Общая и неорганическ | Фармация 2019 день (Специалист) Медико | 1 семестр | 1 курс | Белавин И.Ю., Буце   |
| 28.11.2019    | 09:00       | Органическая химия   | Фармация 2017 день (Специалист) Медико | 4 семестр | 2 курс | Бауков Ю.И., Белав   |

Рис. 60. Кнопка «Журнал экзамена»

# 13) Работа с журналом экзамена, включающим расчет итогового рейтинга по дисциплине в режиме «ЛК преподавателя»

#### а) Содержание формы экзаменационного журнала

Экзаменационный журнал, включающий расчет итогового рейтинга по дисциплине состоит из ряда блоков.

- 1. Общая информация об экзамене (в верхней части формы журнала) (рис. 61):
- дисциплина,
- дата и время экзамена,
- учебный план, в который входит дисциплина,
- поле «Добавить студента»,
- информация о членах экзаменационной комиссии,
- список студенческих групп,
- кнопки «Завершить экзамен» и «Обновить данные».

| інсі,<br>Іата | нальны:<br>экзамена:          | Полнялыныческая тералыя<br>20.01.2020 09:00       |               |                                     |                                        | Ко                         | Комиссия: * Быкова О.В.<br>© Головко М.Г. |                                     | Завершить экзамен            | ð                   |               |  |
|---------------|-------------------------------|---------------------------------------------------|---------------|-------------------------------------|----------------------------------------|----------------------------|-------------------------------------------|-------------------------------------|------------------------------|---------------------|---------------|--|
| 4e6<br>106/   | ный план:<br>вить студента:   | Лечебное дело 2014 день (Сі                       | пецналнст     | ) Лечебні                           | μĤ                                     | Гр                         | лпыс                                      | ₩ 1.6.01a<br>₩ 1.6.016<br>₩ 1.6.01e | Обновить данные              |                     |               |  |
| No            |                               | ФНО студента                                      | Семес         | тровый ре                           | ятынг                                  | Htorossil                  | Присут                                    | Оценки на экзамене                  |                              | _                   |               |  |
|               |                               | Семестр Сем<br>9<br>72 ч. 10<br>8.8<br>0.1667 К.* |               | Семестр<br>10<br>108 ч.<br>к + 0.25 | Семест<br>11<br>252 ч.<br>6 –<br>0.581 | тровый<br>р рейтниг<br>0.7 |                                           | Контроль устный (30)<br>2791.01/36  | Экзамения,<br>peśmier<br>0.3 | Нтоговый<br>рейтниг | THUR GEAR AGE |  |
| 1             | А Антнулов                    | а Лилия Ильмировна (1.6.01е)                      | 88,10%        | 20.415                              | 95.37%                                 | 52.79%                     | 8                                         | -                                   | 0.00%                        | 52.79%              | не допущен    |  |
| i             | 🔵 Арутюное                    | а Георгий Юрьевич (1.6.016)                       | 82,21%        | 20.12%                              | 1.76%                                  | 13.83%                     |                                           |                                     | 0.00%                        | 13.83%              | не допущен    |  |
| B             | 👷 Багомедо<br>(1.6.01а)       | и Магомедрасул Зурабович                          | 85.37%        | 88.96%                              | 84.095                                 | 59.86%                     | 圓                                         | -                                   | 0.00%                        | 59.86%              | допущен       |  |
| 4             | <b>В</b> артенье<br>(1.6.018) | ва Мария Вячеславовна                             | <u>82.215</u> | 19.555                              | 2.005                                  | 13,83%                     | 8                                         |                                     | 0.00%                        | 13.83%              | не допущен    |  |

Рис. 61. Блок экзаменационного журнала с общей информацией об экзамене

2. Информация о подключении картридера расположена в правом углу в шапке формы экзаменационного журнала. Для работы картридера необходимо, чтобы отображалась информация о порте подключения картридера (например, COM3) и значение ON.

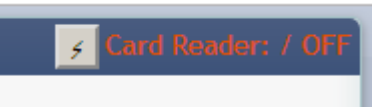

3. Таблица со списком студентов, значениями всех семестровых рейтингов по дисциплине, блоком для ввода оценок за экзамен, и расчетными столбцами (рис. 62).

| HEE<br>STO | риплина:<br>экзамена:       | Полнялнинческая терапня<br>20.01.2020 09:00 |                                       |                                     |                      | Ho                 | WICCHS:      | Выжова О.В.<br>© Головко М.Г.       | Заверцить экзамен            | 1                   |                                            |
|------------|-----------------------------|---------------------------------------------|---------------------------------------|-------------------------------------|----------------------|--------------------|--------------|-------------------------------------|------------------------------|---------------------|--------------------------------------------|
| e6<br>x69  | ный план:<br>вить студента: | Лечебное дело 2014 день (Сг                 | тецналнст                             | ) Лечебні                           | шř                   | τ <sub>ρy</sub>    | талыс        | ≪ 1.6.01a<br>≪ 1.6.016<br>≪ 1.6.018 | Обесвать данные              |                     |                                            |
|            | 1                           | ФЕЮ студента                                | Ceviéci                               | ровый ре                            | iane                 | Итоговый           | <b>Revey</b> | Оценої на экзанене                  |                              |                     |                                            |
|            | •                           |                                             | Cenectp<br>9<br>72.4,<br>6-<br>0.1667 | Семестр<br>10<br>108 ч.<br>к = 0.25 | Cexiect<br>11<br>252 | p pelitiver<br>0.7 |              | Контроль устный (30)<br>2794.01/36  | Экланенац.<br>рейтнөг<br>0,3 | Итоговый<br>рейтинг | (Internation or approximately and a second |
|            | Анткулов                    | а Лилии Ильмировна (1.6.01в)                | 88.105                                | 20.415                              | 95.375               | 52.795             | 1            | -                                   | 0.00%                        | 52.79%              | не допущен                                 |
|            | 🙎 Аруткинов                 | Георгий Юрьевич (1.6.01е)                   | 82.215                                | 20.125                              | 1.76%                | 13.83%             | -            | -                                   | 0.00%                        | 13.83%              | не допущен                                 |
|            | Багомедо<br>(1.6.01а)       | в Магомедрасул Зурабович                    | 85.37%                                | <u>88.96%</u>                       | 84.095               | 59.86%             | .8           | -                                   | 0.00%                        | 59.86%              | допущен                                    |
|            | Бартенье                    | ва Марни Вичеславовна                       | 82.215                                | 19.555                              | 2.005                | 13:835             | -101         |                                     | 0.00%                        | 13.83%              | не допущен                                 |

Рис. 62. Таблица со списком студентов, рейтингами и оценками

#### б) Работа с элементами блока «Общая информация об экзамене»

Рядом с фамилиями членов экзаменационной комиссии есть кнопки для выбора одной фамилии из списка. Фамилия, напротив которой установлен флажок,

по умолчанию появляется в списке выбора преподавателей при проставлении оценок за любой вид контроля на экзамене (кроме присутствия и теста).

В примере на рис. 62 отмечена флажком фамилия Быкова О.В., соответственно при проставлении оценки за контроль устный любому студенту, в списке выбора преподавателей всегда стоит по умолчанию данная фамилия (рис. 63).

| едите | оценку | (d |     |        |        |     |    |    |    |
|-------|--------|----|-----|--------|--------|-----|----|----|----|
|       |        |    | 1   | Выбери | те оце | нку |    |    |    |
| ंड    | 2      | 3  | - 4 | 5      | 6      | 7   | 8  | 9  | 10 |
| 11    | 12     | 13 | 14  | 15     | 16     | 17  | 18 | 19 | 20 |
| 21    | 22     | 23 | 24  | 25     | 26     | 27  | 28 | 29 | 30 |

Рис. 63. Форма для ввода оценок за контроль устный, ФИО преподавателя по умолчанию

Выбор преподавателя по умолчанию доступен только пользователю с правами методиста кафедры.

Рядовой преподаватель кафедры, войдя в свой личный кабинет и в любой экзаменационный журнал, видит, что именно его фамилия отмечена флажком в списке членов экзаменационной комиссии. Возможности переустановить флажок у преподавателя нет (рис. 64).

|               | No. of the second second second second second second second second second second second second second second s | 14                     | In the second second se |
|---------------|----------------------------------------------------------------------------------------------------|------------------------|----------------------------------------------------------------------------------------------------|
| (исциплина:   | Химия                                                                                                    | Комиссия: Анисимова Н. | д. Завершить                                                                                                    |
| ата экзамена: | 31.10.2019 12:34                                                                                               | Бауков Ю.И.            | 3838500                                                                                                    |
| чебный план:  | Медицинская биофизика 2018 день (Специалист) Медико-                                                           | = Белавин И.Ю          |                                                                                                    |
|               | биологический                                                                                                  | Группы: 🖻 3.2.01а      | Обновить                                                                                                    |

Рис. 64. В списке комиссии отмечен по умолчанию преподаватель, зашедший в свой личный кабинет

При проставлении оценки любому студенту в журнале, всегда будет видна только фамилия преподавателя, который зашел под своим логином в систему, без возможности выбора (рис. 65).

| едит | е оцен | нку 1 | 7  | 1     |       |      |    |    |    |
|------|--------|-------|----|-------|-------|------|----|----|----|
|      |        |       | B  | ыбери | me ou | енку |    |    |    |
| 1    | 2      | 3     | 4  | 5     | 6     | 7    | 8  | 9  | 10 |
| 11   | 12     | 13    | 14 | 15    | 16    | 17   | 18 | 19 | 20 |
|      | -      | 22    | 24 | 25    | 34    | 27   | 29 | 20 | 30 |

Рис.65. Проставление оценки студенту пользователем с правами преподавателя кафедры

Рядом с наименованиями студенческих групп также есть поля для выбора групп. Данные поля предназначены для фильтрации данных по студентам в журнале. По умолчанию отмечены флажками все группы, включенные

методистом кафедры в журнал при его создании. При необходимости можно убирать флажки и оставлять в списке студентов, только студентов тех групп, которые отмечены флажками. Например, если оставить флажок только для группы 1.6.01a (рис.62), в таблице в столбце со списком студентов останутся только студенты данной группы (рис.66).

| Журна                | л Экзамінаціоні                   | 142 <sup>2</sup>                                                          |                                        |                                     |                                           |                             |         |                                    |                              |                     | Carl Dealling 119 |
|----------------------|-----------------------------------|---------------------------------------------------------------------------|----------------------------------------|-------------------------------------|-------------------------------------------|-----------------------------|---------|------------------------------------|------------------------------|---------------------|-------------------|
| Днся<br>Дата<br>Учеб | ралина:<br>экзамена:<br>ный план: | Полнилнинческая терапня<br>20.01.2020 09:00<br>Лечебное дело 2014 день (С | пецналнст                              | ) Лечебн                            | ามพิ                                      | Ko                          | MICCHRE | Выкова О.В.<br>© Головно М.Г.      | Завершить экранен            | 1                   |                   |
| Доба                 | вить студента:                    |                                                                           |                                        |                                     |                                           | Τpy                         | ADINEK: | * 1.6.01a<br>1.6.016<br>1.6.018    | Обновить данные              |                     |                   |
| 30                   |                                   | ФНО студента                                                              | Cevier                                 | тровый ре                           | Grine                                     | Instored                    | Присут  | Оценки на зкзамене                 |                              |                     |                   |
|                      |                                   |                                                                           | Cenectp<br>9<br>72 ч.<br>8 -<br>0.1667 | Сенест)<br>10<br>108 ч.<br>к = 0.25 | р Семест<br>11<br>252 ч<br>5 к =<br>0.583 | Tposefi<br>p pelimer<br>0.7 |         | Контроль устный (30)<br>2791.01/36 | Экзанениц.<br>рейтнөг<br>0.3 | Итоговый<br>рейтинг | (Personal suppose |
| 1.                   | <b>В</b> багомедо<br>(1.6.01а)    | ж Магомедрасул Зүрабович                                                  | 85,37%                                 | 88.96%                              | <u>84.09%</u>                             | 59.86%                      | . 68    | -                                  | 0.00%                        | 59,86%              | допущен           |
| 2                    | Conosave<br>(1.6.01a)             | ва Анастасня Алексеевна                                                   | 97.605                                 | 23.58%                              | 95.505                                    | 66,77%                      | 模       |                                    | 0.00%                        | 66.77%              | допущен           |
| 31                   | \Lambda Деханова                  | а Ксення Внясторовна (1.6.01а)                                            | 98.20%                                 | <u>91.715</u>                       | <u>98.63%</u>                             | 67.78%                      | -80     | -                                  | 0.00%                        | 67.78%              | допущен           |
| 4                    | (1.6.01a)                         | ова Екатерина Алексеевна                                                  | 97.605                                 | 90.915                              | 83.325                                    | 61.32%                      | 律       | -                                  | 0.00%                        | 61.32%              | допущен           |

Рис. 66. В списке студентов отображаются только студенты группы 1.6.01а

Поле «Добавить студента» позволяет:

- добавить нового студента из числа обучающихся в Университете в текущий журнал,

- найти и оставить в списке студентов в журнале только одного студента и с ним работать.

Поиск по ФИО студента в поле «Добавить студента» возможен как путем ручного ввода данных, так и с помощью считывания электронной карты студента.

При поиске студента из числа персон включенных в журнал при его создании, в таблице остается строка с одним студентом. Для возвращения к полному списку студентов необходимо выделить и удалить клавишей «Delete» все данные из поля «Добавить студента» (рис. 67).

| Обновать данные               |                     |                          |
|-------------------------------|---------------------|--------------------------|
|                               |                     |                          |
|                               |                     |                          |
| Экізаненац.<br>рейтныг<br>0,3 | Нтоговый<br>рейтниг | Itrocomen suprem         |
| 0.00%                         | 66.77%              | долущен                  |
|                               | 0.3                 | 0.3 peñner<br>0.3 66.77% |

Рис.67. С помощью поля «Добавить студента» в таблице отображается только один студент

При добавлении студента, которого нет в созданном журнале, после появления ФИО студента в поле «Добавить студента», рядом с полем появляется кнопка «Добавить студента». При нажатии на кнопку строка с ФИО и данными рейтинга (если они есть) студента добавляется в общий список студентов и располагается в списке по алфавиту (рис. 68).

| Ne | ФНО студента                         | Cenec                                  | тровый ре                                      | ที่สมห                                    | Resonanti                  | Присут- | Оцении на экзаиене                 |                                  |                     |                 |
|----|--------------------------------------|----------------------------------------|------------------------------------------------|-------------------------------------------|----------------------------|---------|------------------------------------|----------------------------------|---------------------|-----------------|
|    |                                      | Семестр<br>9<br>72 ч.<br>к =<br>0.1667 | (432 ч.)<br>Семест<br>10<br>108 ч.<br>к = 0.25 | р Семест<br>11<br>252 ч.<br>1 =<br>0.5833 | трозый<br>р рейтнег<br>0.7 | Create  | Контроль устный (30)<br>2791.01/36 | Decamerican,<br>politicae<br>0.3 | Итоговыї<br>рейтинг | Provinsi agence |
| 1  | Анткулова Лилия Ильмировна (1.6.01е) | 88.10%                                 | 20.41%                                         | <u>95.37%</u>                             | 52,79%                     |         | 29                                 | 29.00%                           | 81.79%              | не допущен      |
| i  | Арабаджин Мария Пгоревна 🗙           | <u>92.78%</u>                          | 91.125                                         | 98.40%                                    |                            |         |                                    | 0.005                            |                     |                 |
| 3  | Арупонов Георгий Юрьевич (1.6.01в)   | 82.215                                 | 20,125                                         | 92.67%                                    | 50.95%                     |         |                                    | 0.00%                            | 50.95%              | не допущен      |

Рис.68. Добавление нового студента в журнал

Рядом с ФИО добавленного в журнал студента расположена кнопка с крестиком, если студент был добавлен в журнал по ошибке, нажав на данную кнопку можно удалить студента из списка. Удалить студента можно, пока ему не поставлена ни одна оценка за экзамен.

Кнопка «Завершить экзамен» служит цели полного закрытия журнала для редактирования любым типам пользователей. После подтверждения завершения журнала, он доступен только для просмотра.

Кнопка «Обновить данные» используется при проведении тестирования в автоматическом режиме. При закрытии журнала тестирования баллы за тест для студентов, уже завершивших свой тест могут не сразу отобразиться в журнале экзамена. Так же в ходе теста журнал тестирования может быть закрыт, и чтобы увидеть баллы за уже завершенные тесты, можно использовать кнопку «Обновить данные» (рис. 69).

| Журна                        | л Экзаненацион                                       | esi .                                                                      |                                        |                                               |                                          |                                         |                 |                                                                                                    |                              |                          | Card Reader: /       |
|------------------------------|------------------------------------------------------|----------------------------------------------------------------------------|----------------------------------------|-----------------------------------------------|------------------------------------------|-----------------------------------------|-----------------|----------------------------------------------------------------------------------------------------|------------------------------|--------------------------|----------------------|
| Днск<br>Дата<br>Учеб<br>Доба | раллина:<br>Экзамена:<br>ный план:<br>вись студента: | Полнклиническая терапия<br>20.01.2020 09:00<br>Лечебное дело 2014 день (Сп | пецналист                              | ) Лечебн                                      | มที                                      | Кол                                     | анссия:<br>теы: | <ul> <li>Бынева О.В.</li> <li>Головно М.Г.</li> <li>№ 1.6.01a</li> <li>№ 1.6.016</li> <li>№ 1.6.018</li> <li>№ 1.6.056</li> </ul> | Обнова                       | аль экзамен<br>Па данные |                      |
| 94                           |                                                      | ФИО студента                                                               | Centec                                 | тровый р                                      | ейтине                                   | Ittoroesii                              | Присут          | Оценки на экзамене                                                                                                    |                              |                          | 1                    |
|                              |                                                      |                                                                            | Семестр<br>9<br>72 ч.<br>6 =<br>0.1667 | (432 4.)<br>Cemect<br>10<br>108 4.<br>K = 0.2 | р Семес<br>11<br>252 х<br>5 к =<br>0.583 | tpossil<br>tpossil<br>tp peliner<br>0.7 | Ствне           | Контроль устный (30)<br>2791.01/36                                                                                                | Экзаленац.<br>рейтиег<br>0.3 | Изоговый<br>рейзниг      | Universitian diamona |
| 1                            | Анткулов                                             | ва Люлия Нльмеровна (1.6.01в)                                              | 88,105                                 | 20.415                                        | 95.37%                                   | 52.79%                                  |                 | -                                                                                                    | 0.00%                        | 52,79%                   | не долущен           |
| 2                            | 🔊 Арабадж                                            | ян Марыя Игоревна (1.6.05в)                                                | 92.78%                                 | 91.125                                        | 98,405                                   | 66.95%                                  | 8               | -                                                                                                    | 0.00%                        | 66.95%                   | допущен              |
| 3                            | 🐊 Арутонов                                           | а Георгий Юрьевич (1.6.01в)                                                | 82.21%                                 | 20.12%                                        | 92.67%                                   | 50.95%                                  |                 | -                                                                                                    | 0.00%                        | 50.95%                   | не допущен           |

Рис.69. Кнопки «Завершить экзамен» и «Обновить данные»

Закрытие журнала для редактирования любым типам пользователей происходит также в автоматическом режиме. Все оценки должны быть внесены в журнал в день проведения экзамена. При наступлении следующей календарной даты система автоматически закрывает журнал для редактирования.

#### в) Работа с таблицей студентов в журнале

Во втором столбце таблицы экзаменационного журнала отображается список студентов, включенных в экзаменационный журнал в алфавитном порядке, в скобках, рядом с ФИО студента отображается номер группы студента. Фото студента можно просмотреть в полноэкранном режиме, нажав мышью на фото.

После столбца со списком студентов расположены столбцы, содержащие значения семестровых рейтингов студента по дисциплине за весь период ее изучения. Количество столбцов соответствует числу семестров изучения дисциплины. В данном примере дисциплина «Поликлиническая терапия» изучается три семестра. В шапке таблицы указано общее количество часов изучения дисциплины, а также номера семестров и количество часов в каждом семестре. Так же для каждого семестра указан, рассчитанный автоматически коэффициент трудоемкости семестра (рис. 70).

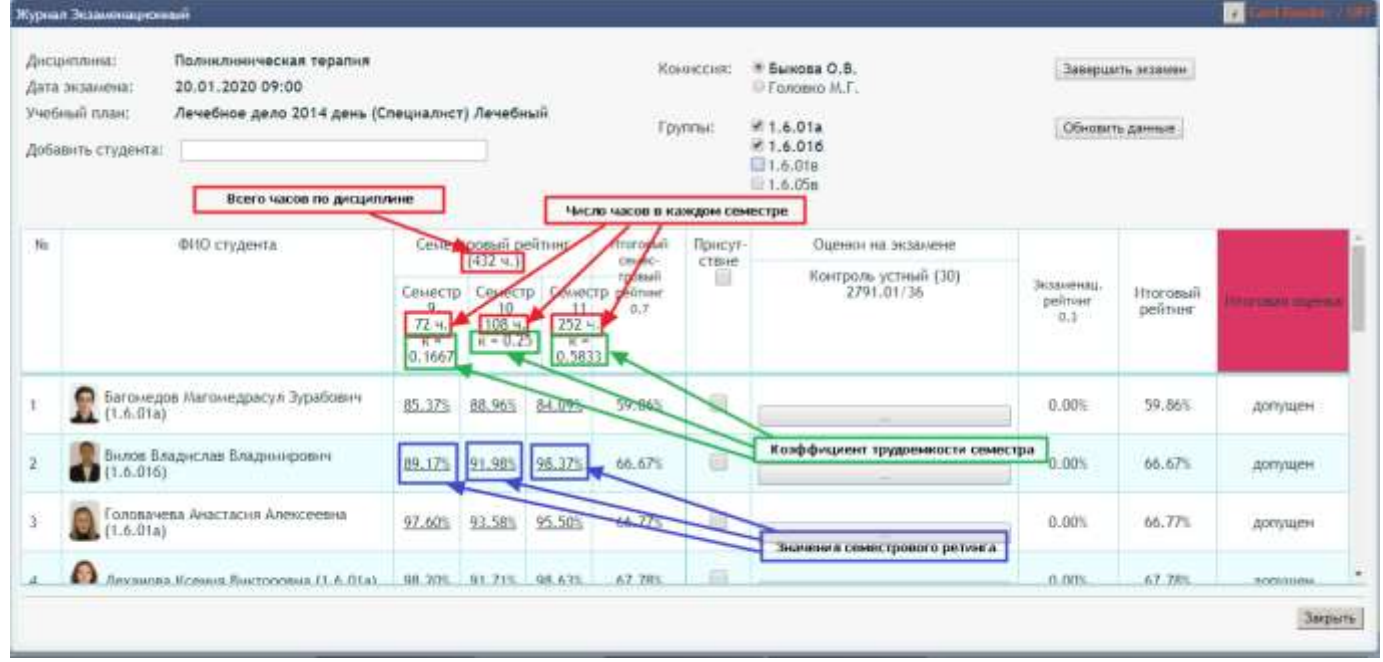

Рис. 70. Семестровые рейтинги студентов, коэффициенты трудоемкости семестров, количество часов в семестрах и общее по дисциплине

Каждое значение семестрового рейтинга является гиперссылкой, при нажатии на него открывается «Досье студента» по данному семестру (рис. 71).

| ewectposul<br>85.37 | pelitior       | Линнее дет<br>Факультет<br>Год набора:<br>Унебений пол<br>Дипциплина<br>Быд работы: | <ul> <li>201302234</li> <li>Багомедов /<br/>Лечебный<br/>сентябрь 20</li> <li>Лечебное д<br/>Поликлинич</li> <li>Все виды ра</li> </ul> | Магомедрасул<br>114<br>ело 2014 день<br>ческая төралыя<br>Ост | ворол обучено<br>Зурабовни Унебна притис<br>Награниение<br>Краст<br>(Специалист) Лечебный | ∘ онная<br>1.6.01а<br>,Лечебное дело<br>6 |               |                           |
|---------------------|----------------|-------------------------------------------------------------------------------------|----------------------------------------------------------------------------------------------------|---------------------------------------------------------------|-------------------------------------------------------------------------------------------|-------------------------------------------|---------------|---------------------------|
| Занятно/<br>Неделя  | Дата<br>оценки | Оцення                                                                              | внд работы                                                                                                    | Тнп<br>контроля                                               |                                                                                           | Тема занятия                              | Преподаватель | Причника изменения оценни |
| 4                   | 14.01.2019     | 10                                                                                  | Tecr                                                                                                    | бытолнение                                                    | брач полнялиниям. Врачен                                                                  | бная этина и деонтология.                 | Кудина Е.В.   |                           |
| 1                   | 14.01.2019     | 1                                                                                   | Трисутствие                                                                                                    | <b>Присутствие</b>                                            | бреч полилиния. Врече                                                                     | бная этика и деонтология.                 | Kypesa E.B.   |                           |
| 1                   | 29.12.2019     | 6                                                                                   | Tect                                                                                                    | быхолнения                                                    | Органновция работы врач                                                                   | а полнотиники                             | Бынова О.В.   |                           |
| 1                   | 29.12.2019     | 7                                                                                   | обсуждение                                                                                                    | Yeactive                                                      | Организация работы врач                                                                   | а полнилиники                             | Esinora O.B.  |                           |
| 1                   | 29.12.2019     | 7                                                                                   | Контроль<br>истный                                                                                                    | Участие                                                       | Органе-сакиня работы врачи                                                                | а поликличиот                             | Sunona O.B.   |                           |
| 3                   | 09.01.2019     | 9                                                                                   | Tect                                                                                                    | былолнение                                                    | Медико-социальная экспе                                                                   | ртиза                                     | Бынова О.В.   |                           |
| 1                   | 09.01.2019     | - 1                                                                                 | Трисутствие                                                                                                    | Присутствие                                                   | Медико-социальная эколе                                                                   | ртнза                                     | бынова О.В.   |                           |
| 1                   | 09.01.2019     | 6 1                                                                                 | Обсуждение                                                                                                    | Участне                                                       | Медино-социальная экспе                                                                   | ртнза                                     | Быкова О.В.   |                           |
| 1                   | 09.01.2019     | 4                                                                                   | Контроль<br>(стный                                                                                                    | Участие                                                       | Медико-социальная экспе                                                                   | ртна                                      | Suetona O.B.  |                           |
|                     | 15 01 3010     | 1.4                                                                                 | Marrie Married                                                                                                    | Harrison                                                      | Tanana all estimate another                                                               |                                           | Callun D.H.   |                           |

Рис. 71. Досье студента Багомедов Магомедрасул Зурабович за 9 семестр

следующем столбце «Итоговый семестровый рейтинг» выведено В рассчитанное значение итогового семестрового рейтинга. автоматически Например, у студента Вилов Владислав Владимирович итоговый семестровый рейтинг равен 66,67%. Это значение получено путем умножения значений семестрового рейтинга каждого семестра на коэффициент трудоемкости. Затем полученные результаты суммируются и, полученная цифра, **V**МНОЖается на коэффициент 0,7. Получаем (89,17\*0,1667+91,98\*0,25+98,37\*0,5833)\*0,7 = 66,667202. Округляем до двух знаков после запятой – 66,67 (рис. 72).

| N | ФИО студента                              | Семест                                 | ровый ре<br>(432 ч.)              | ейтинг                                   | Итоговый<br>семес- |
|---|-------------------------------------------|----------------------------------------|-----------------------------------|------------------------------------------|--------------------|
|   |                                           | Семестр<br>9<br>72 ч.<br>к =<br>0.1667 | Семест<br>10<br>108 ч.<br>к = 0.2 | р Семес<br>11<br>252 ч<br>5 к =<br>0.583 | тр рейтинг<br>0.7  |
| 7 | Вилов Владислав Владимирович<br>(1.6.016) | <u>89.17%</u>                          | <u>91.98%</u>                     | <u>98.37%</u>                            | 66.67%             |

Рис.72. Расчетное значение итогового семестрового рейтинга для студента Вилов В.В.

Столбцы «Присутствие» и «Оценки на экзамене» предназначены для внесения оценок, полученных студентом на экзамене. При этом столбец «Оценки на экзамене» может разделяться на несколько столбцов, в зависимости от того сколько видов работы вынесено кафедрой на экзамен (рис. 73).

| (iners                 | Эстинивание                                                          | 166                                               |                                                                           |                                  |                                                 |                                         |                                    |          |                                      |                                          |                                 |                                |                     | A DOMESTIC OF |
|------------------------|----------------------------------------------------------------------|---------------------------------------------------|---------------------------------------------------------------------------|----------------------------------|-------------------------------------------------|-----------------------------------------|------------------------------------|----------|--------------------------------------|------------------------------------------|---------------------------------|--------------------------------|---------------------|---------------|
| цьсц)<br>цата<br>Ласбе | еллена:<br>исзамена:<br>вай план:                                    | Анатолия<br>14.01.2020 09:00<br>Лечебное дело 201 | 8 день (Cnet                                                              | цчалнст) Л                       | іечебный                                        |                                         |                                    |          |                                      |                                          |                                 |                                |                     |               |
| p6a                    | иль студента:                                                        |                                                   |                                                                           | -                                |                                                 |                                         |                                    |          |                                      |                                          |                                 |                                |                     |               |
|                        | осня: #Гали                                                          | elica E.H. 🤇                                      | Кокорева Т                                                                | .в.                              |                                                 |                                         |                                    | Завершит | 5 3×33Men                            |                                          |                                 |                                |                     |               |
| yynr                   | H 21,2,1<br>21,2,1<br>21,2,1<br>21,2,1<br>21,2,1<br>21,2,1<br>21,2,1 | 01a                                               | 1.2.016<br>1.2.026<br>1.2.036<br>1.2.046<br>1.2.056<br>1.2.056<br>1.2.066 |                                  |                                                 |                                         |                                    | Обновить | двоње                                |                                          |                                 |                                |                     |               |
| e.                     |                                                                      | ФНО студента                                      |                                                                           | Семестровый рейтинг (324         |                                                 |                                         | іполовый<br>семестровий<br>рейтниг | Прінсут  | Оценки на экзанене                   |                                          |                                 |                                |                     |               |
|                        |                                                                      |                                                   |                                                                           | Семестр<br>1<br>108 ч.<br>6.3333 | 4.)<br>Cewecip<br>2<br>108 H.<br>8 H.<br>0.3333 | Семесто<br>3<br>108 ч.<br>6 ч<br>0.3333 | pelmer<br>0.7                      | Clang    | Тест (20)<br>2170.08/10<br>Запустить | Контроль<br>устный<br>(20)<br>2170.08/10 | Прантнеум<br>(20)<br>2170.08/10 | Jistawenau,<br>pelinaer<br>0.1 | Нтоговый<br>рейтнөг | -             |
|                        | 👂 Абнаться                                                           | анлы Айтадэк Юнус Кы                              | вы (1.2.066)                                                              | 75.615                           | 76.005                                          |                                         | 35.37%                             |          |                                      | -                                        |                                 | 0.00%                          | 35,37%              | не допущен    |
|                        | 🕽 Абранов                                                            | Каралл Альбертовна                                | (1.2.036)                                                                 | <u>71.185</u>                    | 78.595                                          | 37.425                                  | 43.68%                             | ×        |                                      |                                          |                                 | 0.00%                          | 43.68%              | не допущен    |
|                        | Авдуево (1.2.04а)                                                    | ція́ї Королл Александі<br>І                       | рович                                                                     |                                  | 0.00%                                           |                                         | 0.00%                              | ×        |                                      |                                          | G                               | 0.00%                          | 0.00%               | не допущен    |
|                        | Ансенов                                                              | а Юлня Сергеевна (1.3                             | 2.02a)                                                                    | 73.315                           | 71,17%                                          | 9,265                                   | 35.88%                             | ж        |                                      |                                          |                                 | 0.00%                          | 35.88%              | не допущен    |
|                        | 200                                                                  |                                                   |                                                                           |                                  |                                                 |                                         |                                    | 1.0      |                                      |                                          |                                 | 12101                          |                     |               |

Рис.73. Столбцы для внесения оценок, полученных студентом на экзамене

На рисунке 73 видно, что для дисциплины «Анатомия» на экзамен вынесено три вида работы: тест, контроль устный и практикум. В скобках рядом с названием вида работы указано максимальное число баллов, которые можно выставить студенту за данный вид работы. Цифровой код, указанный рядом с названием каждого вида работы – это код модульной дисциплины. На рисунке 73 указан код дисциплины 2170.08/10, что означает 10 тему, 8 модуль и модульную дисциплину с кодом 2170.

Столбец присутствие имеет поле для выставления флажка в шапке таблицы, с помощью него проставляется присутствие сразу всем студентам в журнале.

Столбец с видом работы «Тест» имеет кнопку «Запустить» в шапке таблицы. По этой кнопке запускается форма с выбором базы тестовых заданий и преподавателя из числа членов комиссии, от имени которого будет запущен тест студентам.

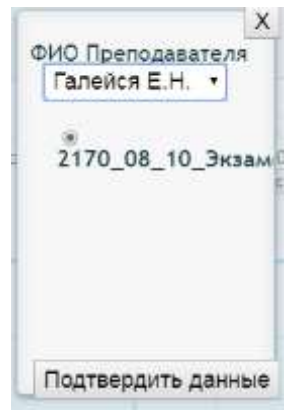

По кнопке «Подтвердить данные» запускается журнал тестирования для всех студентов, у которых отмечено присутствие в журнале экзамена. Работа с журналом экзамена и его внешний вид не отличаются от обычного журнала занятия в системе АОС (рис. 74).

| ****** |                                           |             |             |        |       |       |  |
|--------|-------------------------------------------|-------------|-------------|--------|-------|-------|--|
| Фото   | ФИО Студента                              | IP адрес    |             | Статус | Баллы | Время |  |
| R      | Абилгасанли Айтадж Юкус Кызы (1.2.066)    | <отключен>  | Januchen    |        |       |       |  |
|        | Абрамов Кирилл Альбертович (1.2.03б)      | <отключен>  | Seructure.  |        |       |       |  |
| 2      | Авдуевский Кирилл Александрович (1.2.04а) | <отключен>  | [Banjenene] |        |       |       |  |
|        | Аксенова Юлия Сергеевна (1.2.02а)         | <отключен>  | [Benythern] |        |       |       |  |
| 2      | Алибекова Лейла Яхъяевна (1.2.065)        | <отключен>  | [Janychene] |        |       |       |  |
| 8      | Ализаде Нурлан Нураддин Оглы (1.2.01а)    | <отключен>  | 3ergenera   |        |       |       |  |
|        | Анломанова Майв Гребоена (1.2.01а)        | SOTEDIOVEN> | Tamertern I |        |       |       |  |

Рис. 74. Журнал тестирования, запущенный из журнала экзамена

При закрытии журнала тестирования, баллы, полученные студентами за тест, попадают в основной журнал и, при нажатии на балл студента, открывается форма для просмотра всех ответов студента, верных и неверных (рис. 75).

|     |           | 1)                | секуларный тренд                                                                                                    |  |
|-----|-----------|-------------------|----------------------------------------------------------------------------------------------------|--|
|     |           | 2)                | децелерация                                                                                                    |  |
| 1   | ×.        | 3)                | акселерация                                                                                                    |  |
|     |           | 4)                | стагнация                                                                                                    |  |
|     |           |                   |                                                                                                    |  |
|     | ų         | 5)                | rpaqueaniesaques                                                                                                    |  |
| Для | e<br>a yz | 5)<br>пучше<br>1) | грациализация<br>яния ранней днагностики нарушений осанноги свода стопы при массовых медицинских осмотрах применяется:<br>визуальный осмотр                           |  |
| Для | a<br>ayy  | 5)<br>1)<br>2)    | грациализация<br>виля ранней днагностики нарушений осанкої и свода стопы при массовых медицинских осмотрах применяется:<br>визуальный осмотр<br>тестовая марта осанки |  |

Рис.75. Форма для детального просмотра результатов тестирования студента

Оценки за иные виды работ вносятся каждому студенту при нажатии на клавишу в соответствующей ячейке. При этом открывается форма с возможностью выбора балла из списка или ввода балла с клавиатуры. Пользователь с правами методиста кафедры имеет также возможность выбрать из выпадающего списка любого преподавателя из числа членов комиссии. Как было сказано в инструкции ранее, по умолчанию в списке преподавателей стоит фамилия, отмеченная в журнале флажком (рис. 76).

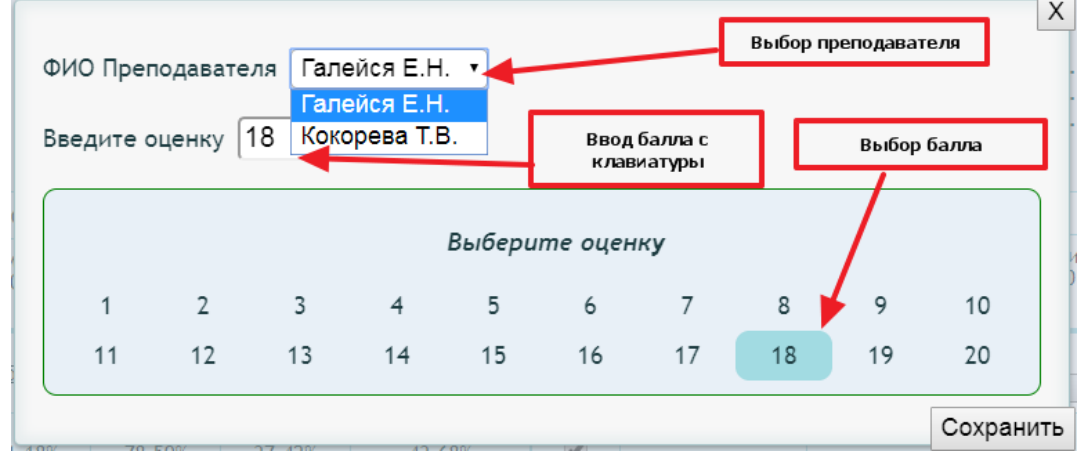

Рис. 76. Ввод баллов и выбор преподавателя для одного вида работы одному студенту

Пользователь с правами методиста кафедры имеет право изменить или удалить любую оценку в журнале и любого преподавателя, привязанного к этой оценке, весь период пока журнал не завершен (по кнопке «Завершить экзамен» или автоматически).

Пользователь с правами преподавателя кафедры имеет право изменить или удалить только ту оценку в журнале, которую добавил он сам или для которой назначена его фамилия, весь период пока журнал не завершен. Изменить или удалить оценку студента, для которой выбран другой преподаватель нельзя.

Если студент на экзамене отказался отвечать (нет возможности оценить в баллах конкретный вид работы студента на экзамене), преподаватель может поставить ноль баллов за конкретный вид работы. Для этого необходимо ввести в поле «Введите оценку» цифру ноль или нажать на кнопку «Отказ от ответа» в левом нижнем углу формы ввода оценок (рис. 77).

| Введите ( | оценку [ |    | Удалит | ъ оценку | 0       |    |    |    |    |
|-----------|----------|----|--------|----------|---------|----|----|----|----|
|           |          |    |        | Выбери   | те оцен | ку |    |    |    |
| 1         | 2        | 3  | 4      | 5        | 6       | 7  | 8  | 9  | 10 |
| 11        | 12       | 13 | 14     | 15       | 16      | 17 | 18 | 19 | 20 |
| 21        | 22       | 23 | 24     | 25       | 26      | 27 | 28 | 29 | 30 |

Рис. 77. Вводим ноль баллов за конкретный вид работы студента на экзамене

Если в столбце «Присутствие» у студента не проставлен флажок, но при этом пользователь вводит и сохраняет балл за любой вид работы, флажок за присутствие встает автоматически. Если у студента стоят баллы за какие-либо виды работ, флажок за присутствие становится не доступным для редактирования (рис. 78).

| ата<br>чеб | а экзамена: 20.01.2020 09:00<br>іный план: Лечебное дело 2014 ден<br>вынть студента: | њ (Спецналя                            | аст) Лече                       | бный                                |                                           | Комиссия:<br>Группы: | <ul> <li>Выжова О.В.</li> <li>Головно М.Г.</li> <li>№ 1.6.01а</li> <li>№ 1.6.016</li> <li>№ 1.6.018</li> </ul> | Обновить да                   | H-H-L-E             |                        |
|------------|--------------------------------------------------------------------------------------|----------------------------------------|---------------------------------|-------------------------------------|-------------------------------------------|----------------------|----------------------------------------------------------------------------------------------------|-------------------------------|---------------------|------------------------|
| Ń          | ФИО студента                                                                         | Cervec                                 | тровый р                        | ейтинг                              | Attorioasili                              | Присут-              | Оценки на экзамене                                                                                             |                               |                     |                        |
|            | - 194                                                                                | Семестр<br>9<br>72 ч.<br>8 =<br>0.1667 | Семес<br>10<br>108 ч<br>к = 0.2 | тр Семи<br>1<br>252<br>25 к<br>0.58 | тровый<br>стрейтныг<br>1 0.7<br>ч.<br>133 | Clinic               | Контроль устный (30)<br>2791.01/36                                                                             | Экзаменац.<br>pelitaer<br>0.3 | Итоговый<br>рейтныг | Hittermant<br>Jugenicz |
|            | 🕅 Анткулова Литея Ильмировна<br>(1.6.018)                                            | 88.10%                                 | 20.415                          | 95,37%                              | 52.79%                                    | 8                    | 28                                                                                                    | 28.00%                        | 80.79%              | не допущен             |
|            | 🙎 Арутонов Георгий Юрьевич (1.6.018                                                  | a) <u>82.215</u>                       | 20.125                          | 92.67%                              | 50.95%                                    | 2                    | 29                                                                                                    | 29.00%                        | 79.95%              | не допущен             |
|            | Багомедов Магомедрасул Зурабовни<br>(1.6.01а)                                        | <u>85.37%</u>                          | <u>58.96%</u>                   | 84.095                              | 59.86%                                    |                      |                                                                                                    | 0.00%                         | 59.86%              | долущен                |
|            | 👰 Бартеньева Маркя Влчеславовна<br>(1.6.01a)                                         | 82.215                                 | <u>19.555</u>                   | 90:30%                              | 49.88%                                    |                      |                                                                                                    | 0.00%                         | 49.88%              | не допущен             |
|            | Бухарева Наталья Александровна<br>(1.6.018)                                          | 90.00%                                 | 21.215                          | 95.225                              | 53.09%                                    | 10                   |                                                                                                    | 0.00%                         | 53.09%              | не допущен             |
|            | Ватрушкина Любовь Владимировна<br>(1.6.01в)                                          | 89.165                                 | 21.215                          | 92,983                              | 52.08%                                    | - H2                 |                                                                                                    | 0.00%                         | 52.08%              | не допущен             |
|            | Вклое Владислае Владинирович<br>(1.6.015).                                           | 89.175                                 | 91.985                          | 98.375                              | 66.67%                                    |                      |                                                                                                    | 0.00%                         | 66.67%              | долущен                |

Рис. 78. Флажок за присутствие становится не доступным для редактирования, когда выставлена оценка за любой вид работы

В столбце «Экзаменационный рейтинг» выведено автоматически рассчитанное значение экзаменационного рейтинга.

Например, на рисунке 79 у студентки Борохович Евгения Денисовна экзаменационный рейтинг равен 27,84%. Это значение получено путем умножения

баллов, полученных студентом за каждый вид работы на экзамене на весовой коэффициент вида работы, заданный при настройке дисциплины. В данном примере весовой коэффициент за тест равен 0.6, а за контроль устный 0.4. Затем полученные результаты суммируются и, полученная цифра, умножается на коэффициент 0,3. Получаем (88\*0,6+100\*0,4)\*0,3=27,84 (рис. 79).

| N₂ | ФИО студента                             | Семестров                         | ый рейтинг                        | Итоговый                 | Присут- | Оценки на                            | экзамене                              |                              |
|----|------------------------------------------|-----------------------------------|-----------------------------------|--------------------------|---------|--------------------------------------|---------------------------------------|------------------------------|
|    |                                          | Семестр<br>4<br>108 ч.<br>к = 0.5 | Семестр<br>5<br>108 ч.<br>к = 0.5 | тровый<br>рейтинг<br>0.7 |         | Тест (100)<br>267.04/13<br>Запустить | Контроль<br>устный (100)<br>267.04/13 | Экзаменац.<br>рейтинг<br>0.3 |
| 2  | Борохович Евгения Денисовна<br>(2.3.04a) | <u>88.13%</u>                     |                                   | 30.85%                   |         | 88                                   | 100<br>                               | 27.84%                       |

Рис. 79. Расчет экзаменационного рейтинга студента Борохович Е.Д.

В исключительных случаях значение экзаменационного рейтинга студента можно изменить, прибавив или отняв от него 2 процента.

Если процент выполнения тестового контроля не ниже 90% и процент выполнения иных видов работ (контроль устный, контроль письменный и другие) – 100%, в столбце «Экзаменационный рейтинг» появляется кнопка +2%. При нажатии на эту кнопку появляется кнопка «Повысить рейтинг». При нажатии на нее к значению экзаменационного рейтинга студента прибавляется 2%. При этом можно удалить, прибавленные проценты, нажав на кнопку с цифрой ноль (рис. 80).

| нсці<br>ата<br>чебі<br>обаі | еплина:<br>экзамена:<br>вый план:<br>анть студента; | Поликлиническая терапия<br>20.01.2020 09:00<br>Лечебное дело 2014 день (С | лецналнс                               | т) Лечебн                                       | ធារី                          | к<br>Г                                      | сынссня:<br>руппы: | <ul> <li>Выкова О.В.</li> <li>Головко М.Г.</li> <li>№ 1.6.01а</li> <li>№ 1.6.016</li> <li>№ 1.6.01в</li> </ul> | Завершить экзан<br>Обновить данны | ан<br>С             |                    |
|-----------------------------|-----------------------------------------------------|---------------------------------------------------------------------------|----------------------------------------|-------------------------------------------------|-------------------------------|---------------------------------------------|--------------------|----------------------------------------------------------------------------------------------------|-----------------------------------|---------------------|--------------------|
| 6                           |                                                     | ФИО студента                                                              | Center                                 | гровый реі                                      | йтинг.                        | Нтогорий                                    | Присут-            | Оценны на экзамене                                                                                             |                                   |                     |                    |
|                             |                                                     |                                                                           | Семестр<br>9<br>72 ч.<br>к.=<br>0,1667 | (432 ч.)<br>Семестр<br>10<br>108 ч.<br>к = 0.25 | Cewec<br>11<br>252 x<br>6.583 | семес-<br>тровый<br>тр рейтниг<br>0.7<br>с. | Ствне              | Контроль устный (30)<br>2791.01/36                                                                             | 3кланенац.<br>pointer<br>0.1      | Итаговый<br>рейтные | instant<br>Service |
|                             | •                                                   |                                                                           | - Section                              |                                                 |                               | 12110                                       | 1                  | -                                                                                                    |                                   |                     | and the state      |
|                             | 🙎 Арутконов                                         | г Георгий Юрьевич (1.6.01в)                                               | 82,21%                                 | 20.12%                                          | 92.67%                        | 50.95%                                      | 2                  | 20                                                                                                    | 20.00%                            | 70.95%              | не допуще          |
|                             | Earoweg<br>(1.6.01a)                                | ов Магомедрасул Зурабович                                                 | 85.37%                                 | 88.96%                                          | 84.09%                        | 59.86%                                      | *                  | 30                                                                                                    | 30 + 2% -<br>32.00%<br>≥ 0 <      | 91.86%              | отлично            |
|                             | А Бартенье<br>(1.6.01в)                             | ва Марня Вячеславовна                                                     | 82,21%                                 | <u>19.55%</u>                                   | 90.30%                        | 49.88%                                      |                    | -                                                                                                    | 0.00%                             | 49.88%              | не долуще          |
|                             | Бухарева<br>(1.6.01в)                               | Наталыя Александровна                                                     | 90.00%                                 | 21.215                                          | 95.22%                        | 53.09%                                      | -                  | -                                                                                                    | 0.00%                             | 53.09%              | не допуще          |
|                             | Ватрушки (1.6.01в)                                  | на Любовь Владньміровна                                                   | 89,165                                 | 21.215                                          | 92.985                        | 52.08%                                      | 68                 | -                                                                                                    | 0.00%                             | 52.08%              | не допуще          |
|                             | Bunos Br.<br>(1.6.016)                              | адислав Владимирович                                                      | 89.17%                                 | 91.98%                                          | 98.375                        | 65.67%                                      | 10                 |                                                                                                    | 0.00%                             | 66.67%              | достущен           |

Рис. 80 Повышение экзаменационного рейтинга студента на 2%

Если экзаменационный рейтинг студента имеет значение от 23% до 21% включительно, в столбце «Экзаменационный рейтинг» появляется кнопка – 2%. При нажатии на эту кнопку появляется кнопка «Понизить рейтинг». При нажатии на нее от значения экзаменационного рейтинга студента отнимается 2%. При этом можно удалить, отнятые проценты, нажав на кнопку с цифрой ноль (рис. 81).

| на         | нглина:<br>экзамена:        | Полнклиническая терапия<br>20.01.2020 09:00 |                                        |                                      |                                        | R                             | OHMACCHIR: | <ul> <li>Выкова О.В.</li> <li>Головно М.Г.</li> </ul> | Завершить экзаче               |                     |                          |
|------------|-----------------------------|---------------------------------------------|----------------------------------------|--------------------------------------|----------------------------------------|-------------------------------|------------|-------------------------------------------------------|--------------------------------|---------------------|--------------------------|
| њеб<br>56а | ный план:<br>вить студента: | Лечебное дело 2014 день (                   | Спецналис                              | т) Лечебн                            | њй                                     | ŋ                             | руппы:     | № 1.6.01a<br>№ 1.6.016<br>№ 1.6.01a                   | Обновить данные                | liven               |                          |
| 4          |                             | ФИО студента                                | Ceniec                                 | тровый ре                            | (crue)                                 | Птоговый                      | Rpncyt-    | Оценки на экзамене                                    |                                |                     | -                        |
|            |                             |                                             | Семестр<br>9<br>72 ч.<br>к.*<br>0.1667 | (432 4.)<br>10<br>108 4.<br>8 = 0.25 | р Семес<br>11<br>252 м<br>8 -<br>0.583 | tpoesii<br>tp pelinair<br>0.7 | CTBINE     | Контроль устный (30)<br>2791.01/36                    | Bestaveway,<br>pelitive<br>0.3 | Итоговый<br>рейтныг | Objection of Congression |
|            | Багомедо<br>(1.6.01а)       | ив Магониедрасул Зурабович                  | 85.37%                                 | <u>88.965</u>                        | 84.095                                 | 59.86%                        | ×          | 30                                                    | 30 + 2% +<br>32.00%            | 91.86%              | отлично                  |
|            | A Бартеныя<br>(1.6.01в)     | ева Марня Вячеславовна<br>)                 | 82.21%                                 | 19.55%                               | 90.30%                                 | 49.58%                        | Ξ.         | 21                                                    | 21 - 2% =<br>19.00%<br>>0 <    | 68.88%              | не допущен               |
|            | Eyxapena<br>(1.6.01a)       | Наталыя Александровна                       | 90,005                                 | 21.215                               | 95.225                                 | 53.09%                        | 0          | _                                                     | 0.00%                          | 53.09%              | не допущен               |
|            | Ватрушко<br>(1.6.01в)       | на Любовь Владнымровна                      | 89.16%                                 | 21.21%                               | <u>97.98%</u>                          | 52:08%                        |            | -                                                     | 0.00%                          | 52.08%              | не допущен               |
|            | Bилов Бл<br>(1.6.016)       | адислав бладимирович                        | 89.175                                 | 91.985                               | 98.375                                 | 66.67%                        |            | _                                                     | 0.00%                          | 66.67%              | доаущен                  |
|            | Б. Головаче<br>(1.6.01а)    | ва Анастасня Алексеевна                     | 97.605                                 | 93.585                               | 95.505                                 | 66.77%                        |            |                                                       | 0.00%                          | 66.77%              | допущен                  |

Рис. 81. Понижение экзаменационного рейтинга студента на 2%

Повышение или понижение значения экзаменационного рейтинга студента влияет на значение итогового рейтинга по дисциплине и может в итоге повлиять на итоговую оценку студента по дисциплине.

Например, у студента Багомедов Магомедрасул Зурабович оценка за устный контроль на экзамене максимальная – 30 баллов, и соответственно экзаменационный рейтинг равен 30%. При этом итоговый семестровый рейтинг студента равен 59,86%. И в сумме эти два рейтинга дают 89,86%, что соответствует оценке «хорошо» (рис. 82).

| урна                         | л экзамениционы                                                                                                    | 641                       |                                        |                                                                                           |        |                            |                    |                                                                                                    |                                    |                     | D contraction        |  |
|------------------------------|----------------------------------------------------------------------------------------------------|---------------------------|----------------------------------------|-------------------------------------------------------------------------------------------|--------|----------------------------|--------------------|----------------------------------------------------------------------------------------------------|------------------------------------|---------------------|----------------------|--|
| Днсц<br>Дата<br>Ичеб<br>Доба | нсциплина; Поликлиническая тералия<br>ата экзанисна: 20.01.2020 09:00<br>небный план: Лечебное дело 2014 день (С<br>обавить студента: |                           |                                        | т) Лечеб                                                                                  | ный    | Ri<br>Fi                   | олнесня:<br>руппы: | <ul> <li>Выжова О.В.</li> <li>Головко М.Г.</li> <li>№ 1.6.01а</li> <li>№ 1.6.016</li> <li>№ 1.6.01в</li> </ul> | Завершить экзак<br>Обновить данные | (GH)                |                      |  |
| Ne                           |                                                                                                    | ФНО студента              | Сенес                                  | тровый ре<br>(432 ч.)                                                                     | ейтине | Hroroeuii<br>cewec-        | Присут-<br>ствне   | Оценки на экзамене<br>Контора, истина (20)                                                                     |                                    |                     |                      |  |
|                              |                                                                                                    |                           | Семестр<br>9<br>72 ч.<br>к *<br>0.1667 | Семестр Семестр Семестр<br>9 10 11<br>72 ч. 108 ч. 252<br>к.* к.* 0.25 к.*<br>0.1667 0.58 |        | тровые<br>тррейтные<br>0.7 |                    | 2791.01/36                                                                                                    | Экзаненац,<br>райтын<br>0,3        | Итоговый<br>рейтинг | Elforeman<br>Septemb |  |
| 33                           | Earomego<br>(1.6.01a)                                                                                                    | эв Магсмедрасул Зурабовнч | 85.37%                                 | 88.96%                                                                                    | 84.09% | 59.86%                     | 197                | 30                                                                                                    | 30.00%<br>+2%                      | 89.86%              | хорошо               |  |
| 4                            | <b>Бартенье</b><br>(1.6.018)                                                                                                    | ва Марня Влчеславовна     | 82.215                                 | 19.555                                                                                    | 90.30% | 49.88%                     | ×                  | 21                                                                                                    | 21 - 25 =<br>19.005<br>> 0 <       | 68.88%              | не допущен           |  |

Рис. 82. Итоговый рейтинг и оценка студента Багомедов М.З. без прибавления 2%

Если прибавить к экзаменационному рейтингу студента, именуемого Багомедов Магомедрасул Зурабович, 2%, то его итоговый рейтинг будет равен 91,86%, что соответствует оценке «отлично» (рис. 83).

| pic u | иплина: полнклиническая тералия               |                                        |                                   |                                        | К                                        | олинссия: | * Suixosa O.S.                     | Завершить экра              | Herei               |                         |
|-------|-----------------------------------------------|----------------------------------------|-----------------------------------|----------------------------------------|------------------------------------------|-----------|------------------------------------|-----------------------------|---------------------|-------------------------|
| Ne:   | ФИО студента                                  | Cenec                                  | тровый р                          | ейныг                                  | Итоговый                                 | fipecyt-  | Оценки на экзамене                 |                             |                     |                         |
|       |                                               | Cewectp<br>9<br>72 4,<br>E =<br>0.1667 | Семест<br>10<br>108 ч.<br>к = 0.2 | rp Cewer<br>11<br>252<br>5 E =<br>0.58 | тровый<br>стр рейтине<br>0.7<br>ч.<br>33 |           | Контроль устный (30)<br>2791.01/36 | Экзаменац,<br>рейтын<br>0.3 | Итоговый<br>рейтинг | - Horosofie<br>experies |
|       | Вагомедов Магомедрасул Зурабович<br>(1.6.01a) | 85.37%                                 | 88.96%                            | 84.09%                                 | 59.86%                                   |           | 30                                 | 30 + 2% =<br>32.00%<br>>0<  | 91.86%              | отлично                 |
|       | Вилов Владислав Владинирович (1,6.016)        | <u>89.175</u>                          | 91.985                            | <u>98.175</u>                          | 66.67%                                   |           |                                    | 0.00%                       | 66.67%              | допущен                 |
|       | Головачева Амастасня Алексеевна<br>(1.6.01а)  | 97.60%                                 | 93.58%                            | 95.505                                 | 66.77%                                   |           |                                    | 0.00%                       | 66.77%              | допущен                 |

Рис. 83. Итоговый рейтинг и оценка студента Багомедов М.З. после прибавления 2%

Значения двух последних столбцов таблицы «Итоговый рейтинг» и «Итоговая оценка» формируются автоматически на основе данных семестровых и экзаменационного рейтинга.

Итоговый рейтинг рассчитывается как сумма итогового семестрового рейтинга и экзаменационного рейтинга.

Итоговая оценка основана на значении итогового рейтинга, либо на значениях семестровых рейтингов.

В столбце «Итоговая оценка» отображаются либо традиционные оценки «неудовлетворительно», «удовлетворительно», «хорошо», «отлично», либо информация о допуске студента к экзамену.

Если студент не допущен к экзамену, традиционная оценка в журнале не появится, даже если будут заполнены все данные студента за экзамен.

Для некоторых кафедр и дисциплин в экзаменационном журнале для преподавателя предусмотрена возможность поставить итоговую оценку студенту автоматом, без сдачи им всех видов работы на экзамене.

Такая возможность возникает при условии, что тематический план по дисциплине в каждом семестре содержит не менее трех модульных (рубежных) контролей и в каждом из них не менее двух видов работы. И при этом семестровый рейтинг за каждый семестр у студента более 90%.

Если соблюдены все вышеперечисленные условия, в столбце «Экзаменационный рейтинг» у конкретного студента появляется кнопка «Автомат» (рис. 84), при нажатии на которую у студента автоматически проставляются максимальные баллы за все виды работы на экзамене и выставляется итоговая оценка «отлично».

| Carlos Carlos                 | Concerning and the                                                                                                    |                                     |                                  |                                   |                              |         |                                       |                |                |                                                                                                    |
|-------------------------------|----------------------------------------------------------------------------------------------------|-------------------------------------|----------------------------------|-----------------------------------|------------------------------|---------|---------------------------------------|----------------|----------------|----------------------------------------------------------------------------------------------------|
| Дэга<br>Дага<br>Учеба<br>Доба | ліпнаці — Хоннал<br>жізначна — 31.10.2019 12.34<br>мії план: — Мардириская Физфирика 2018 даны (Специ<br>аль студента | альст) Индино-быз                   | nranacaani (                     | landine<br>Ipprox                 | † Аннсонеци Н.А<br>К.1.2,01a | . (9    | layera 10.41. — If Seranov H. O.      |                |                | Sampur<br>Martin<br>Observe<br>Spread                                                                                                    |
| - 94                          | #PO ctagenta                                                                                                    | Cevect                              | равый роблы                      | 016.43                            | moranal                      | Rpocy#- | Operation and technical and the       |                |                |                                                                                                    |
|                               |                                                                                                    | Generation 1<br>108 m<br>w = 0.3727 | Casacip 1<br>188 %<br>K = 0.2727 | Сенестр 3<br>880 м.<br>ң = 0.4545 | peinser<br>0,7               | -       | Montpone periesiii (30)<br>2111.04/04 | protoer<br>0.3 | peinee         | -                                                                                                    |
| 6                             | Annese fame Areculgeons (3.7.7%)                                                                                      | 20.613                              | 22.125                           |                                   | 27.2%                        | 10      |                                       | 1.00%          | 27,296         | ine gortyspri                                                                                                    |
| 2                             | 👂 Алексина Арсения Олеговия (1.2.01a)                                                                                 | 8.34                                | 73.325                           |                                   | 31.385                       |         |                                       | 0.001          | 21.38%         | ine gorbages                                                                                                    |
| 3                             | D Lauran's down Dispansiquess (3.2.3/4)                                                                               | 12.445                              | 81.725                           |                                   | 31.545                       |         |                                       | 0.005          | 31.545         | ine gampigesi                                                                                                    |
| 4                             | 🔰 Budeco Bertameli Betamenere (1.2, Dis)                                                                              | 06.345                              | 04.605                           |                                   | 12.630                       |         |                                       | 0.001          | 32,600         | IN 2010-201                                                                                                    |
| 7                             | Comment free Freezonsperse (1.2.814)                                                                                  | 10.00                               | 10.000                           | NUM                               | 40.mm                        |         |                                       | Arrest         | sil <i>m</i> , | All the second second s |
|                               | Моленевая Антелныя Бторовны (1.2.014)                                                                                 | 74.275                              | 23.405                           |                                   | 28.231                       | -       |                                       | 0.001          | 18,225         | int portytami                                                                                                    |

Рис.84. Кнопка «Автомат» в столбце «Экзаменационный рейтинг»

При этом кнопкой «Автомат» преподаватель может воспользоваться при желании. Это не является обязательным. Преподаватель может принять у студента экзамен в обычном режиме и сам поставить все оценки.

Преподаватель кафедры может увидеть дисциплины, по которым доступно проставление оценки автоматом в списке журналов в разделе «ЛК преподавателя» – «Календарь экзаменационный».

Если по дисциплине разрешено ставить оценку за экзамен автоматом, в последней колонке «Автомат» будет написано слово «автомат» (рис. 85).

| -              |            |                                |                                                 |           | - 1    |                       |                          |          |          |
|----------------|------------|--------------------------------|-------------------------------------------------|-----------|--------|-----------------------|--------------------------|----------|----------|
| IIKI) - Kaneso | прь Экзамн | Hatpatoweshill                 |                                                 |           |        |                       |                          |          |          |
| ЭКурнал эки    | SMERING    |                                |                                                 |           |        |                       |                          |          | -        |
| ▼Дата заня     | т Время за | Дисциплина                     | Учебный план                                    | Семестр   | Курс   | Преподаватели         | Группы                   | Завершен | Автомат  |
| D C            |            | 15 (B) ×                       | 1- E -                                          | 0         | 0      | 20 30 30              | 11 (D) X                 | -        | 0        |
| 16.01.2019     | 09:00      | Микробиалогия, вирусология     | Медицинская инбернетика 2016 день (Специалист   | б семестр | 3 курс | Гладько И.А., Кафар   | 3.4.21                   | Нет      | автомат  |
| 09.10.2019     | 12:00      | Общая хирурлія, хирурліческие  | Стоматология 2017 день (Специалист) Стоматоло   | 5 семестр | 3 type | Anexcees M.C., AH E.C | 4.3.01a.4.3.016          | Her      |          |
| 15.10.2019     | 09:00      | Мигробиология, вирусология     | Педиатрия 2017 день (Специалист) Педиатрический | 4 семестр | 2 курс | Гладико И.А., Чатум   | 2.3.01a                  | Het      |          |
| 17.10.2019     | 09:00      | Токсикологическая химия        | Фармация 2015 день (Специалист) Медико-биолог   | 8 семестр | 4 курс | Деревнина К.В.        | 3.5.418,3.5.415          | Нет      |          |
| 31.10.2019     | 02:20      | Анатомия                       | Педиатрия 2018 день (Специалист) Педиатрический | 3 семестр | 2 курс | АЛЕКСЕЕВА М.Ф., Б.,   | 22.01a.22.016.22.02a     | Het      |          |
| 31.10.2019     | 12.34      | Xanana                         | Медицинская биофизика 2018 день (Специалист)    | 3 семестр | 2 kype | Анисимова Н.А., Бау   | 3.2.01#                  | Het      | RETORET  |
| 20.11.2019     | 06:30      | Питиена                        | Педиатрия 2017 день (Специалист) Педиатрический | 5 семестр | 3 курс | Булацева М.Б.         | 23.07a,23.076            | Нат      |          |
| 22 11 2019     | 09:00      | Неорганическая кимия           | Медицинская бискимия 2019 день (Специалист) М   | 1 семестр | 1 Kypc | Баухов Ю.И., Белави   | 3.1.11a,3.1.116,3.1.12a. | Her      |          |
| 27.11.2019     | 09:00      | Сбщая и неорганическая химия   | Фармация 2019 день (Специалист) Медико-биолог   | 1 семестр | 1 курс | Белавин И.Ю., Буцее   | 3.1.41a.3.1.416.3.1.42   | Нет      | TEMOTORE |
| 28.11.2019     | 09:00      | Органическая химия             | Фармация 2017 день (Специалист) Медико-биолог   | 4 семестр | 2 курс | Биуков Ю.И., Белаеи   | 3.3.418.3.3.415.3.3.42   | Her      |          |
| 29.11.2019     | 09:00      | Органическая химия             | Фарыация 2017 день (Специалист) Медико-Биолог   | 4 семестр | 2 курс | Secosa E.A.           | 3.3.41a,3.3.416,3.3.42   | Her      |          |
| 02.12.2019     | 10:00      | Философия                      | Педиатрия 2018 день (Специалист) Педиатрический | 2 семестр | 1 курс | Абранов П.Д., Рюми    | 2.2.09a                  | Het      |          |
| 09.01.2020     | 09:00      | Микробиология, вирусология     | МБФ Биология 2017 день (бекалазр) Медико-биол   | 5 семестр | 3 курс | Байнов Н.А., Гладько  | 33318                    | Het      |          |
| 09.01.2020     | 09:00      | Пучевая длагностика и терапия  | Медицинская кибернетика 2014 день (Слециалист   | 11 ceive  | 6 курс | Знаменский И.А., Юд.  | 3.6.21                   | Het      |          |
| 13.01.2020     | 09:00      | Гитиена                        | Педиатрия 2017 день (Специалист) Педиатрический | 5 семестр | 3 курс | Аль С.А.М.А., Бокар   | 23.01a.23.016.23.08      | Нат      |          |
| 13.01.2020     | 09:00      | Морфология (анатомия, гистолог | МБФ Биология 2018 день (бакалаер) Медико-биол   | 3 семестр | 2 курс | Липатова В.А., Писц   | 32.31a.3.2.316           | Нет      | автомат  |
| 14.01.2020     | 09:00      | Пигиона                        | Педиатрия 2017 день (Специалист) Педиатрический | 5 семестр | 3 курс | Бокарева Н.А., Була   | 2.3.04a,2.3.045          | Het      |          |

Рис.85. Информация о возможности ставить автомат за экзамен в списке журналов

И наконец, в таблице в экзаменационном журнале у преподавателя есть возможность ввести вручную значение семестрового рейтинга за предыдущий семестр студентам, которые были восстановлены, зачислены или переведены на текущий семестр (рис. 86).

| 74  | ФНО-схудента                             | Cesied                                   | троњой ре                              | ümet:  | HTTP: music                      | Rpocyr- | Gue                                  | нии на экоач                             | ene                                  |                               |                       |               | 1 |
|-----|------------------------------------------|------------------------------------------|----------------------------------------|--------|----------------------------------|---------|--------------------------------------|------------------------------------------|--------------------------------------|-------------------------------|-----------------------|---------------|---|
|     |                                          | Censects<br>1<br>198.4,<br>8.4<br>0.3333 | Cmiercrp<br>2<br>108 n.<br>6<br>0.3333 | 0.33   | 1000000<br>10000000<br>0.7<br>1. | Clare.  | Tect (20)<br>2170,08/10<br>Запустить | Контроль<br>устный<br>(20)<br>2170.05/10 | Fiparchiergiei<br>(20)<br>2+70.08/10 | Sensoesin,<br>piittoor<br>0.3 | Htorosaik<br>pelinait | Second Second |   |
| 13  | Вадаев Юкриля Александрович<br>(1.2.22а) | 73.995                                   | 74,205                                 |        | 34,57%                           | 8       |                                      |                                          |                                      | 0.00%                         | 34,57%                | не допущен    |   |
| 14  | ያ Бадалин Дойнод богоношен (1.2.03а)     |                                          | .9.993                                 | 45,305 | 11.77%                           | 8       |                                      |                                          |                                      | 0.005                         | 11.27%                | не допущен    |   |
| 15  | D Sacaroos Saarpret Enrementes Pe        | йтинг за                                 | семестр                                | 0.00   | un                               | 8       |                                      |                                          |                                      | 0.001                         | 50.60%                | не дипријен   |   |
| 16: | L Ganymen Amerganii Kopueturei (1.2.02a) | 72.865                                   | 24.805                                 | Сохра  | анить<br>24.385                  |         |                                      |                                          |                                      | 0.00%                         | 34385                 | не дапущен.   |   |
|     | 1961                                     |                                          |                                        |        |                                  |         |                                      |                                          |                                      |                               |                       |               |   |

Рис.86. Форма для ввода значения семестрового рейтинга вручную

# 2.2. Инструкция для преподавателя - электронного заведующего учебной частью кафедры по работе в Автоматизированной образовательной системе Университета

# 1) Погашение рейтинговых ведомостей для формы контроля зачет и семестровая аттестация

В разделе «Кафедры» после выбора методистом своей кафедры нужного полугодия, отображается список дисциплин, закрепленных за кафедрой в выбранном полугодии.

Над списком дисциплин расположены функциональные кнопки, крайняя справа кнопка «Ведомости».

Чтобы увидеть список ведомостей, относящихся к конкретной дисциплине, необходимо встать на строку с наименованием дисциплины и нажать кнопку «Ведомости» (рис. 87).

| Адининстратор Студенты     | 314804648 (177 | аны и РУП  | Напрузка Диплом       | ы Кафедры      | JE Ope   | подеаетеля  | Паре    | водники н н Авл        | онатизированная Сбразовали            | ильная Сис | ghiems  |
|----------------------------|----------------|------------|-----------------------|----------------|----------|-------------|---------|------------------------|---------------------------------------|------------|---------|
| Вернутыся:                 | Наполняемости  | занятий    | Тематический план     | Виды занятий   | назн     | ачение прег | юдавате | елей 📔 Текущий Рейти   | нг Семестровый Рейтин                 | -          |         |
| Кафедра - Попугодие/Дисцип | Экзаменацион   | ный Рейтин | Календарь экзане      | енов 🤉 Журнал  | успеваем | ости        |         |                        |                                       |            |         |
| Весовые коэффициенты 🔻     | Печать 🔻       | Скопирова  | ать/заменить настройк | и дисциплины   | Фактиче  | ская дата   | Инстр   | укции для методистов   | <ul> <li>Учебные материалы</li> </ul> | Ведома     | ости    |
| Дисциплин                  | 48             | 1          | Учебны                | й план         |          | Кур         | c       | Группы                 | Способ настройки дис                  | циплины    | 1 3x3as |
|                            | ٠              | <b>X</b> ( | 1. Keen two           |                | •        |             | • •     |                        |                                       |            |         |
| Биология                   |                | Лечеб      | ное дело 2021 день (  | (Специалист) Л | небный   | 1.курс      |         | 1.1.01a, 1.1.016, 1.1. | . Биолопия - весна 2021               |            | Да      |
| Биология                   |                | Педиа      | ятрия 2021 день (Спе  | циалист) Педиа | тричес   | 1 курс      |         | 2.1.01a, 2.1.016, 2.1. | . Биология - весна 2022               |            | Дэ      |
| Биология                   |                | AHF C      | томатология 2021 де   | нь (Специалист | ) Mexa   | 1 курс      |         | 6.1.31a, 6.1.316, 6.1. | . Вручную                             |            | Да      |
| Биология                   |                | АНГ Л      | ечебное депо 2021 д   | ень (Специалис | т) Мен   | 1 курс      |         | 6.1.01a, 6.1.016, 6.1. | . Биология - весна 2021               |            | Да      |
| Биология                   |                | Стома      | втология 2021 день (С | Специалист) Ст | оматол   | 1 курс      |         | 4.1.01a, 4.1.016, 4.1. | . Биололия - весна 2022               |            | Да      |
| Биология развития передне  | го отдела тище | B AHEC     | томатология 2021 де   | нь (Специалист | ) Межд   | 1 курс      |         |                        |                                       |            |         |
| Биология развития передне  | го отдела пище | в Стома    | ятология 2021 день (С | Специалист) Ст | матол    | 1 курс      |         | 4.1.01a, 4.1.015, 4.1. | . Вручную                             |            |         |
| Основы клеточной биологии  |                | MOK 6      | иология 2021 день (б  | акалавр) Менд  | ународ   | 1 курс      |         | 6.1.21                 | Вручную                               |            | Да      |

Рис. 87. Кнопка «Ведомости»

На странице со списком ведомостей методист кафедры видит все ведомости и листы, созданные деканатами по конкретной дисциплине, а также функциональные кнопки «Печать», «Погашение» и «Экзамен» (рис. 88).

| Tie+a0 | Погашение Эколони |            |                |     |                       |         |         |         |
|--------|-------------------|------------|----------------|-----|-----------------------|---------|---------|---------|
|        | Номер ведомости   | Дата       | Тип            | БРC | Форма контроля        | Группы  | Кафедра | Деканат |
| E      |                   |            |                |     |                       |         |         |         |
| 777    |                   | 30.05.2022 | Групповая ведо | 0   | семестровая аттестаци | 1.1.01a |         |         |
| 999    |                   | 30.05.2022 | Групповая ведо | 0   | еместровая аттестаци  | 1.1.38a |         |         |

Рис. 88. Список ведомостей, созданных деканатами

Кнопка «Печать» становится активной, только после погашения ведомости. Кнопка «Экзамен» активна для экзаменационных ведомостей.

Для погашения ведомости с формой контроля зачет или семестровая аттестация, необходимо выбрать нужную ведомость в списке и нажать на кнопку «Погашение».

По кнопке «Погашение» открывается форма для ввода и редактирования данных по рейтинговой ведомости (рис. 89).

| дисциплина:                                  | Executive                |   | -    | Преподаватели изменить |              | _   |
|----------------------------------------------|--------------------------|---|------|------------------------|--------------|-----|
| помер ведомости:<br>бата и время проведения: | 30.05.2021_2_1.1.018_1_1 |   | 0    | Зав. учебной частью    | *            |     |
| Полтвержаён кифеарой                         |                          | - |      | PosaHos M.H.           |              |     |
| Группы                                       |                          |   |      |                        |              |     |
| 1.1.01a                                      |                          |   |      |                        |              |     |
| Студенты                                     |                          |   |      | 12.5                   | - 78         | _   |
| Буниц Виктория Дмитриевна                    |                          |   | Pose | HOB M.H Net 18         | ніаттестован | ġ   |
| Василенко Константин Влади                   | мнровнч                  |   | Pote | HOB M.H                | наттестован  | - 2 |
| Винер Елизавета Ильинична                    |                          |   | Posa | HOR M.H CARCINE        | н/аттесторан |     |
| Винскурова Евгения Ивановно                  | 8                        |   | Posa | HOR M.H. + MILLING     | н/аттестован |     |
| Гарьюна Ирина Станиславов                    | 48                       |   | Pose | Hos M.H Call 18        | н/аттестован |     |
| Деева Александра Артемовна                   |                          |   | Posa | HOB M.H. Y             | н/аттестован |     |
| Деревянных Полина Днитрие                    | 5H8                      |   | Po38 | HOB M.H                | н/аттестован | - 2 |
| Елфиниова Елизавета Евгеные                  | вна                      |   | Pose | нов М.Н                | н/аттестован |     |
| Каницева Мария Андреевна                     |                          |   | Pose | HOB M.H HI M           | н/аттестован | - 2 |
| Киселев Александр Максимов                   | 844                      |   | Posa | HOR M.H                | н/аттестован | - 0 |
| Коржевский Андрей Винторов                   | 864                      |   | Pose | HOB M.H. ~ HILLIN      | н/аттестован | - 2 |
| Кунцова Юлия Сергеевна                       |                          |   | Posa | HOS M.H                | м/аттестован |     |
| Никифорова Екатерина Владя                   | мировна                  |   | Pose | HOB M.H                | н/аттестован |     |
| Осин Дмитрий Андреевич                       |                          |   | Pose | HOB M.H                | н/аттестован |     |
| Шубина Кристина Игореана                     |                          |   | Posa | HOB M.H                | н/аттестован |     |

Рис.89. Форма погашения ведомости семестровой аттестации

При первом открытии формы погашения ведомости в ней отображается преподаватель, который проводил у данной группы последнее занятие семинарского типа в семестре. ФИО других преподавателей (при необходимости) и завуча кафедры, необходимо добавить в разделе «Преподаватели» по кнопке «Изменить». По кнопке «Изменить» открывается форма для выбора преподавателей кафедры. По умолчанию пользователь попадает на страницу своей кафедры, но также может выбрать преподавателя другого факультета и кафедры (рис. 90).

| Факультет Педиатрический                                                                                                    |                                                                                                    |
|----------------------------------------------------------------------------------------------------|----------------------------------------------------------------------------------------------------|
| Деканат ПФ<br>Кафедра акушерства и гинекологии ПФ<br>Кафедра биологии им. академика                                                                                                    | <ul> <li>Антипин Н.О.</li> <li>Вольдгорн Я.И.</li> <li>Гаджиева М.Х.</li> </ul>                                                                                                    |
| Кафедра гигиены ПФ<br>Кафедра госпитальной педиатрии им.<br>академика В.А. Таболина ПФ<br>Кафедра госпитальной педиатрии № 2 ПФ<br>Кафедра госпитальной терапии ПФ<br>Кафедра госпитальной хирургии ПФ<br>Кафедра дерматовенерологии ПФ<br>Кафедра детской хирургии ПФ<br>Кафедра иностранных языков ПФ<br>Кафедра инфекционных болезней у детей<br>ПФ | <ul> <li>Галкина Н.М.</li> <li>Голиченков М.В.</li> <li>Джангильдин Т.Ю.</li> <li>Дробышева А.В.</li> <li>Евтюхова О.К.</li> <li>Ермолаев А.Г.</li> <li>Ефимова Е.В.</li> <li>Завгородняя К.Л.</li> <li>Захаров В.Б.</li> <li>Ивченко Т.Н.</li> <li>Козлова А.Ю.</li> <li>Константинова А.В.</li> </ul> |

Рис.90. Форма для выбора преподавателей

После выбора преподавателей в разделе «Преподаватели» можно выбрать из выпадающего списка ФИО любого преподавателя и завуча кафедры (рис. 91).

| Ънсциплина:<br>Комер ведомости:<br>Зата и время проведения: | Бнология<br>Леч_0_2021_2_1.1.01a_1_1<br>30.05.2022 | <br>G Jack   | раатели<br>ебной ч<br>сильден | и изменить<br>астью Джангильд<br>н т.ю. Джангильд                                                                                                    | ин Т.Ю. ч<br>ин Т.Ю. | Posewas M.H. |
|-------------------------------------------------------------|----------------------------------------------------|--------------|-------------------------------|----------------------------------------------------------------------------------------------------|----------------------|--------------|
| Подтверждён кафедрой<br>руппы<br>• 1.1.01а                  |                                                    |              |                               | Розанов М                                                                                                    | H                    |              |
| Студенты                                                    |                                                    |              |                               |                                                                                                    |                      |              |
| Буниц Виктория Дмитриевна                                   |                                                    | Розанов М.Н. | <u></u>                       | 40,018                                                                                                    | н/аттестован         | 2            |
| Василению Константин Влади                                  | нинрович                                           | Розанов М.Н. | *                             | 20.00                                                                                                    | н/аттестован         |              |
| Внеер Елизавета Ильнончия                                   |                                                    | Розанов М.Н. |                               | R.41                                                                                                    | н/аттестован         |              |
| Винокурова Евгения Ивановн                                  | a la la la la la la la la la la la la la           | Розанов М.Н. |                               | 11. The second second sec | н/аттестован         |              |
| Гарькина Ирина Станиславое                                  | на                                                 | Резанов М.Н. |                               | # 6.200                                                                                                    | н/аттестован         |              |
| Деева Александра Артеновн                                   | a                                                  | Розанов М.Н. |                               |                                                                                                    | и/аттестораи         |              |
| Деревянных Полнна Динтри                                    | esha                                               | Розаное М.Н. | -                             | 1.22                                                                                                    | н'аттестован         |              |
| Елфимова Елизавета Евгены                                   | 19H8                                               | Розанов М.Н. | *                             | 194 (jul)                                                                                                    | н/аттестован         | 3            |
| Каницива Мария Андреевна                                    |                                                    | Розанов М.Н. |                               | #1.774                                                                                                    | н/аттестован         | 2            |
| Киселев Александр Максимо                                   | dir/4                                              | Розанов М.Н. |                               | 10101                                                                                                    | н/аттестован         |              |
| Коржевский Андрей Викторо                                   | BH4                                                | Розанов М.Н. |                               | 86-87                                                                                                    | н/аттестован         |              |
| Кунцова Юлия Сергеевна                                      |                                                    | Розанов М.Н. | ÷.                            | 11:44                                                                                                    | н'аттестован         |              |
| Никифорова Екатерина Влад                                   | имировна                                           | Posavos M.H. |                               | 19.27                                                                                                    | м'аттестован         |              |
| Осны Дмитрий Андреевич                                      |                                                    | Розанов М.Н. |                               | 11.00                                                                                                    | н/аттестован         |              |
| Шибина Кристина Игоревна                                    |                                                    | Розанов М.Н. | -                             | an 200                                                                                                    | н/аттестован         |              |

Рис.91. Выбор завуча кафедры

Преподаватель в ведомость семестровой аттестации и зачетную должен подставляться для всех студентов группы автоматически. Его ФИО берется из последнего журнала занятия семинарского типа группы. При необходимости преподавателя, который вел группу можно заменить, нажав на ФИО, которое на форме отображается шрифтом фиолетового цвета с подчеркиванием (рис. 92).

| Фісциплина:<br>fowep ведомости:                                      | Бнология<br>Леч_0_2021_2_1.1.01a_1_1 |       |        | Преподаватели измени<br>Зав. учебной частью Ери | ronaee A.F.   |                |
|----------------------------------------------------------------------|--------------------------------------|-------|--------|-------------------------------------------------|---------------|----------------|
| ата и время проведения:<br>Подтверждён кафедрой<br>Группы<br>1.1.01a | 30.05.2022                           | **!** | 0      | Анансильани Т.Ю.                                | Epwonaes A.F. | Розанов. М. Н. |
| Студенты                                                             |                                      |       | 100000 |                                                 |               |                |
| Буннц Виктория Дмитриевна                                            |                                      |       | Джанп  | ильдин Т.Ю. ч                                   | н/аттестован  |                |
| Василенно Константин Влади                                           | мировим                              |       | Джанп  | ильдин Т.Ю. ч                                   | н/аттестован  |                |
| Винер Елизавета Ильинична                                            |                                      |       | Джант  | ильдини Т.Ю. ч                                  | н/аттестован  |                |
| Винокурова Евгения Иванови                                           | 1                                    |       | Джант  | кльдин Т.Ю. ч                                   | наттесторан   | 8              |
| Гарьника Ирниа Станиславов                                           | 46                                   |       | Джанп  | изьдин Т.Ю                                      | H/STTECTOSSH  |                |
| Деева Александра Артемовна                                           |                                      |       | Джанги | изьдин Т.Ю                                      | н/аттестован  |                |
| Деревянных Полина Дмитрие                                            | 9HR                                  |       | Джант  | ильдин Т.Ю. ч                                   | н/аттестован  |                |
| Елфинова Елизавета Евгенье                                           | вна                                  |       | Джант  | льдин Т.Ю. ч                                    | н/аттестован  | ( )            |
| Канищева Мария Андреевна                                             |                                      |       | Джант  | итьдин Т.Ю. ч                                   | H/attectoean  | ( )            |
| Киселев Александр Максимов                                           | 914                                  |       | Джанл  | ильдин Т.Ю на та                                | н/аттестован  | ,              |
| Коржевский Андрей Викторов                                           | lama .                               |       | Джант  | ильдин Т.Ю                                      | н/аттестован  |                |
| Кунцова Юлня Сергеевна                                               |                                      |       | Джант  | льдин ТЮ 11 н                                   | н/аттестован  |                |
| Никифорова Екатерина Влади                                           | мировна                              |       | Джано  | ильдин Т.Ю 144.11                               | н/аттестован  |                |
| Оснен Джитрияй Андреевичи                                            |                                      |       | Джанл  | ильдин Т.Ю                                      | н/аттестован  |                |
| Illufunce Reserving Moneous                                          |                                      |       | /Iwawn | CHT HADARA                                      | н/аттестован  |                |

Рис.92. Выбор преподавателя для первичной ведомости в ручном режиме

Для погашения ведомости, методист кафедры, должен установить флажок (галку) в поле «Подтвержден кафедрой» и сохранить форму погашения ведомости. При этом происходит автоматическое погашение ведомости деканата (в разделе «Студенты» – «Промежуточная аттестация»).

После погашения ведомости кнопка «Печать» в списке ведомостей становится активной и можно распечатать ведомость с рейтингом и оценками (рис. 93).

| ФГАОУ ВО РНИМУ им. Н.И. Пирогов | а Минадрава России |
|---------------------------------|--------------------|
|---------------------------------|--------------------|

|              | Аттеста                      | ционная рейтинговая ведомо     | CTL Nº 999        |                |                       |                       |
|--------------|------------------------------|--------------------------------|-------------------|----------------|-----------------------|-----------------------|
| Каф          | едра: Кафедра биолог         | ии им. академика В.Н.Ярыгина Г | 1Φ                |                |                       |                       |
| Дис          | циплина: Биология            |                                |                   |                |                       |                       |
| Фак          | ультет: Международный        |                                |                   |                |                       |                       |
| Han          | равление подготовки/Слеци    | альность: Лечебное дело        | 0                 |                |                       | Дата: 30.05.2022      |
| -            |                              |                                |                   |                |                       |                       |
| npo          | филь.                        |                                |                   |                |                       |                       |
| Φορ          | ма обучения: очная           | Курс: 1 Семестр: 2             | Epynna:           | 1.1.38a        |                       |                       |
| N₽<br>n.n.   | ΦИΟ                          | Студента                       | NR зач.<br>книжки | Рейтинг        | Отметка об аттестации | Подпись преподавателя |
| 1            | Ботнарюк Александра          |                                | 202107671         | 33.08          | wattectoeaн           |                       |
| 2            | Зеленкова Анастасия Андреев  | NG                             | 202004944         | 32.89          | н/аттестован          |                       |
| 3            | Каташенко Ульяна Алексеевна  | 202106535                      | 38.52             | каттестован    |                       |                       |
| 4            | Кирилюк Сусанна Александро   | 202101895                      | 41.21             | н/аттестован   |                       |                       |
| 5            | Кульгавеня Ольга Акатольевн  | a                              | 202101982         | 33.77          | н/аттестован          |                       |
| 6            | Малашко Полина Сергеевна     |                                | 202105360         | 32.22          | н/аттестован          |                       |
| 7            | Ступень Полина Михайловна    |                                | 202106688         | 10.58          | н/аттестован          |                       |
| 8            | Цомпель Анна-Мария Павлови   | 48                             | 202112336         | 31.46          | н/аттестован          |                       |
| Итог<br>Прег | о: 8 А                       | гтестовано: 0<br>Ивченко Т.Н.  | He                | аттестовано: 8 | Нея                   | на: 0                 |
|              |                              | -                              | (0410)            |                |                       | (Подлись)             |
| Эле          | пронный зав. учебной частью: | Автоматизированная О.С.        |                   |                |                       |                       |
|              |                              |                                | (000)             |                |                       | (Подлись)             |
| 3as.         | учебной частью:              | Ермолаев А.Г.                  |                   |                |                       |                       |
|              |                              |                                | (940)             |                |                       | (Подпись)             |
| Инст         | тектор деканата:             |                                |                   |                |                       |                       |

Рис. 93. Печатная форма рейтинговой ведомости с формой контроля «Семестровая аттестация»

### 2) Погашение рейтинговых ведомостей для формы контроля экзамен. Создание экзаменационного журнала

Для создания экзаменационного журнала и погашения экзаменационной рейтинговой ведомости, методист кафедры в списке ведомостей по дисциплине, заканчиваюшейся экзаменом В выбранном семестре, лолжен выбрать Bce экзаменационную экзаменационные ведомости создаются ведомость. деканатом (в разделе «Студенты» – «Промежуточная аттестация»).

Для создания журнала экзамена, необходимо сначала зайти на форму погашения ведомости и добавить преподавателей, которые войдут в состав экзаменационной комиссии. Без ввода преподавателей и сохранения формы погашения ведомости, по кнопке «Экзамен» журнал не будет создан.

Итоговый рейтинг, оценки и ФИО преподавателей на форму погашения экзаменационной рейтинговой ведомости должны тянуться автоматически из журнала экзамена (рис. 94).

| цисциплина:               | Акушерство и гннеко | MICTOR. |                                                            | Преподаватели из | менить        |             |             |  |  |
|---------------------------|---------------------|---------|------------------------------------------------------------|------------------|---------------|-------------|-------------|--|--|
| томер ведомости:          | 123                 |         | Зав. учебной частью Папина И.А Председатель коммиссии Джож |                  |               |             |             |  |  |
| лесто проведения:         | 123                 | 1227223 |                                                            | Джохадзе Л.С.    | Азникова А.Ю. | Лапина И.А. | Митина О.С. |  |  |
| ата и время проведения:   | 01.06.2022          | 69:80   | 0                                                          | Нагнева Т.С.К.   |               |             |             |  |  |
| Подтверждён кафедрой      |                     |         |                                                            |                  |               |             |             |  |  |
| руппы                     |                     |         |                                                            |                  |               |             |             |  |  |
| 1.5.04a                   |                     |         |                                                            |                  |               |             |             |  |  |
| Студенты                  |                     |         |                                                            |                  |               |             |             |  |  |
| Величко Дарья Олеговна    |                     |         | Джо                                                        | кадзе Л.С 88     |               | хор.        |             |  |  |
| Воробьева Дарыя Ильнинчна |                     |         | Лап                                                        | ина И.А. 👻 90    |               | OT.D.       |             |  |  |
| Галныова Мартарита Тагиро | BHB                 |         | Aave                                                       | rosa A.Ю. + 88   |               | хор.        |             |  |  |
| Галкника Евгения Олегорна |                     |         | Ази                                                        | кова А.Ю. ÷ 90   |               | отл.        |             |  |  |
| Ксенц Дарья Александровна |                     |         | Mirr                                                       | на О.С 97        |               | otn.        |             |  |  |
| Павлова Ксення Анатольевн | 9                   |         | Han                                                        | iesa T.C.K. + 87 |               | хор.        |             |  |  |
| Титкин Леонид Михайлович  |                     |         | Asu                                                        | иова А.Ю. v 83   |               | хор.        |             |  |  |
| Тян Марина Вячеславовна   |                     |         | (I)#00                                                     | кадзе Л.С 84     |               | хор.        |             |  |  |
| Хайруллина Аделина Артуро | вна                 |         | Aave                                                       | иова А.Ю. 🗸 🔜    |               | неуд.       |             |  |  |
| Шабуров Владнинр Алексан  | доовны              |         | Elwio.                                                     | халзе Л.С        |               | неуд.       |             |  |  |

Рис. 94. Форма погашения экзаменационной ведомости

После погашения экзаменационной рейтинговой ведомости (флажок в поле «Подтвержден кафедрой») и сохранения формы, происходит автоматическое погашение ведомости деканата (в разделе «Студенты» – «Промежуточная аттестация») и становится активной кнопка «Печать» для формирования печатной формы ведомости (рис. 95).

|            |                                                  | ΦΓΑΟ                                   | У ВО РНИМУ им          | н. Н.И. Пирогов        | ва Минздрава Р     | оссии                 |                   |
|------------|--------------------------------------------------|----------------------------------------|------------------------|------------------------|--------------------|-----------------------|-------------------|
|            | Экзамена                                         | ционная рейти                          | нговая ведомо          | ть № 123               |                    |                       |                   |
| Kad        | едра: Кафедра акушерс                            | тва и гинеколог                        | ии ЛФ                  |                        |                    |                       |                   |
| Дис        | циплина: Акушерство и гин                        | екология                               |                        |                        |                    |                       |                   |
| фак        | ультет: Печебный                                 |                                        |                        |                        |                    |                       |                   |
| 4 din      | ультет. лечеоный                                 |                                        | 0                      |                        |                    |                       | 04.00.0000        |
| на         | равление подготовки/Специа                       | ЛЬНОСТЬ.                               | лечеоное дело          |                        |                    | дата.                 | 01.00.2022        |
| Про        | филь:                                            |                                        |                        |                        |                    |                       |                   |
| Φορ        | ма обучения: очная                               | Kypc: 5                                | Семестр: 10            | Группа:                | 1.5.04a            |                       |                   |
| №<br>п.п.  | ФИО Студент                                      | ra                                     | № зач.<br>книжки       | Р <mark>ейтин</mark> г | Оценка /<br>неявка | Подпись преподавателя | ФИО преподавателя |
| 1          | Величко Дарья Олеговна                           |                                        | 201700498              | 88                     | xop.               |                       | Лапина И.А.       |
| 2          | Воробьева Дарья Ильинична                        |                                        | 201705515              | 90                     | отл.               |                       | Азимова А.Ю.      |
| 3          | Галимова Маргарита Тагировна                     | í.                                     | 201705877              | 94                     | отл.               |                       | Лапина И.А.       |
| 4          | Галкина Евгения Олеговна                         |                                        | 201605906              | 93                     | отл.               |                       | Митина О.С.       |
| 5          | Ксенц Дарья Александровна                        |                                        | 201704732              | 88                     | хор.               |                       | Нагиева Т.С.К.    |
| 6          | Павлова Ксения Анатольевна                       |                                        | 201703476              | 90                     | отл.               |                       | Лапина И.А.       |
| 7          | Титкин Леонид Михайлович                         |                                        | 201702385              | 92                     | отл.               | 8                     | Митина О.С.       |
| 8          | Тян Марина Вячеславовна                          |                                        | 201705506              | 87                     | xop.               |                       | Джохадзе Л.С.     |
| 9          | Хайруллина Аделина Артуровн                      | а                                      | 201703798              | 88                     | xop.               |                       | Джохадзе Л.С.     |
| 10         | Шабуров Владимир Александро                      | вич                                    | 201704602              | 90                     | отл.               |                       | Лапина И.А.       |
| Ито<br>Эле | го: 10 Отлично:<br>ктронный зав. учебной частью: | 6<br>Автоматизирова                    | Хорошо: 4<br>нная О.С. | Удовл.                 | 0                  | Неудовл: 0            | Неявка: 0         |
| Зав        | учебной частью:                                  | Лапина И.А.                            |                        | (ONΦ)                  |                    |                       | (Подпись)         |
|            |                                                  | 1999-1999-1999-1999-1999-1999-1999-199 |                        | (ONΦ)                  |                    |                       | (Подпись)         |
| Инс        | пектор деканата:                                 | -                                      |                        | (ONΦ)                  |                    |                       | (Подпись)         |

(Дата передачи ведомости в деканат)

#### Рис. 95. Печатная форма рейтинговой ведомости с формой контроля «Экзамен»

# 2.3. Инструкция обучающимся по работе в электронной информационнообразовательной среде Университета: личный кабинет студента

Личный кабинет студента реализован в рамках программного комплекса «Автоматизированная образовательная система».

# 1) Вход в Личный кабинет студента

Чтобы запустить Личный кабинет студента (далее – ЛКС) в адресной строке браузера введите адрес «ks2.rsmu.ru» и нажмите клавишу «Enter».

Вход возможен с любого устройства: персонального компьютера, планшета, смартфона. Рекомендуется на устройствах фирмы Apple использовать браузер Safari, на устройствах с операционной системой Android – браузер Google Chrome.

Если на мобильных устройствах фирмы Apple в браузере Safari стартовая страница системы отображается некорректно, попробуйте установить через App Store другой браузер – Google Chrome, Яндекс или Опера, и работать с ЛКС через этот браузер.

Войдите в систему, используя «Имя пользователя» и «Пароль» с правами доступа «Студент», нажмите клавишу «Enter» или щёлкните «Войти» (рис. 96).

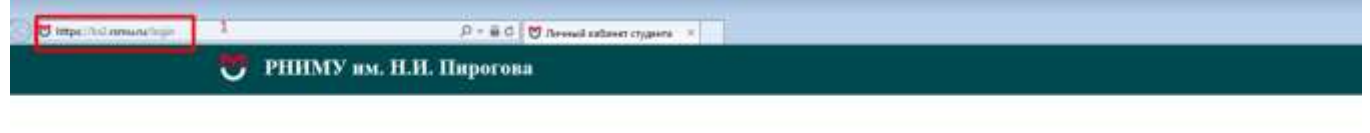

ĺ≥

Автоматизированная образовательная система Личный кабинет студента

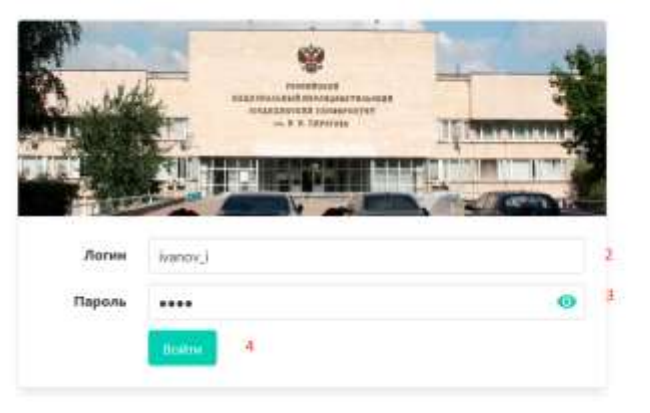

Рис. 96. Вход в систему

#### 2) Стартовая страница системы

При успешной авторизации, открывается стартовая страница системы.

В верхней части окна браузера расположено горизонтальное главное меню системы (рис. 97).

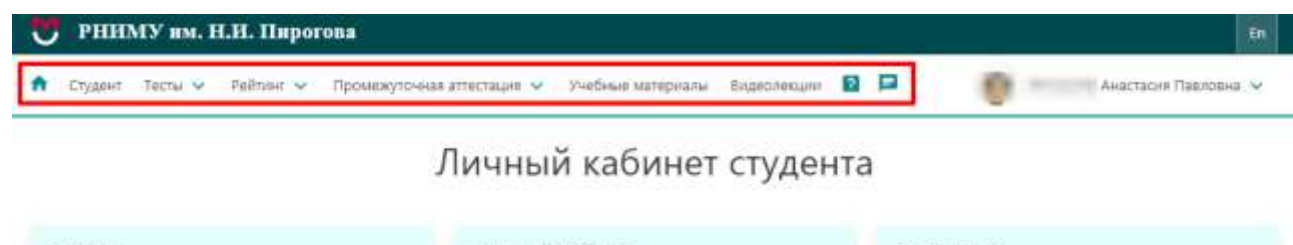

| Студент                                                                              | Текущий рейтинг                                                                                                    |         | Сообщени           | IA .                                                                                                    |
|--------------------------------------------------------------------------------------|----------------------------------------------------------------------------------------------------|---------|--------------------|----------------------------------------------------------------------------------------------------|
| Анастасия<br>Павловна<br>Дата рождения: 06.10.2001<br>Фжультет: Поихолого-социальный | Наименование<br>Бведение в клиническую<br>психолопию (Кафедра клинической<br>психолопии ПСФ)                                                                            | Рейтинг | Дата<br>10.03.2021 | Тема<br>Автоматизированная<br>Образовательная Система<br>Отображение дисциплин в<br>техущем рейтинге                       |
| Учебная группа : 7.2.02<br>Подробнее                                                 | дачаренцияльная полология и<br>(Каредра общей полкология и<br>полкология развития ПСФ)<br>История полкология (Каредра<br>общей полкология и полкология<br>развития ГСФ) | 1176    | 22.12.2020         | Автоматизированная<br>Образовательная Система<br>Включено отображение<br>семестрового рейтинга<br>(полугодие "осень-2020") |
|                                                                                      | Клиничнеская психофизиология<br>(Кафедра педагогики и<br>педагогической психологии ПСФ)                                                                                 | 08      | 18.12.2020         | Автоматизированная<br>Образовательная Система<br>Включено отображение текущего<br>рейтинга                                 |
|                                                                                      | Методика работы с детьми<br>(Кафедра педагосики и<br>педагогической покологии ПСФ)                                                                                      |         | 28.04.2020         | Автоматизированная<br>Образовательная Система<br>Внесены гаменения в Положения<br>с БРС приказом от 28.04.2020 год         |
|                                                                                      | (Кафедра педагогики и<br>педагогической покологии ПСФ)                                                                                                    |         | 09.12.2019         | Автоматизированная<br>Образовательная Система                                                                              |
|                                                                                      | Практикум по психологическому<br>исследованною: мотивационно-<br>личностная сфера (Кафедра<br>педагогики и педагогической<br>психологии ПСФ)                            | 05      |                    | Внесены изменения в Положения<br>о SPC приказом от 04.12.2019 год<br>Все сообщения                                         |
|                                                                                      | Псикология Аннности (Кафедра<br>общей психологии и психологии<br>развития РСФ)                                                                                          | 54,975  |                    |                                                                                                    |

Рис. 97. Главное меню системы

В правом вернем углу окна браузера отображается фамилия, имя и отчество пользователя, который зашел в систему.

Справа от ФИО пользователя расположена стрелка, при нажатии на которую открывается меню пользователя. Оно включает пункты «Выйти», «Изменить пароль», «Перейти в старый КС» (рис. 98).

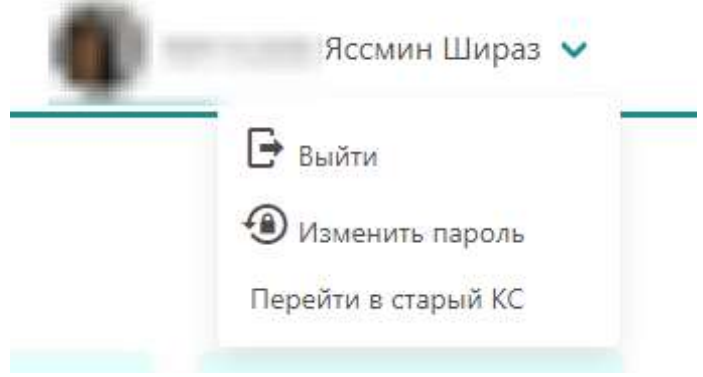

Рис. 98. Меню пользователя

Пункт «Выйти» позволяет выйти из кабинета студента.

Пункт «Перейти в старый КС» позволяет открыть вид кабинета студента до обновления в старой версии (рис. 99).

| INFORMALIES ACCOUNTER TO AND A CONTROL<br>BY ED BO INMAY on His Topman Newsgame PP | Личный кабинет студента | Principleout regressioned<br>including principal principal of<br>interprincipal principal of principal of<br>interprincipal of principal of the principal of the<br>interprincipal of the principal of the principal of the principal of the<br>interprincipal of the principal of the principal of t |
|------------------------------------------------------------------------------------|-------------------------|----------------------------------------------------------------------------------------------------|
|                                                                                    | Вход в систему          |                                                                                                    |
| b.                                                                                 | Tagerse Doctor          |                                                                                                    |

Рис. 99. Вид старой версии КС

Пункт «Изменить пароль» предназначен для смены пароля для входа в личный кабинет самим пользователем. При этом администратор системы может задать пароль любого уровня сложности, а при самостоятельном назначении пароля необходимо выполнить требования безопасности. При выборе пункта «Изменить пароль» появляется окно смены пароля (рис. 100).

| 🕈 Студент Тесты 🗸 Рейтик | т 🗸 Промежуточная аттестация Видеолекции 😰 🖻                                                                                                    | 👔 — Кссмин Шираз 🗸 |
|--------------------------|----------------------------------------------------------------------------------------------------|--------------------|
|                          | Изменение пароля                                                                                                    |                    |
|                          | Старый пароль                                                                                                    |                    |
|                          | Новый пароль                                                                                                    |                    |
|                          | 0                                                                                                    |                    |
|                          | Васдите пароди из накомира 3 онивалате латического сифовита и цифр, как наконира по цалему строчерну и<br>пратитичкиу спикалу и паркай цифра.<br>Подтвердите пародъ |                    |
|                          | 0                                                                                                    |                    |
|                          | Planetum, manore,                                                                                                    |                    |

Рис. 100. Форма для изменения пароля пользователем

Если система не пропускает новый пароль, даже соответствующий требованиям, описанным на форме ввода, необходимо еще усложнить пароль – добавить длины или усложнить набор символов.

Слева на стартовой странице расположен блок «Студент» – фотография, ФИО, дата рождения, факультет, учебная группа (рис. 101). При нажатии на кнопку «Подробнее» раскрывается личная информация о студенте и его личные достижения (портфолио).

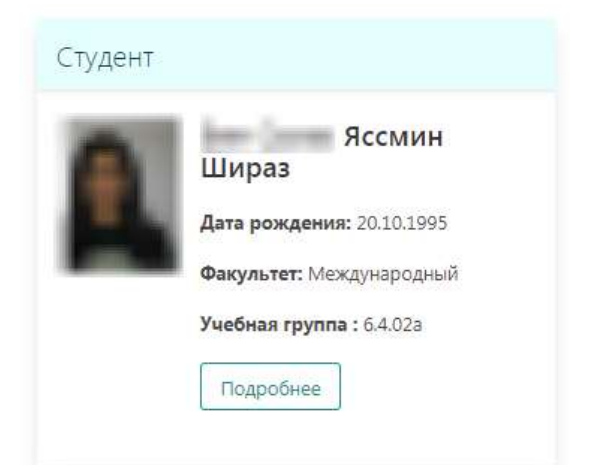

Рис. 101. Блок «Студент» на стартовой странице

По центру стартовой страницы расположен блок «Текущий рейтинг» – выводится текущий рейтинг студента с наименованием списка дисциплин (рис. 97). Справа выводится блок «Сообщения» – информационные письма от преподавателей и администраторов сети (рис. 97). Все сообщения выводятся с датой их опубликования и темой. Сообщение можно раскрыть, встав на выбранную строчку и нажав на кнопку . При этом полный текст сообщения выводится по центру экрана (рис. 102).

| Включено отображение<br>семестрового рейтинга (полугодие<br>"осень-2020")                                                                                                    |
|----------------------------------------------------------------------------------------------------|
| 22.12.2020 09:12                                                                                                    |
| В личном кабинете студента https://ks.rsmu.ru/<br>включено отображение семестрового рейтинга на<br>текущее полугодие "осень-2020". Отображение<br>семестрового рейтинга за предыдущие семестры<br>временно остановлено до момента решения<br>технических проблем в работе ресурса<br>https://ks.rsmu.ru/ |
| Ok                                                                                                    |

Рис. 102. Подробное содержание сообщения в блоке «Сообщения» на стартовой странице

Для просмотра всех присланных сообщений необходимо нажать на кнопку «Все сообщения» в блоке «Сообщения», и они отобразятся в порядке убывания по дате (рис. 103). Также вывести весь список сообщений можно по клавише «Сообщения» на горизонтальном главном меню системы.

## Сообщения

| Дата       | Преподаватель                              | Tessa                                                                   |  |
|------------|--------------------------------------------|-------------------------------------------------------------------------|--|
|            |                                            |                                                                         |  |
| 10.03.2021 | Автоматизированная Образовательная Система | Отображение дисциплин в текущем рейтинге                                |  |
| 22.12.2020 | Автоматизированная Образовательная Система | Включено отображение семестрового рейтинга (полугодие "осень-2020")     |  |
| 18.12.2020 | Автоматизированная Образовательная Система | Включено отображение текущего рейтинга                                  |  |
| 20.05.2020 | Эрендженова Кермен Юрьевна                 | Medical Informatics_Class No.16 (Module)                                |  |
| 06.05.2020 | Эренджансва Кермен Юрьеена                 | Medical Informatics_Class No.14                                         |  |
| 05.05.2020 | Цицуашвили Майк                            | cases for anticancer drugs                                              |  |
| 29.04.2020 | Эрендженова Кермен Юрьевна                 | Medical Informatics_Class No.13                                         |  |
| 28.04.2020 | Автоматизированная Образовательная Система | Внесены изменения в Положение о БРС приказом от 28.04.2020 года         |  |
| 22.04.2020 | Эренджанова Кермен Юрьевна                 | Medical Informatics_Class No.12                                         |  |
| 20.04.2020 | Цицуашыли Майк                             | task for antibiotics                                                    |  |
| 15.04.2020 | Эрендженова Кермен Юрьевна                 | Medical Informatics_Class No.11                                         |  |
| 08.04.2020 | Эрендженова Кермен Юрьевна                 | Medical Informatics_Class No.9 (Module), 10                             |  |
| 05.04.2020 | Lingraumone Main                           | Cases for neuroleptics, antidepressants, genaerla and local anesthetics |  |
| 25.03.2020 | Цацуацияла Майк                            | tests and tasks                                                         |  |
| 25,03.2020 | Цицузшвили Майя                            | tables for home task                                                    |  |
| 25.03.2020 | Эрендженова Кермен Юрьевна                 | Medical Informatics_Class No.8                                          |  |
| 24.03.2020 | Цицуашямли Майк                            | tasks for opiod anagesics                                               |  |
| 24.03.2020 | Эрендженова Кермен Юрьевна                 | Medical Informatics_Lecture No.8                                        |  |
| 24.03.2020 | Зотеев Александр Владимирович              | Задания по дисциплинам "Иностранный язык" "Русский язык в профцеляя"    |  |
| 20.03.2020 | Эрендженсез Кермен Юрьевна                 | Medical Informatics_Lecture No.7                                        |  |

#### Рис. 103. Список всех присланных сообщений в блоке «Сообщения»

Для возврата на стартовую страницу из любого раздела применяется кнопка ЛК студента – <sup>1</sup> (рис. 97).

Для просмотра списка инструкций применяется кнопка «Инструкции» – (рис. 97). Выбранная инструкция выводится на экран в отдельном окне в формате PDF (рис. 104).

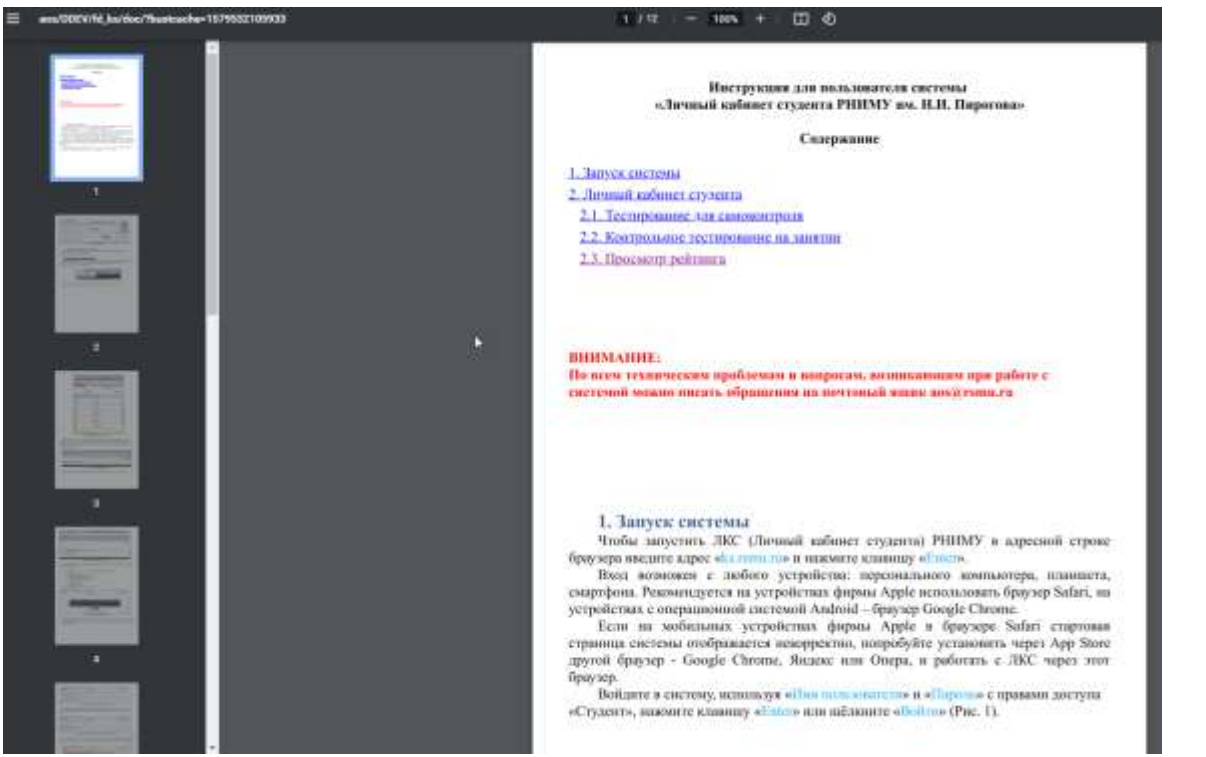

Рис. 104. Вывод на экран выбранной инструкции

Для переключения на англоязычную версию сайта применяется кнопка – в правом верхнем углу сайта, для переключения на русскую версию – (рис. 97).

# 3) Пункт меню «Студент»

Пункт меню «Студент» содержит два раздела: «Личная информация» и «Личные достижения (Портфолио)» (рис. 105).

| РНИМУ им. нац. Пирогова                                                     |                | Access Viscol V |  |
|-----------------------------------------------------------------------------|----------------|-----------------|--|
| <ul> <li>obten mon e strand e donnelle mai sur aven antecessen</li> </ul>   |                | A nerved and at |  |
| Студент                                                                     |                |                 |  |
| Личная информация                                                           |                |                 |  |
| Mase Reclama                                                                |                |                 |  |
| Orvecteo: Illinpat                                                          |                |                 |  |
| Фамилия:                                                                    |                |                 |  |
| Дата рождения:                                                              |                |                 |  |
| Tion: Wawconii                                                              |                |                 |  |
| Номер делаі                                                                 |                |                 |  |
| Факультет: Михаднородный                                                    |                |                 |  |
| Специальность/Направление подготовки: Ленебное дело                         |                |                 |  |
| Форма обучения: очная (англофоны)                                           |                |                 |  |
| Учебная группа: 6.4.02в                                                     |                |                 |  |
| Год набора: 3017                                                            |                |                 |  |
| Учебный план: АНГ Лечебное дело 2017 день (Специалист) По обучению иностра- | ных траждан    |                 |  |
|                                                                             |                |                 |  |
|                                                                             |                |                 |  |
|                                                                             |                |                 |  |
| Личные достижения (портфолио)                                               |                |                 |  |
|                                                                             |                |                 |  |
| № Наименование Подтверждающий документ                                      | Тип достижения | Учебный год     |  |

Рис. 105. Пункт меню «Студент»

В пункте «Личная информация» видна личная карточка студента с фотографией, данными о ФИО, дате рождения, поле и информацией о текущем обучении в Университете (рис. 106).

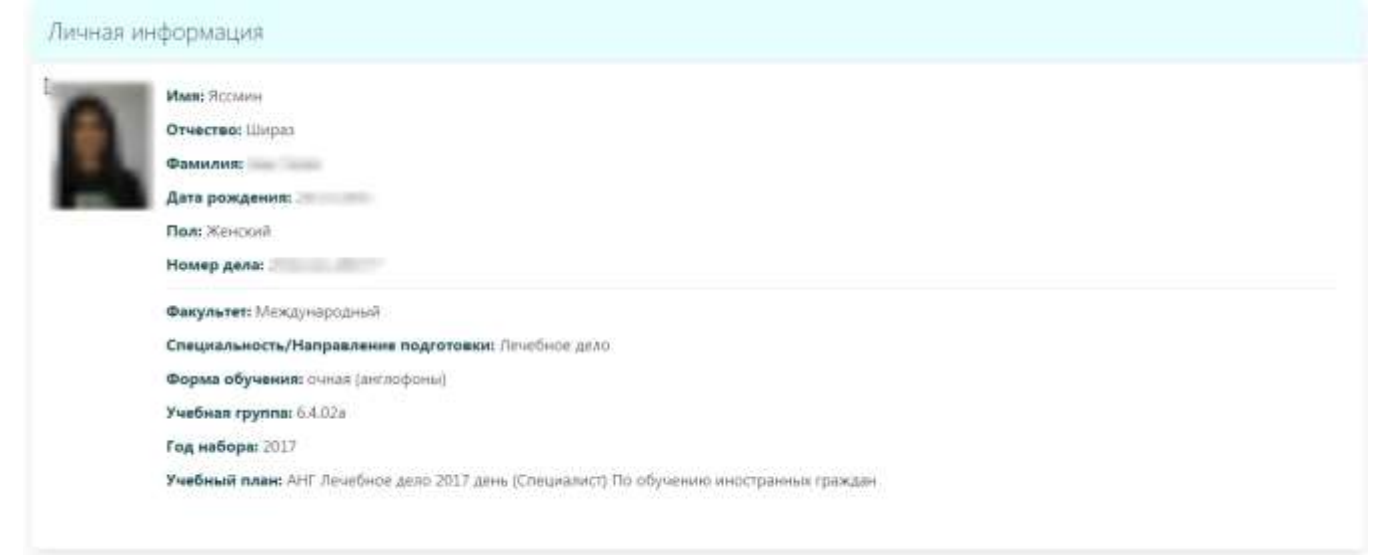

Рис. 106. Личная карточка студента

В пункте «Портфолио» можно просмотреть информацию об индивидуальных достижениях студента (учебных, научных, общественных и др.) за все годы обучения в Университете (рис. 107).

| Личн | ые достижения (Портфолио)                                                                                                    |                             |                   |                |
|------|----------------------------------------------------------------------------------------------------|-----------------------------|-------------------|----------------|
| 10   | Hamacookasse                                                                                                    | Подтвержданоций<br>документ | Тип<br>достижения | Учебный<br>год |
| 1    | участие во Е теоретической олимпиаде по решению ситуяционных задач по топографической анатомии и<br>оперативной хирургии. РФ. г. Москва, ФГЕОУ ВО РНИМУ им. Н.И. Пирогова Минздрава России, 19.12.18 | сертификат<br>участника     | учебные           | 2018/2019      |
| 2    | К-во кроеоданс 6                                                                                                    |                             | донорство         | 2018/2019      |
| 3    | K-eo spoendes c 4                                                                                                    |                             | донорство         | 2017/2018      |

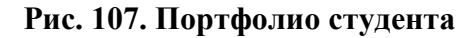

#### 4) Пункт меню «Тесты»

Данный пункт меню позволяет проходить тесты в режиме самоконтроля и контрольные тесты.

Пункт меню «Тесты» содержит два подпункта: «Самостоятельные тесты» и «Контрольные тесты» (рис. 108).

| Тесты 🗸           | Рейтинг 🗸   |  |
|-------------------|-------------|--|
| Самостояте        | льные тесты |  |
| Контрольные тесты |             |  |

Рис. 108. Пункт меню «Тесты»

#### а) Тестирование для самоконтроля

При выборе пункта меню «Самостоятельные тесты» (рис. 108) открывается окно со списком курсов и семестров учебного плана студента.

Для перехода к списку дисциплин необходимо выбрать курс и семестр и нажать на выбранный семестр (рис. 109).

Самостоятельные тесты

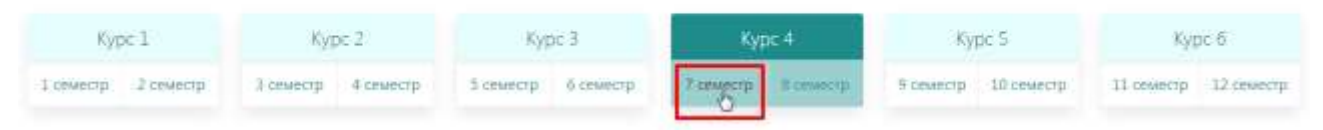

Рис. 109. Переход к списку дисциплин, выбранного курса и семестра

В списке дисциплин определенного курса и семестра выводятся наименования только тех дисциплин, для которых в системе закреплены и открыты для самоконтроля тестовые задания (рис. 110). Открыть или закрыть определенную базу тестовых заданий для самоконтроля студентов могут сотрудники отдела ЭОР по согласованию с кафедрой, ведущей дисциплину.

Самостоятельные тесты

• Алгоритмы диагностики хирургических заболеваний в практике амбулаторного врача

Безопасность жизнедеятельности, медицина катастроф

Дерматовенерология

Факультетская хирургия, урология

#### Рис. 110. Список дисциплин 7 семестра, для которых открыты тесты для самоконтроля студента

Раскрыв нужную дисциплину можно увидеть все элементы, относящиеся к конкретной дисциплине. К дисциплине прикрепляются модули, к ним темы, а к темам сами тесты (рис. 111).

#### Самостоятельные тесты

| Болевой синдром нижнихконечностей                                                                                 | Отечный синдром нижних<br>конечностей                                         | Трофические расстройства<br>мягких тканей нижних<br>конечностей                                                              | Желтухи + Желудочно-<br>кишечная диспепсия                                                                                                    |
|----------------------------------------------------------------------------------------------------|-------------------------------------------------------------------------------|----------------------------------------------------------------------------------------------------|----------------------------------------------------------------------------------------------------|
| diagnosis of surgi-cal diseases in the<br>practice of an am-builatory doctor<br>Tense<br>Lower limb pain syndrome | diagnosis of surgi-cal diseases in the practice of an am-bulatory doctor Tema | Mogyne: Algorithms for the<br>diagnosis of surgi-cal diseases in the<br>practice of an am-bulatory doctor<br>Tema<br>10 0 10 | Total of a surgicial diseases in the practice of an am-builatory doctor Total Total Disease 10 Total Disease 10 Total Disease |
| Tipolity Int                                                                                                    | Пройгитист                                                                    | Пройнения                                                                                                    | Пройти тест                                                                                                    |

Рис. 111. Список тестов для выбранной дисциплины

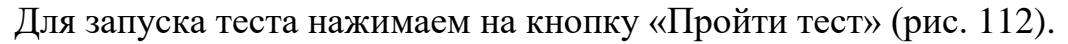

| 14                                                                                                    | Самостоят                                                                                                    | ельные тесты                                                                                             |                                                                                                    |
|----------------------------------------------------------------------------------------------------|----------------------------------------------------------------------------------------------------|----------------------------------------------------------------------------------------------------|----------------------------------------------------------------------------------------------------|
| • Алгоритмы диагностики хирург                                                                                     | ических заболеваний в практике ам                                                                                 | булаторного врача                                                                                        |                                                                                                    |
| Болевой синдром нижних<br>конечностей                                                                              | Отечный синдром нижних<br>конечностей                                                                             | Трофические расстройства<br>мятких тканей нижних<br>конечностей                                          | Желтухи + Желудочно-<br>кишечная диспеясия                                                                                |
| Mogyah: Algorithms for the<br>diagnosis of surgi-cal diseases in the<br>practice of an am-bulatory doctor<br>Texas | Mogym: Algorithms for the<br>diagnosis of surgi-cal diseases in the<br>practice of an am-bulatory doctor<br>Timus | Madyaw Algorithms for the<br>diagnosis of surgi-cal diseases in the<br>practice of an am-bulatory doctor | Moayini: Algorithms for the<br>diagnosis of surgi-cal diseases in the<br>practice of an am-bulatory doctor<br><u>Tema</u> |
| Lower limb pain syndrome.                                                                                          | C 10 O 10                                                                                                    | 10 Q 10                                                                                                  | C 10 O 10                                                                                                    |
| Depoints met                                                                                                    | Пройли уест                                                                                                    | Прайни тист                                                                                              | Rpoline rect                                                                                                    |

Рис. 112. Запуск теста

Появится окно «Самоконтроль», в котором указаны (рис. 113):

- ФИО пользователя,
- количество вопросов в тесте,
- время на прохождение теста,
- наименование темы,
- фото студента,
- наименование теста.

Нажмите кнопку «Начать тестирование».

| Самоконтроль |  |
|--------------|--|
|--------------|--|

Пользователь: Яссмин Шираз Вопросов: **10** 

. Время (мин.): **10** 

Тема: Болевой синдром нижних конечностей

| Список вопросов                 | Далее >> Завершить Закрыть         |
|---------------------------------|------------------------------------|
| Наименование теста:             | Болевой синдром нижних конечностей |
| Кол-во тестовых заданий:        | 10                                 |
| Продолжительность теста (мин.): | 10                                 |
|                                 |                                    |

Начать тестирование

тест для самоконтроля

#### Рис. 113. Начало тестирования

Отвечайте на вопросы теста, если правильный ответ нужно отметить в «кружке», то правильный ответ только один, для перехода к следующему вопросу нажмите «Далее>>» (рис. 114).

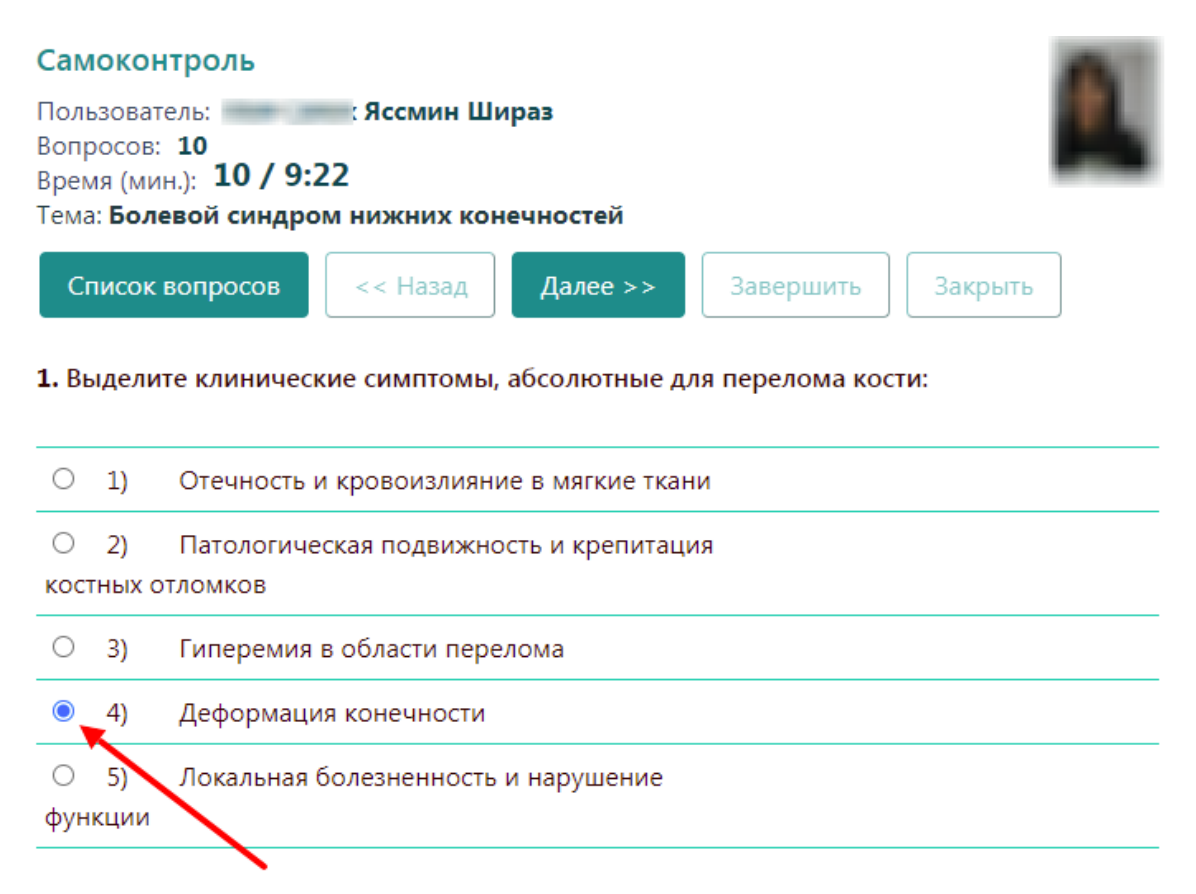

Рис. 114. Вопрос с одним правильным ответом

Если правильный ответ нужно отметить в «квадрате», то правильных ответов может быть несколько, для перехода к следующему вопросу нажмите «Далее>>» (рис. 115).

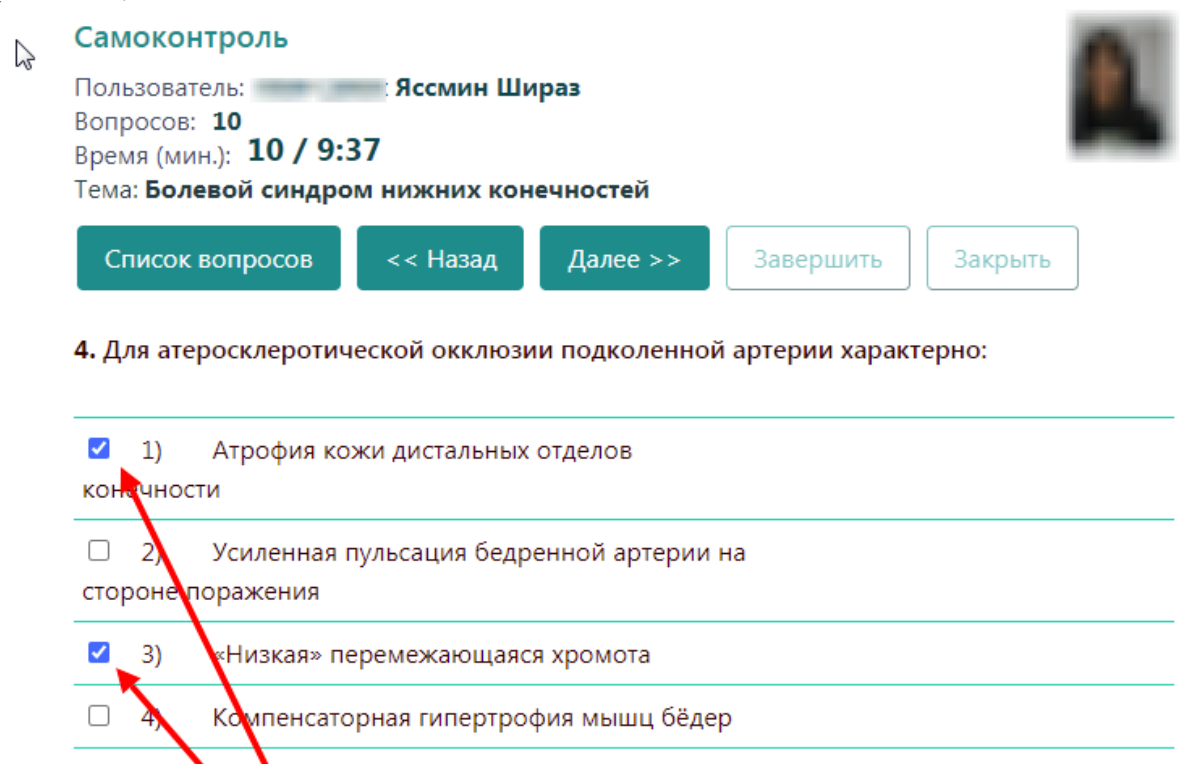

величение волосяного покрова на

дистальных о делах пораженной

5)

конечности

Рис. 115. Вопрос с несколькими правильными ответами

Если вопрос на соответствие, то вначале выделяете ответ (подсвечивается красным цветом), нажатием на него шрифт становится жирным (рис. 116), затем вставляете его в строке напротив верной позиции (рис. 117).

| Самоконтроль                                                                                                 |                   | -         |
|----------------------------------------------------------------------------------------------------|-------------------|-----------|
| Пользователь: Иван Алексеевич<br>Вопросов: 10<br>Время (мин.): 10 / 8:42<br>Тема: КЛЕТКА НУКЛЕИНОВЫЕ КИСЛОТЫ |                   | 8         |
| Список вопросов << Назад Далее >>                                                                            | Завершить         | Закрыть   |
| 8. Установите соответствие между фазами фотосин                                                              | теза и их характе | ристиками |
| Темновая Световая                                                                                            | \$                |           |
| 1) образуется НАДФ·2Н                                                                                        |                   |           |
| <ol> <li>восстанавливается углекислый газ</li> </ol>                                                         |                   |           |
| Пользователь: Иван Алексеевич<br>Вопросов: 10<br>Время (мин.): 10 / 5:56<br>Тема: КЛЕТКА НУКЛЕИНОВЫЕ КИСЛОТЫ |                   | 8         |
| Список вопросов << Назад Далее >>                                                                            | Завершить         | Закрыть   |
| 8. Установите соответствие между фазами фотосин                                                              | теза и их характе | ристиками |
| Темновая Световая                                                                                            |                   |           |
| 1) образуется НАДФ·2Н                                                                                        |                   | Световая  |
| 2) восстанавливается углекислый газ                                                                          |                   |           |
|                                                                                                    |                   |           |

Рис. 117. Вопрос на соответствие: вставка ответа

Если в вопросе есть строка для ввода ответа, он вводится с клавиатуры (рис. 118).

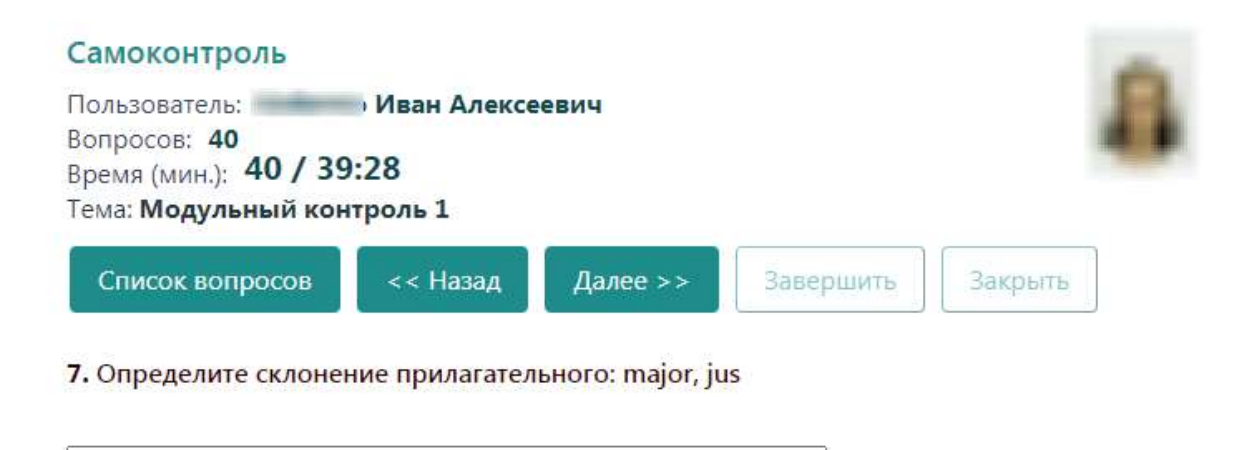

Рис. 118. Ввод ответа с клавиатуры

После ответа на все вопросы доступна кнопка «Завершить» (рис. 119).

Нажав кнопку «Список вопросов» во время прохождения теста, можно просмотреть свои ответы, перейти по кнопке «Выбрать» к нужному вопросу и внести правки. По кнопке «Завершить» возврат происходит к тому вопросу, находясь на котором Вы нажали кнопку «Список вопросов» (рис. 120).

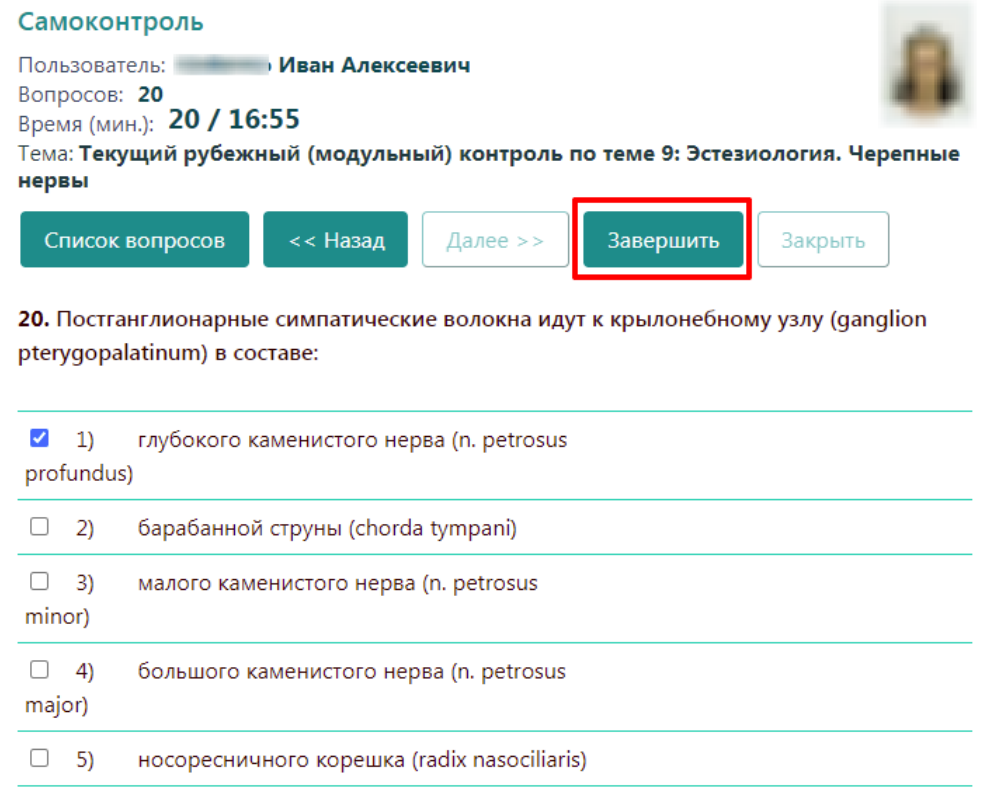

Рис. 119. Даны ответы на все вопросы. Кнопка «Завершить» активна

| 1. Функции слуховой трубы (tuba auditiva):                          |
|---------------------------------------------------------------------|
| 1) поддержание в барабанной полости<br>давления, равного с внешним  |
|                                                                     |
|                                                                     |
| <ul> <li>з) увеличение объема барабанной полости</li> </ul>         |
| 4) поступление воздуха из глотки в                                  |
| барабанную полость                                                  |
| 5) сообщение барабанной полости с ячейками                          |
| сосцевидного отростка                                               |
| Выбрать                                                             |
| 2. В ампулах полукружных протоков (ampullae membranaceae) находятся |
| 1) ампулярные гребешки (cristae ampullares)                         |
| Закрыть                                                             |

Рис. 120. Просмотр ответов на тест в режиме «Список вопросов»

Если на вопрос из теста нет отмеченных ответов, то он подсвечивается красным цветом.

При нажатии на кнопку «Завершить, открывается окно с предупреждением о завершении тестирования (рис. 121).

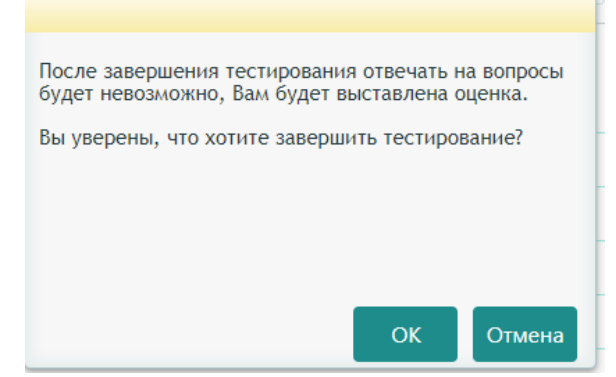

Рис. 121. Предупреждение о завершении тестирования

Нажмите «ОК» для выхода из тестирования, появится окно с результатом тестирования (рис. 122).

| зопросов: <b>20</b><br>Зремя (мин.): <b>20</b> |                            |                                  |
|------------------------------------------------|----------------------------|----------------------------------|
| Гема: <b>Текущий рубежн</b><br>нервы           | ый (модульный) контроль по | о теме 9: Эстезиология. Черепные |
| Список вопросов                                | << Назад Далее >>          | Завершить Закрыть                |

Рис. 122. Результат тестирования

2 (неудовл.)

12:24

Оценка

Время, затраченное на тест

Оценка и число правильных ответов по окончании теста для самоконтроля видны студенту только при условии, что администратором системы (в Университете эту функцию выполняет отдел электронных образовательных ресурсов) установлен режим, разрешающий показывать студенту итоговый протокол тестирования.

Результат тестирования нигде не сохраняется. Число попыток теста для самоконтроля не ограничено.

#### б) Контрольное тестирование на занятии

Перед началом контрольного тестирования обязательно выйдите из самоконтроля, иначе контрольный тест не запустится.

Система запрещает одновременное прохождение теста для самоконтроля и контрольного теста.

Если перед началом контрольного тестирования вы зашли в самоконтроль, то самоконтроль нужно обязательно пройти до конца и нажать кнопки «Завершить» (рис. 119) и «ОК» (рис. 121).

Если в процессе самоконтроля, не завершив тест, вы закроете окно браузера, то в течение текущего дня вы не сможете зайти в контрольное тестирование.

Для проведения контрольного тестирования во время занятия студент должен войти в кабинет студента по адресу «ks2.rsmu.ru» под своим логином и паролем, нажать пункт меню «Тесты», в выпадающем списке щёлкнуть по строке «Контрольные тесты» (рис. 123).

| A | Студент                                    | Тесты 🗸 | Рейтинг 🗸               | Промежуточная аттестация | Видеолекции | Сдать работу | ? | F |
|---|--------------------------------------------|---------|-------------------------|--------------------------|-------------|--------------|---|---|
|   | Самостоятельные тесты<br>Контрольные тесты |         |                         |                          |             |              |   |   |
|   |                                            |         | Личный кабинет студента |                          |             |              |   |   |

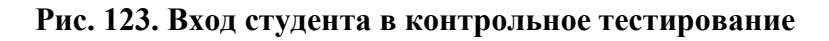

Появляется сообщение «Ожидание запуска теста...», «Сервер тестирования подключен» (рис. 124).

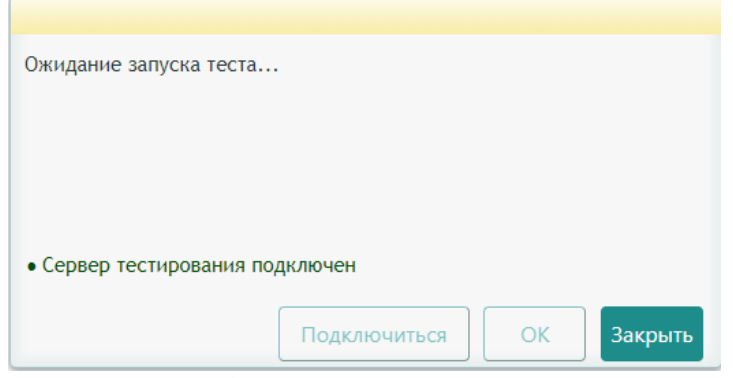

Рис. 124. Ожидание запуска теста

При недоступности сервера тестирования нужно обратиться в техподдержку (внутренний телефон 11-22).

Если вы зашли в контрольное тестирование и видите сообщение «Ожидание запуска теста...» (рис. 124) на одном устройстве (например, планшет) и в таком виде оставили, а затем зашли в это же контрольное тестирование под собой на другом устройстве (например, смартфон), то появится сообщение «Пользователь уже зарегистрирован в системе» (рис. 125). Такое же сообщение будет при входе на одном устройстве, но в другом браузере.

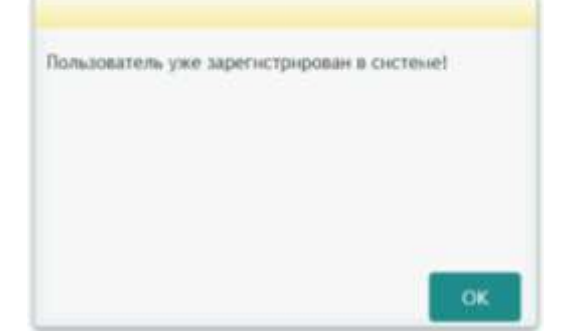

Рис. 125. Одновременный вход на двух устройствах

Если окно с сообщением «Ожидание запуска теста…» провисит 4 минуты без каких-либо действий с вашей стороны, то система автоматически закроет это окно, появится сообщение (рис. 126), нажмите «ОК».

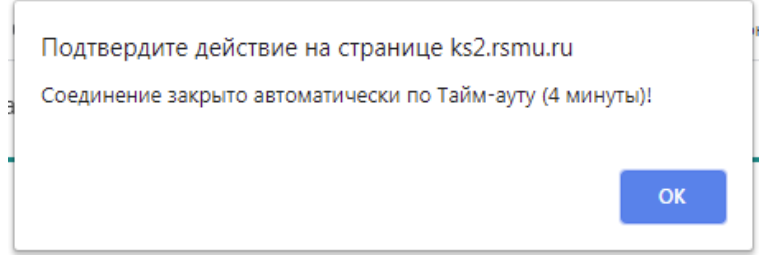

Рис. 126. Закрытие соединения с сервером тестирования по тайм-ауту

После нажатия кнопки «ОК» Вы увидите окно «Ожидание запуска теста», с надписью красным цветом «Сервер тестирования не доступен», и активной кнопкой «Подключиться» (рис. 127).

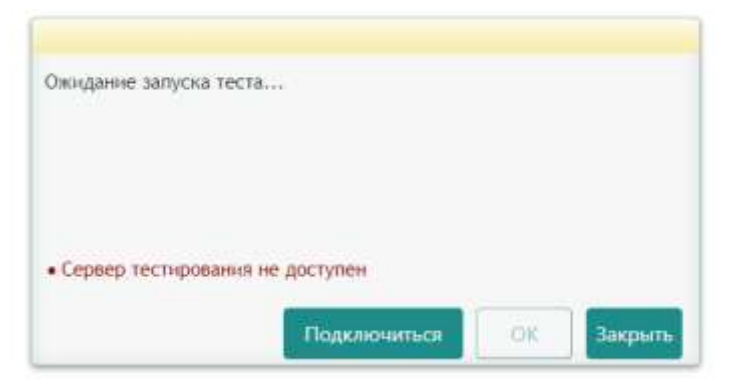

Рис. 127. Подключение к серверу тестирования по кнопке «Подключиться»

Можно не заходить снова в меню Тесты – Контрольные тесты, а в окне ожидания нажать кнопку «Подключиться» для повторного соединения с сервером тестирования.

Далее преподаватель запускает тест студенту из своего личного кабинета из журнала текущего занятия.

У студента появляется сообщение о назначенном тестировании (рис. 128).

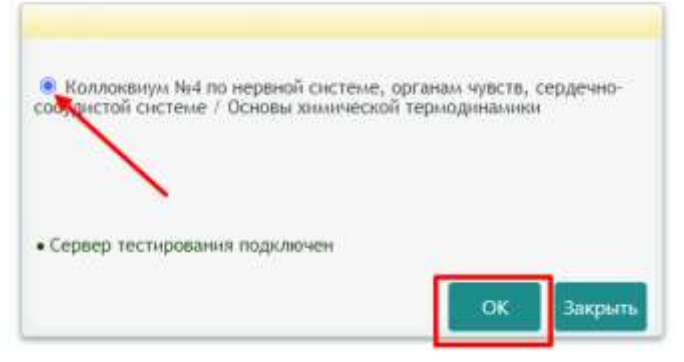

Рис. 128. Выбор теста студентом

Если в течение двух минут студентом не выбран тест и не нажата кнопка «ОК» соединение сервером тестирования с автоматически прерывается и появляется сообщение о выходе по тайм-ауту (рис. 126).

При этом может быть ситуация одновременного запуска нескольких тестов одному студенту разными преподавателями. Поэтому студент выбирает нужный тест (ставит «точку), жмёт «ОК».

Студенту открывается окно «Контрольный тест» (рис. 129). Если у студента в это время был запущен самоконтроль, то у него не будет доступа к контрольному тесту.

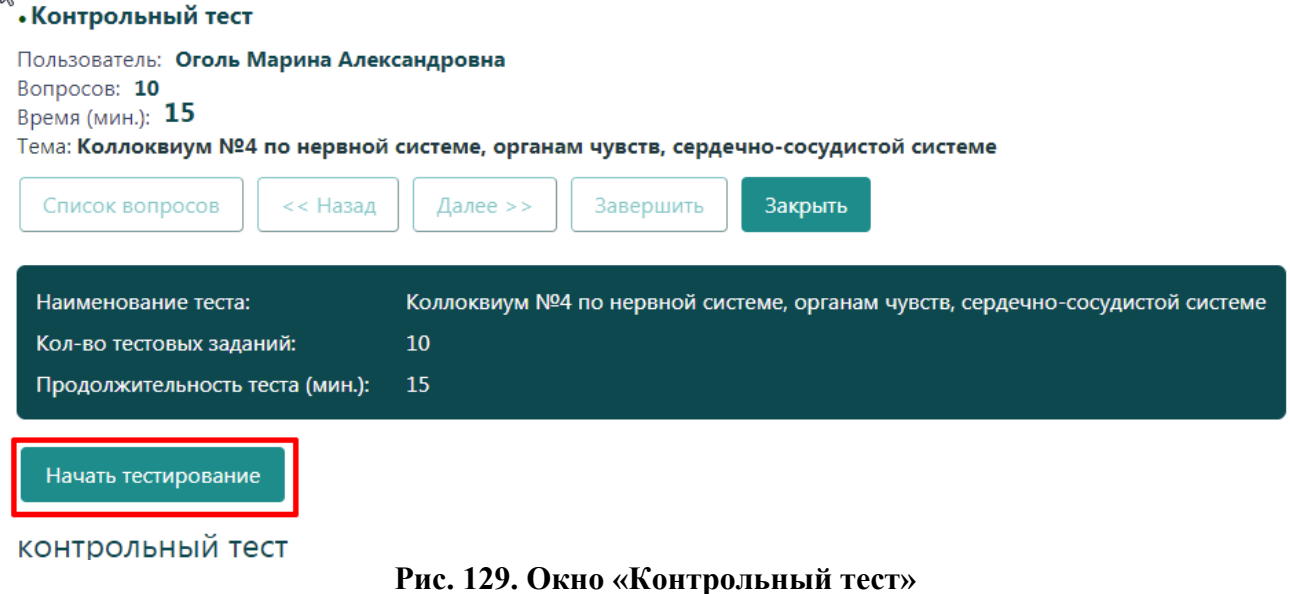

Студент нажимает «Начать тестирование».

Если в течение двух минут студентом не нажата кнопка «Начать тестирование» соединение с сервером тестирования автоматически прерывается и появляется сообщение о выходе по тайм-ауту (рис. 126).

Студент отвечает на вопросы теста, в конце жмёт «Завершить» (рис. 130).

| •Контрольный тест                                                                     |                                      |                            |                 |                        |
|---------------------------------------------------------------------------------------|--------------------------------------|----------------------------|-----------------|------------------------|
| Пользователь: Оголь I<br>Вопросов: 10<br>Время (мин.): 15 / 13<br>Тема: Коллоквиум №4 | Иарина Алекса<br>:23<br>по нервной с | андровна<br>истеме, органа | м чувств, серде | чно-сосудистой системе |
| Список вопросов                                                                       | << Назад                             | Далее >>                   | Завершить       | Закрыть                |

**2.** Эфферентный нейрон в соматической рефлекторной дуге располагается в: (выберите один ПРАВИЛЬНЫЙ ответ)

| 01)  | Боковых рогах спинного мозга  |
|------|-------------------------------|
| O 2) | Вегетативных узлах            |
| O 3) | Спинномозговых узлах          |
| O 4) | Задних рогах спинного мозга   |
| O 5) | Передних рогах спинного мозга |

#### Рис. 130. Прохождение теста студентом

Появляется сообщение, если время тестирования не истекло, то можно вернуться к вопросам (рис. 131).

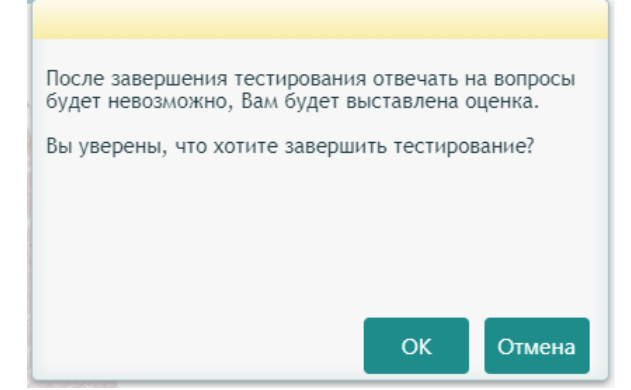

Рис. 131. Предупреждение о завершении тестирования

Если студент нажмёт «Отмена», то вернётся к тестированию и, нажав кнопку «Список вопросов», может просмотреть все свои ответы и внести в них поправки (рис. 132).
| най,                      | urfe (                                                                                                   | одно НЕВЕРНОЕ утверждение)                                                                                                    |  |
|---------------------------|----------------------------------------------------------------------------------------------------|----------------------------------------------------------------------------------------------------|--|
| 0                         | 1)                                                                                                    | Аксоны клеток образуют синапсы на нейронах соседних танглиев                                                                                                    |  |
|                           | 2)                                                                                                    | Входят в состав ганглиев парасимпвтической нервной системы                                                                                                    |  |
|                           | 3)                                                                                                    | Относятся к афферентным нейронам                                                                                                    |  |
|                           | 4)                                                                                                    | Относятся к ассоциативным нейронам                                                                                                    |  |
| Bi                        | брат                                                                                                    |                                                                                                    |  |
| . Ха<br>най               | ибрат<br>ракти<br>рите и                                                                                 | ты<br>еристика колбочковых клеток сетчатки глаза:<br>одно HEBEPHCE утверждение)                                                                                                    |  |
| іві<br>в. Ха<br>най       | абрат<br>ракте<br>ракте<br>ракте<br>ракте<br>ракте<br>ракте<br>ракте<br>ракте<br>ракте<br>ракте<br>ракте | ть<br>еристика колбочковых клеток сетчатки глаза:<br>одно HEBEPHCE утверждение)<br>Наличие зрительного пигмента йодопсина                                                                   |  |
| E Xa                      | абрат<br>ракте<br>рите (<br>1)<br>2)                                                                     | ты<br>еристика колбочковых клеток сетчатки глаза:<br>одно HEBEPHCE утверждение)<br>Наличие зрительного пигмента йодопсина<br>Отвечают за цветное восприятие                                 |  |
| Bi<br>I. Xa<br>Haily<br>G | абрат<br>ракте<br>шите і<br>1)<br>2)<br>3)                                                               | еристика колбочковых клеток сетчатки глаза:<br>одно НЕВЕРНОЕ утверждение)<br>Наличие зрительного пигмента йодопсина<br>Отвечают за цветное восприятие<br>Отвечают за черно-белое восприятие |  |

Рис. 132. Просмотр ответов на вопросы в режиме «Список вопросов»

Если время тестирования истекло, то тест будет завершен автоматически, появится сообщение (рис. 133).

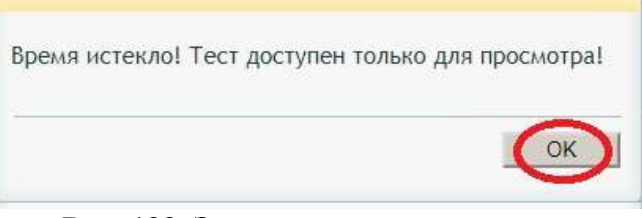

Рис. 133. Завершение тестирования

Открывается окно с результатами тестирования. Студент может просмотреть вопросы теста и свои ответы, нажав кнопку «Список вопросов». При этом студенту не видны верные и неверные ответы. Посмотреть, как студент отвечал на вопросы теста, что верно, а что нет и какие ответы верные можно только из журнала преподавателя по окончании теста.

Щёлкнув кнопку «Закрыть» студент выходит из тестирования (рис. 134).

### •Контрольный тест

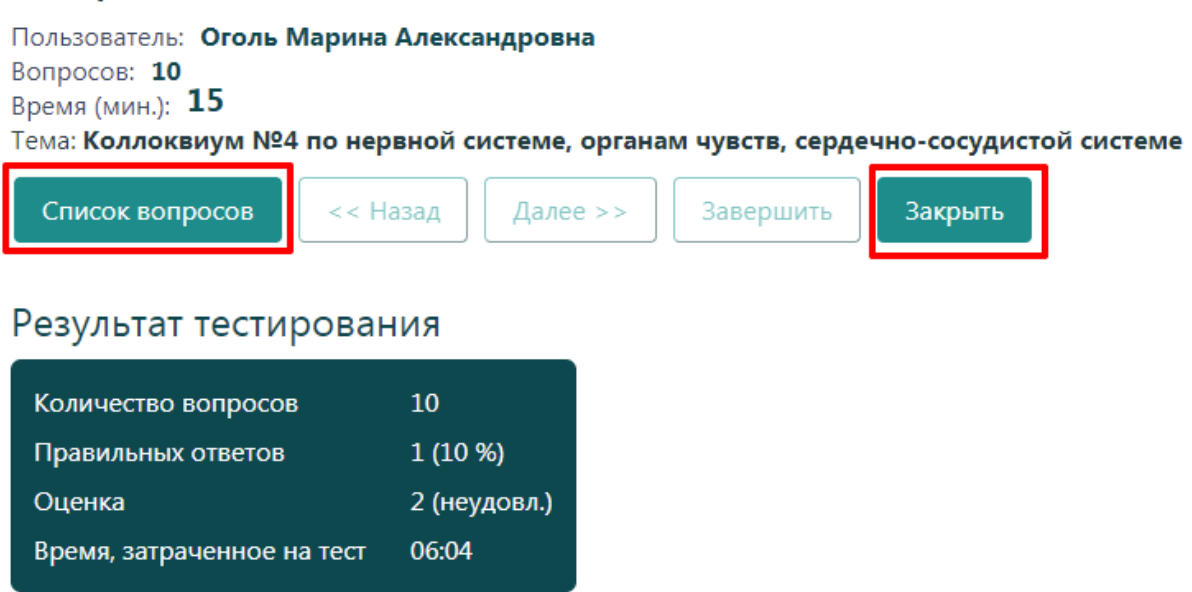

Рис. 134. Результаты тестирования

# 5) Просмотр рейтинга

Пункт меню «Рейтинг» содержит четыре подпункта «Текущий рейтинг», «Семестровый рейтинг до сентября 2020», «Семестровый рейтинг после сентября 2020» и «Экзаменационный рейтинг» (рис. 135).

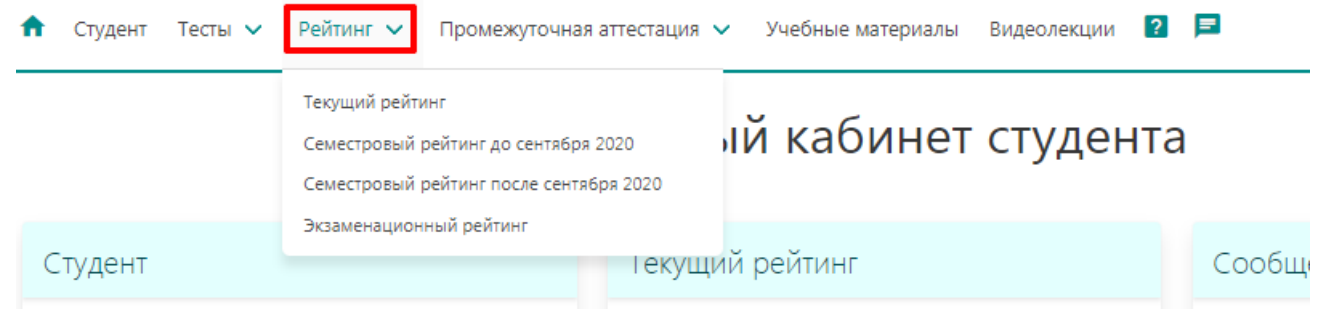

Рис. 135 Пункт меню рейтинг студента

Все рейтинги сгруппированы по полугодиям и дисциплинам. Чтобы раскрыть рейтинг по дисциплинам выбранного полугодия нажимайте кнопку «▼» слева от выбранной дисциплины (рис. 136).

Экзаменационный рейтинг

| Пропедевтика внутренних бол           | иезней 🔹 🕅 ток 🕅 📖 🛁 |                  |                     |           |         |
|---------------------------------------|----------------------|------------------|---------------------|-----------|---------|
| Hassamme                              |                      | Peätum           | Весовой коэффициент | Часы      | Pein    |
| Семестровый рейтинг                   |                      |                  | 0.7000              | 96.23     |         |
| 5 семестр (Кафедра пропедевтики внутр | енних болезней ЛФj   | 96.23%           | 0.6250              | 180/28    | - autor |
| 6 семестр (Кафедра пропедевтики внутр | енних болезней ПФ)   | 96.23%           | 0.3750              | 146/2008  |         |
| Название                              | Кой-во баллов        | Весовой коэффици | ент Баллы с учет    | ом коэфф. | Рейти   |
| Оценки за работу на экзамене          |                      | 0.3000           | 99.00               |           |         |
| Присутствие                           | C 1/1                |                  |                     |           |         |
| Тестирование                          | 29/30                | 0.3000           | 29.00               |           | 96875   |
| Практическая задача                   | 55755                | 0.7000           | 70.00               |           | 100%    |
|                                       |                      |                  |                     |           |         |
| Фармакология • 📪                      |                      |                  |                     |           |         |

Рис. 136. Развернутый рейтинг по выбранной дисциплине

Подробно с правилами расчета и отображения всех видов рейтинга можно ознакомиться в документе «Положение о БРС». С данным положением и дополнениями к нему можно ознакомиться в пункте меню «Инструкции/Instructions».

# 6) Пункт меню «Промежуточная аттестация»

Пункт меню «Промежуточная аттестация» содержит два подпункта «Успеваемость» и «Компетенции» (рис. 137).

| A | Студент | Тесты 🗸 | Рейтинг 🗸 | Промежуточная аттестация 🗸  | Учебные материалы | Видеолекции | ?  |  |
|---|---------|---------|-----------|-----------------------------|-------------------|-------------|----|--|
|   |         |         |           | Успеваемость<br>Компетенции | й кабинет         | студен      | та |  |

#### Рис. 137. Пункт меню Промежуточная аттестация

В подпункте «Успеваемость» студент может увидеть свою успеваемость по дисциплинам по результатам каждого семестра. Также здесь отображаются все дисциплины и формы контроля по ним за все будущие семестры, по которым аттестацию студент еще не проходил (рис. 138).

| Студент Тесты 🗸 Рейтинг 🗸 Промежуточная аттестация 🗸 Учебны     | е материалы Видеолекции |                   | Анг                      | стасия Павловн        |
|-----------------------------------------------------------------|-------------------------|-------------------|--------------------------|-----------------------|
| Успе                                                            | ваемо <mark>сть</mark>  |                   |                          |                       |
| певаемость                                                      |                         |                   |                          |                       |
| Дисциплина                                                      | Форма<br>контроля       | Оценка            | Трудовчикость в<br>часах | Трудоемкості<br>в ZET |
|                                                                 |                         |                   |                          |                       |
| L cessectp                                                      |                         |                   |                          |                       |
| Анатомия человека                                               | Экзамен                 | отлично           | 108                      | 3.0                   |
| езопасность жизнедеятельности                                   | Зачет                   | зантено           | 72                       | 2.0                   |
| Лностранный язык                                                | Зачет                   | 3347840           | 108                      | 3.0                   |
| fonika                                                          | Экзамен                 | хорошо            | 144                      | 4.0                   |
| Математика                                                      | 3aver                   | зачлено           | 72                       | 2.0                   |
| Эбщая покохолгня                                                | Зачет                   | 39476HD           | 144                      | 4.0                   |
| Современные информационные технологии                           | 3avet                   | 3247840           | 72                       | 2.0                   |
| Современные концепции естествознания. Антропология              | 3auet                   | зачтенр           | 72                       | 2.0                   |
| анзинеская культура: общая физическая подготовка (Электив - 06) | 3avet                   |                   | 72                       | 2.0                   |
| Эмлософия                                                       | Экрамен                 | хорошо            | 144                      | 4.0                   |
| Уункциснальная анатомия центральной нервной системы             | Эклахион                | отлично           | 144                      | 4.0                   |
| l cessecrp                                                      |                         |                   |                          |                       |
| научно-исследовательская работа                                 | Курсовая работа         | хорошо            | 36                       | LD                    |
| Нормальная физиология                                           | Экрамен                 | удовлетворительно | 108                      | 3.0                   |
| Общая пояхология                                                | Курсовая работа         | отлично           | 180                      | 5.0                   |
| Общепсихологический практикум                                   | 3aver                   | 38-/7640          | 108                      | 3.0                   |
|                                                                 |                         |                   |                          |                       |

#### Рис. 138. Успеваемость по итогам промежуточной аттестации студента

Элективные дисциплины отображаются в списке дисциплин семестра, только если кафедра закрепила их за студентом.

Если студент несколько раз пересдавал дисциплину в семестре, в его успеваемости отображается информация из последней по дате ведомости.

Для просмотра компетенции студента необходимо выбрать подпункт «Компетенции» и на экран выведутся результаты освоения основной образовательной программы (рис. 139).

Компетенции

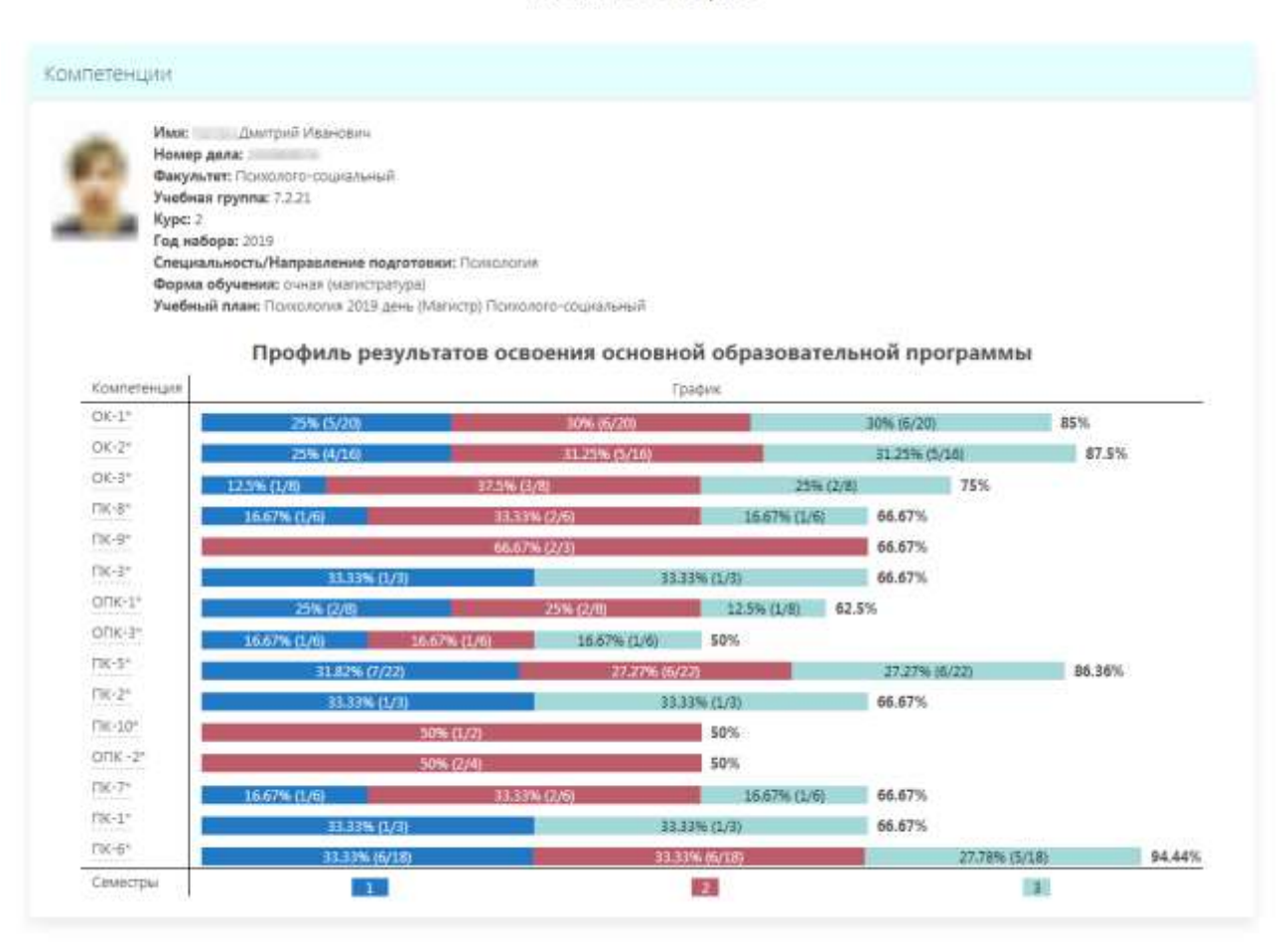

Рис. 139. Список компетенций

Профиль представлен отдельно по каждой компетенции в виде цветовой диаграммы по семестрам с указанием процента выполнения.

При наведении мышкой на сокращенное название компетенции появляется всплывающее окно с ее полной расшифровкой (рис. 140).

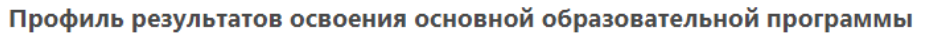

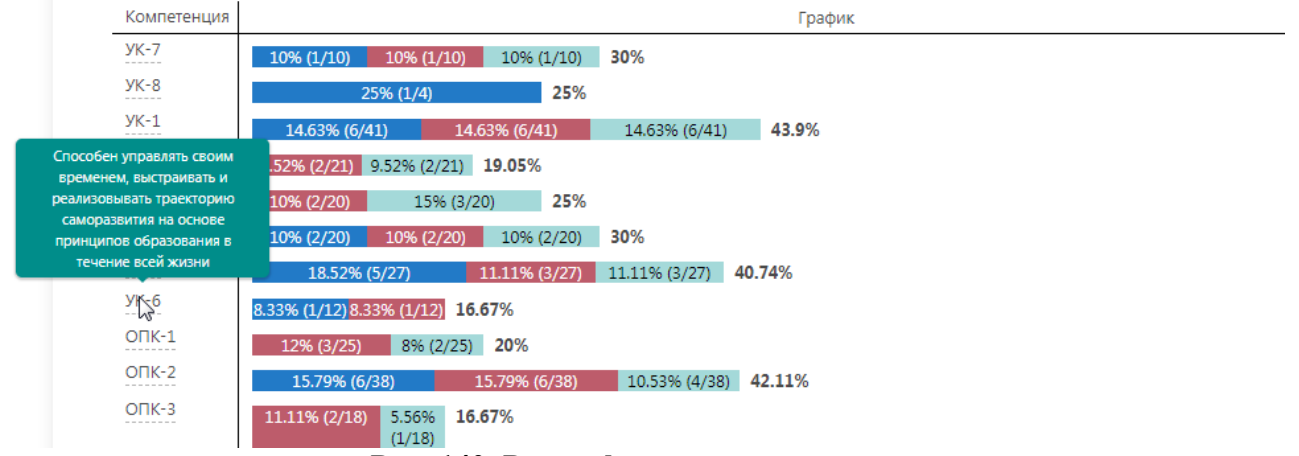

Рис. 140. Расшифровка компетенции

# 7) Пункт меню «Учебные материалы»

В пункте главного меню «Учебные материалы» студент может найти и скачать файлы с различными учебными материалами по дисциплинам определенного семестра, которые выложила для него кафедра.

При переходе в пункт меню «Учебные материалы» отображается список семестров. Если в семестре есть дисциплины, по которым выложены файлы, рядом с номером семестра есть кнопка «▼», по которой можно раскрыть содержимое семестра, найти нужную дисциплину и файл и по кнопке «Скачать» загрузить его на свой компьютер (рис. 141).

| 💙 РНИМУ им. Н.И. Пиро                                                                                                    | TOBA                                                         | En             |
|----------------------------------------------------------------------------------------------------|--------------------------------------------------------------|----------------|
| 🕈 Студент Тесты 🛩 Рейтинг 🛩                                                                                                    | Промежуточная аттестация 🖌 Унебные материалы Видеолеюции 😰 🖻 | Восмин Шираз 🐱 |
|                                                                                                    | Учебные материалы                                            |                |
| 6 свыестр                                                                                                    |                                                              |                |
| <ul> <li>Иностранный язык<br/>Кафедра русского выжа ЛФ</li> <li>Пропедевтика внутренних би<br/>кафедра пропадавтики внутренних<br/>фармакология<br/>Кафедра фармакология ПФ</li> <li>Электиа - Об<br/>Кафедра реабилитация, спортивной<br/>Скачать вся</li> </ul> | олеаней<br>болеаней по<br>медецины и физической культуры ПФ  |                |
| Карантин                                                                                                    | Отработки                                                    |                |
| Эпактия - 06<br>Дистанционное обучение                                                                                                    | Электия - 06.<br>Отроботки                                   |                |
| Capitalitie                                                                                                    | Cassans                                                      |                |

Рис. 141. Файлы учебных материалов для скачивания

Если есть необходимость скачать все файлы по выбранной дисциплине, то нажимаем кнопку «Скачать всё».

### 8) Пункт меню «Видеолекции»

Для просмотра видеолекций, записанных ведущими кафедрами по различным дисциплинам учебного плана, необходимо выбрать пункт главного меню «Видеолекции». При выборе данного пункта открывается окно со списком курсов и семестров учебного плана студента (рис. 142). Также студенту доступны все видеолекции по всем дисциплинам (кнопка «Все семестры»).

#### Видеолекции

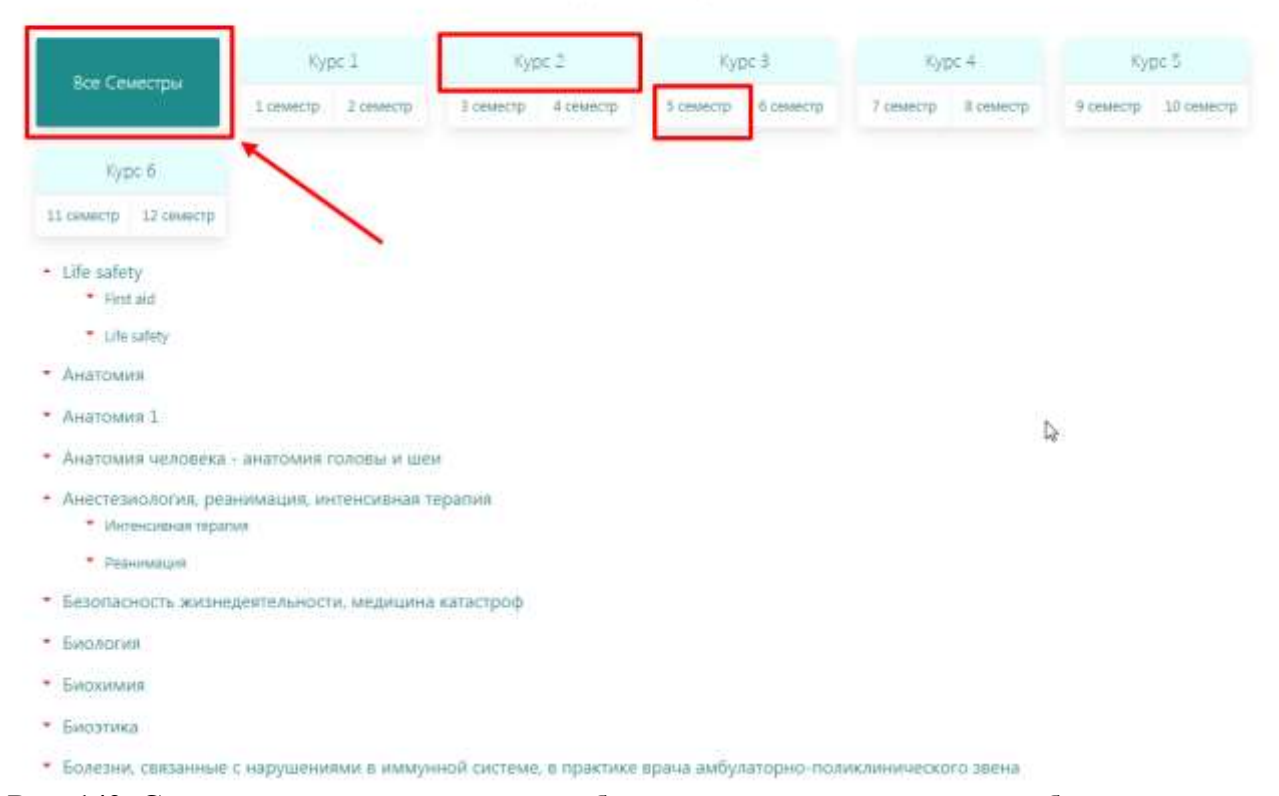

Рис. 142. Список курсов и семестров учебного плана для просмотра учебного контента

Для выбранного курса и семестра отображается список дисциплин учебного плана, к которым прикреплены учебные материалы в виде видеолекций.

Чтобы увидеть содержимое дисциплины щелкаем кнопку «▼» слева на каждом подпункте и в конце нажимаем «Смотреть» для просмотра нужной видеолекции (рис. 143).

|                                                                                                    |                                                                   |                                                             | Видеол                                                                                                    | лекции    | 1        |           |           |           |            |
|----------------------------------------------------------------------------------------------------|-------------------------------------------------------------------|-------------------------------------------------------------|----------------------------------------------------------------------------------------------------|-----------|----------|-----------|-----------|-----------|------------|
| Ren Causarana                                                                                                    | Kypc 1                                                            |                                                             | Kypc 2                                                                                                    | Курс 3    |          | Kypc 4    |           | Kypc S    |            |
| are ceveriper                                                                                                    | 1 семестр                                                         | 2 семестр                                                   | 3 семестр 4 семестр                                                                                                    | 5 семестр | 6 coverp | 7 онместр | в семестр | 0 семестр | 10 семестр |
| Курс б                                                                                                    |                                                                   |                                                             |                                                                                                    |           |          |           |           |           |            |
| семестр 12 семестр                                                                                                    |                                                                   |                                                             |                                                                                                    |           |          |           |           |           |            |
| Пицерае виальостии                                                                                                    | 1<br>2                                                            |                                                             |                                                                                                    |           |          |           |           |           |            |
| Лучевая диагностик<br>• Лучевая диагности<br>Лучевое исследова<br>мочевыдалятельно<br>Лучевое исследова<br>мочевыделительно | а<br>ка<br>ние органов<br>и системы<br>акие органов<br>ой системы | Лучия<br>рентт<br>донта<br>Срани<br>мато,<br>при и<br>сосуд | вые методы исследования и<br>инсонатомии органов<br>нительные возможности<br>дов лучевой диатностики<br>исследовании сердечно-<br>цистой системы |           |          |           |           |           |            |

Рис. 143. Развернутый список дисциплин, содержащих видеолекции

После наименования дисциплины расположена строка с наименованием модуля, внутри модуля – строки с названием темы занятия, внутри темы занятия – строки с названием учебного материала.

Переход к просмотру лекции в браузере устройства (компьютер, планшет, мобильный телефон и т.д.) происходит при нажатии на Кнопку «Смотреть». Лекция открывается в новой закладке браузера и сразу начинается ее воспроизведение (рис. 144).

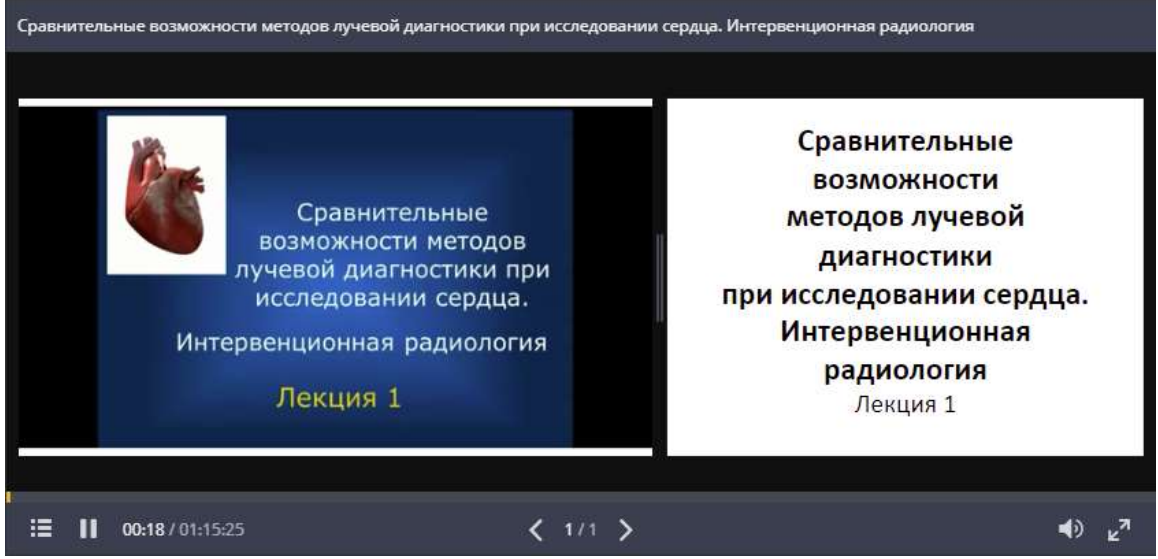

Рис. 144. Просмотр видеолекции в браузере

## 9) Пункт меню «Сдача работ на проверку»

Пункт меню «Сдать работу» отображается в строке главного меню, только у тех студентов, которым дан доступ к пункту администратором системы.

Этот пункт меню предназначен для выкладки студентом файлов письменных работ различных видов (курсовые, рефераты, истории болезни и т.д.) на проверку преподавателю.

При переходе в раздел «Сдача работ на проверку» открывается окно со списком семестров и дисциплин, к которым возможно прикрепить файлы. Здесь отображаются только те семестры и дисциплины, по которым ведется БРС и созданы журналы занятий в системе АОС (рис. 145).

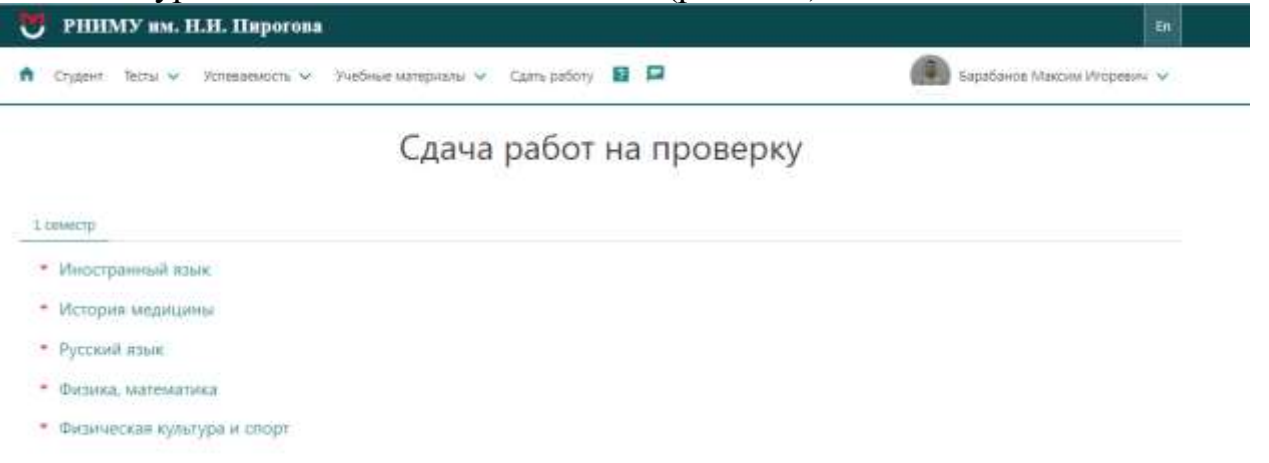

## Рис. 145. Список семестров и дисциплин студента Барабанова М.И.

Для добавления файла письменной работы необходимо выбрать семестр и конкретную дисциплину в нём. Затем с помощью кнопки « » слева от наименования дисциплины открыть поля для ввода данных названия и вида работы (рис. 146).

| Студент Тесты 🛩 Успеваемость 🛩 | Учебные материалы 🗸 Сдать работу 😰 📮 | Барабанов Максим Игоревич |
|--------------------------------|--------------------------------------|---------------------------|
|                                | Сдача работ на проверк               | у                         |
| енестр                         |                                      |                           |
| Иностранный язык               |                                      |                           |
| Подать работу на проверку      |                                      |                           |
| Название работы                |                                      |                           |
|                                |                                      |                           |
| Вид работы                     |                                      |                           |
| Bing patiente: 👻               |                                      |                           |
| Aphaeim.                       |                                      |                           |
|                                |                                      |                           |

• Русский язык

### Рис. 146. Форма для ввода информации и загрузки файлов

В поле «Название работы» необходимо ввести текст с клавиатуры или вставить путем копирования. В поле «Вид работы» — выбрать одно значение из выпадающего списка. Оба поля обязательны для заполнения (рис. 147).

| alline and a second file a                                                                                   | Учебные материалы 🗸 Сдать работу 🔋 📮 | Барабанов Максим Игоревич |
|----------------------------------------------------------------------------------------------------|--------------------------------------|---------------------------|
|                                                                                                    | Сдача работ на прове                 | рку                       |
| еместр                                                                                                    |                                      |                           |
| Иностранный язык                                                                                             |                                      |                           |
| 2                                                                                                    |                                      |                           |
| Подать работу на проверку                                                                                    |                                      |                           |
| Назпание работы                                                                                              |                                      |                           |
|                                                                                                    |                                      | 0                         |
|                                                                                                    |                                      |                           |
| Januari na nase<br>Rua naforna                                                                               |                                      |                           |
| Запанит то так<br>Вид работы<br>Вид работы                                                                   |                                      |                           |
| Заточните то таке<br>Вид работни<br>Вид работни<br>Отнот                                                     |                                      |                           |
| Sanosere no non<br>Bilg patione<br>Bilg patione<br>Druce<br>Onpoc hiroserelise                               |                                      |                           |
| Запонили из поле<br>Вид работы<br>Вид работы<br>Вид работы<br>Опрос Письменный<br>Реберат<br>История болезни |                                      |                           |
| Заточнити та така<br>Вид работы<br>Вид работы<br>Опрос письменный                                            |                                      |                           |

История медицины

Рис. 147. Заполнение обязательных полей

После заполнения полей становится активной кнопка «Добавить» (рис. 148).

| 🤊 РНИМУ им. Н.И. Пирогова                                           |                           |
|---------------------------------------------------------------------|---------------------------|
| Студент Тесты 🗸 Успеваемость 🗸 Учебные материалы 🗸 Сдать работу 😰 📮 | Барабанов Максим Игоревич |
| Сдача работ на проверку                                             | /                         |
| 1 самастр                                                           |                           |
| <ul> <li>Иностранный язык</li> </ul>                                |                           |
| Подать работу на проверку                                           |                           |
| Название работы                                                     |                           |
| Новая добавленная работа                                            |                           |
| Вид работы                                                          |                           |
| Презентация 👻                                                       |                           |
| Добавить                                                            |                           |
| Pañotu nosa un sattormenu                                           |                           |
|                                                                     |                           |

Рис. 148. Кнопка «Добавить» стала активной после заполнения формы

При нажатии на кнопку «Добавить» справа появляется окно с новой добавленной работой и возможностью загрузить файлы по кнопке «Загрузить файлы» (рис. 149).

| Студент Тесты 🗸 Услеваемость 🗸 Учебные материалы 🗸 Сдать работу 👔 📮 | Барабанов Максим Игоревич                      |
|---------------------------------------------------------------------|------------------------------------------------|
| Сдача работ на проверку                                             |                                                |
| xweetb -                                                            |                                                |
| Иностранный язык                                                    |                                                |
| Подать работу на проверку                                           | Презентация 🔘<br>Новая добавленная 🕏<br>работа |
| Название работы                                                     |                                                |
| Вид работы<br>Вид работы 👻                                          |                                                |
|                                                                     | Затрузить файлы                                |
| Defensioner an intervenie                                           |                                                |

Рис. 149. Новая добавленная работа

Для загрузки работ необходимо нажать на поле для выбора файлов для загрузки (рис. 150).

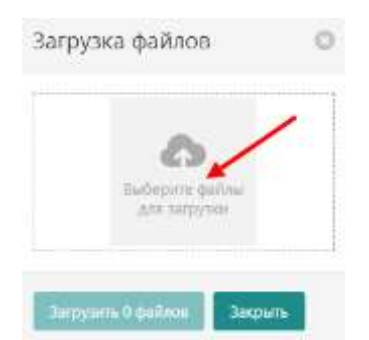

Рис. 150. Форма для загрузки файлов

После выбора файла его название отобразится в поле формы для загрузки. Форму загрузки файлов необходимо закрыть, нажав на кнопку загрузки выбранного количества файлов (рис. 151). Допускается загрузка нескольких файлов. Для отмены загрузки необходимо нажать на клавишу «Закрыть».

| скриншот сервер    | ошибка           |                                |
|--------------------|------------------|--------------------------------|
|                    |                  | 6                              |
| E 52.80<br>- 40.87 |                  | Выберите файлы<br>для загрузки |
| PNG 668x331 17 KB  | JPG 607x84 10 KI | B                              |

Рис. 151. Кнопка «Загрузить» на форме добавления письменной работы

В списке дисциплин, прикрепленная для проверки письменная работа отображается справа в окне под названием работы. Файлы письменных работ отображаются в виде названия файла с типом его расширения. При нажатии на файл происходит скачивание файла на компьютер (рис. 152).

| Сдача работ н             | а проверку                                 |
|---------------------------|--------------------------------------------|
| семестр                   |                                            |
| Иностранный язык          |                                            |
| Подать работу на проверку | Презентация<br>Новая добавленная<br>работа |
| Название работы           | Письменная работа_1.jpg 0                  |
|                           | 🗋 Письменная работа_2.jpg 🛛                |
| Вид работы<br>Вид работы  |                                            |
| Dogenice -                | Загрузить файлы                            |

Рис. 152. Отображение файлов презентации «Новая добавленная работа», выложенной студентом по дисциплине «Иностранный язык»

Для редактирования наименования и (или) вида работы необходимо кликнуть по кнопке « (рис. 153).

| Презентация<br>Новая добавленная<br>работа | В 10 марти и видрабо<br>Изменить название и видрабо |
|--------------------------------------------|-----------------------------------------------------|
| 🗋 Письменная работа_1.jpg                  | 0                                                   |
| Письменная работа_2.jpg                    | 0                                                   |
|                                            |                                                     |

Рис. 153. Кнопка для изменения названия и вида работы

На открывшейся форме можно исправить тему работы и (или) выбрать иной вид работы (рис. 154).

| Изменить работу 🛛 🗵         |
|-----------------------------|
| Название работы             |
| Новая добавленная<br>работа |
| Вид работы                  |
| Презентация 🗸               |
| Закрыть Сохранить           |

Рис. 154. Форма для изменения названия и вида работы

Для удаления всей строки с темой, видом работы и файлом необходимо нажать крестик «Удалить работу» (рис. 155) и подтвердить свое действие

| Презентация<br>Новая добавленная | 0              |
|----------------------------------|----------------|
| работа                           | Удалить работу |
| Письменная работа_1.jpg          | 0              |
| Письменная работа_2.jpg          | 0              |
|                                  |                |
|                                  |                |
|                                  |                |

Рис. 155. Кнопка «Удалить работу»

При необходимости преподаватель может написать или прикрепить файл рецензии по итогам проверки письменной работы студента. Эта рецензия будет доступна студенту для просмотра текста и (или) скачивания файла. Рецензия, написанная или выложенная в виде файла в АОС преподавателем, будет видна студенту ниже прикрепленных им файлов (рис. 156).

| Отчет<br>Конспект: теория<br>вероятностей                  |
|------------------------------------------------------------|
| 🖹 конспект тв.pdf                                          |
| Рецензия от 01.10.2021 15:27<br>Козырь Людмила Анатольевна |
| 🕒 Текст рецензии                                           |
| Загрузить файлы                                            |

Рис. 156. Отображение рецензии преподавателя

На данном примере видно, что преподаватель Козырь Л.А. выложила в АОС текст рецензии на данный отчет. Текст рецензии, написанной в АОС преподавателем (рис. 157), можно увидеть по кнопке «Текст рецензии».

| Рецензия от 01.10.2021 15:27 |
|------------------------------|
| Зачтено                      |
| Ok                           |

Рис. 157 Текст рецензии преподавателя на работу студента

Если преподаватель выложит файл рецензии, то она будет отображаться в виде названия файла с расширением. Файл рецензии можно скачать, кликнув мышью по кнопке с названием файла (рис. 158).

| Пре | езентация<br>рвая добавленная работа |   |
|-----|--------------------------------------|---|
| 110 | вая добавленная работа               |   |
|     | Письменная работа-2.jpg              |   |
|     | Письменная работа-1.jpg              |   |
| Peu | цензия от 24.11.2021 16:11           |   |
| Авт | гоматизи <mark>рованна</mark> я      |   |
| 06  | разовательная Система                |   |
| Ð   | Текст рецензии                       | / |
| _   | Работа с объектами БД                |   |
| -   | oguopuoŭ u poppurutut                |   |

Рис. 158. Файл рецензии преподавателя на работу студента

Удаление письменной работы, выложенной на проверку преподавателю, становится невозможным, если преподаватель написал или выложил в виде файла рецензию на эту работу.

# 3. Порядок изменения и дополнения настоящего Порядка

3.1. Решения по вопросам, не предусмотренным настоящим Порядком, принимаются ученым советом Университета.

3.2. Изменения и дополнения в настоящий Порядок могут быть внесены в связи с изменением законодательства Российской Федерации и изменениями, внесенными в иные локальные нормативные акты Университета.

3.3. Изменения и дополнения в настоящий Порядок принимаются и утверждаются в том же порядке, в котором принят и утвержден настоящий Порядок.